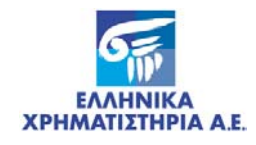

# ΚΑΤΑΧΩΡΗΣΗ ΕΝΕΧΥΡΩΝ

ΕΓΧΕΙΡΙΔΙΟ ΧΕΙΡΙΣΤΩΝ

Έκδοση : 2.2 –09/11/2007

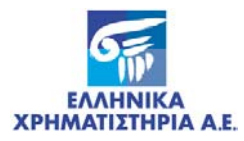

#### Πνευματικά Δικαιώματα

Αναγνωρίζετε και συμφωνείτε ότι όλα τα δικαιώματα επί των πληροφοριών του παρόντος κειμένου αποτελούν κυριότητα της Εταιρείας Ελληνικά Χρηματιστήρια Α.Ε. και οποιοδήποτε άλλο δικαίωμα συμπεριλαμβανομένου του δικαιώματος πνευματικής ιδιοκτησίας, σήματος κλπ. ανήκουν στην Ελληνικά Χρηματιστήρια Α.Ε. Αυστηρώς απαγορεύεται η αναπαραγωγή, διανομή και διαβίβαση με οποιοδήποτε μέσο των στοιχείων και πληροφοριών που περιλαμβάνονται στο παρόν κείμενο χωρίς την έγγραφη άδεια της Ελληνικά Χρηματιστήρια Α.Ε.

# Σημαντική Παρατήρηση

Η εταιρεία Ελληνικά Χρηματιστήρια Α.Ε. καταβάλλουν κάθε δυνατή προσπάθεια ώστε να διασφαλιστεί ότι οι πληροφορίες και τα λοιπά στοιχεία που περιέχονται στο παρόν κείμενο είναι ορθά και πλήρη αλλά δεν έχει καμία ευθύνη για ενδεχόμενο λάθος ή παράλειψη στοιχείων από το παρόν κείμενο και/ ή ευθύνη σχετικά με την ακρίβεια και αξιοπιστία των πληροφοριών του κειμένου ή ευθύνη προερχόμενη από την πρόσβαση ή τις πληροφορίες που αναγράφονται στο παρόν κείμενο.

Η ανάπτυξη των προϊόντων και υπηρεσιών είναι συνεχής και οι δημοσιευμένες πληροφορίες ενδέχεται να μην είναι οι πλέον πρόσφατες. Η Ελληνικά Χρηματιστήρια Α.Ε. δεν εγγυάται και απεκδύεται κάθε ρητής ή σιωπηρής ευθύνης, οποιασδήποτε μορφής, έναντι τρίτων προσώπων, συμπεριλαμβανομένης της ευθύνης ως προς την ακρίβεια, επικαιροποίηση και πληρότητα των στοιχείων ή ως προς το εάν τα στοιχεία αυτά αναφέρονται ή μη προς τους σκοπούς του αναγνώστη.

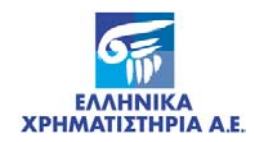

# ΠΙΝΑΚΑΣ ΑΝΑΘΕΩΡΗΣΕΩΝ

| Έκδ. | Εδάφιο      | Στοιχεία Αναθεώρησης - Αιτιολογία Αλλαγής                                                                                                    |
|------|-------------|----------------------------------------------------------------------------------------------------|
| 2.2  |             | Αλλαγές στη γραμμογράφηση των αρχείων ASCII με την εισαγωγή της εμπράγματης<br>χρηματοοικονομικής ασφάλειας. Αλλαγές στην δομή του μενού του Σ.Α.Τ. |
| 2.1  |             | Προσθήκη Οθόνης «Εισαγωγή Αρχείου Δηλώσεων Πρόθεσης Μεταβίβασης» και της<br>αντίστοιχης γραμμογράφησης                                              |
| 2.0  |             | Αναδιάρθρωση περιεχομένων και μορφής εγχειριδίου                                                                                                    |
| 2.0  | Παράρτημα 2 | Αλλαγή γραμμογράφησης Αρχείου Ενεργών Ενεχύρων (Κωδικοί Χειριστών Επιστροφής)                                                                       |
|      |             | Ενημέρωση με επιστολή: « <b>Αλλαγές στη γραμμογράφηση αρχείου ASCII ενεργών</b><br>ενεχύρων», 15/06/2004, Αρ. Πρωτ. Κ.Α.Α. 5481                     |
|      |             |                                                                                                    |
|      |             |                                                                                                    |
|      |             |                                                                                                    |
|      |             |                                                                                                    |
|      |             |                                                                                                    |

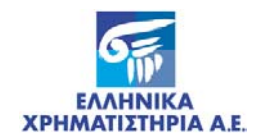

# ΠΙΝΑΚΑΣ ΠΕΡΙΕΧΟΜΕΝΩΝ

| 1 | ΓE  | ENIKA                                                       | . 6 |
|---|-----|-------------------------------------------------------------|-----|
|   | 1.1 | Σκοπός – Περιγραφή Εφαρμογής                                | . 6 |
|   | 1.1 | 1.1 Οθόνες                                                  | . 6 |
|   | 1.1 | 1.2 Εκτυπώσεις – Καταστάσεις Ελέγχου                        | . 7 |
|   | 1.1 | 1.3 Εισαγωγή – Εξαγωγή Αρχείων ASCII                        | . 7 |
|   | 1.2 | Αναφορές                                                    | . 8 |
|   | 1.3 | Ορισμοί και Ακρωνύμια                                       | . 8 |
|   | 1.4 | Κωδικοί Κινήσεων                                            | . 8 |
| 2 | ΔΙ  | ΑΔΙΚΑΣΙΕΣ ΕΝΕΧΥΡΩΝ                                          | . 9 |
|   | 2.1 | ΚΑΤΑΧΩΡΗΣΗ ΔΗΛΩΣΗΣ ΠΡΟΘΕΣΗΣ (προαιρετικό)                   | . 9 |
|   | 2.2 | ΑΝΑΚΛΗΣΗ ΔΗΛΩΣΗΣ ΠΡΟΘΕΣΗΣ                                   | . 9 |
|   | 2.3 | ΚΑΤΑΧΩΡΗΣΗ ΕΝΕΧΥΡΟΥ (προαιρετικό)                           | 10  |
|   | 2.4 | ΣΥΣΤΑΣΗ ΕΝΕΧΥΡΟΥ                                            | 10  |
|   | 2.5 | ΠΔΡΟΧΗ ΟΦΕΛΗΜΔΤΟΝ – ΠΛΗΡΟΦΟΡΗΣΗ                             | 11  |
|   | 2.0 | ΔΡΣΗ ΕΝΕΥΥΡΟΥ                                               | 12  |
|   | 2.0 |                                                             | 12  |
| 3 | П   | ΕΡΙΓΡΑΦΗ ΚΑΙ ΛΕΙΤΟΥΡΓΙΑ ΟΘΟΝΩΝ                              | 13  |
|   | 3.1 | ΟΘΟΝΗ: [ΔΕΣΜΕΥΣΗ ΑΞΙΩΝ ΑΝΕΥ ΟΡΩΝ]                           | 13  |
|   | 3.1 | -<br>1.1 Περιγραφή Οθόνης                                   | 13  |
|   | 3.1 | 1.2 Λειτουργία Οθόνης                                       | 22  |
|   | 3.2 | ΟΘΟΝΗ: [ΚΑΤΑΧΩΡΗΣΗ ΕΝΕΧΥΡΩΝ]                                | 24  |
|   | 3.2 | 2.1 Περιγραφή Οθόνης                                        | 24  |
|   | 3.2 | 2.2 Λειτουργία Οθόνης                                       | 28  |
|   | 3.3 | ΟΘΟΝΗ: [ΑΚΥΡΩΣΗ ΚΑΤΑΧΩΡΗΣΗΣ ΕΝΕΧΥΡΩΝ]                       | 29  |
|   | 3.3 | 3.1 Περιγραφή Οθόνης                                        | 29  |
|   | 3.3 | 3.2 Λειτουργία Οθόνης                                       | 31  |
| 4 | F   | ΚΤΥΠΟΣΕΙΣ – ΚΑΤΑΣΤΑΣΕΙΣ ΕΛΕΓΧΟΥ                             | 32  |
| - |     |                                                             | 02  |
|   | 4.1 | ΟΘΟΝΗ ΠΑΡΑΜΕΤΡΩΝ: [ΒΕΒΑΙΩΣΗ ΔΗΛΩΣΗΣ ΠΡΟΘΕΣΗΣ]               | 32  |
|   | 4.′ | 1.1 Περιγραφή Οθόνης                                        | 32  |
|   | 4.′ | 1.2 Λειτουργία Οθόνης                                       | 33  |
|   | 4.2 | ΟΘΟΝΗ ΠΑΡΑΜΕΤΡΩΝ: [ΚΑΤΑΣΤΑΣΗ ΕΛΕΓΧΟΥ ΚΑΤΑΧΩΡΗΣΕΩΝ ΕΝΕΧΥΡΩΝ] | 33  |
|   | 4.2 | 2.1 Ι εριγραφή Οθόνης                                       | 33  |
|   | 4.2 | 2.2 Λειτουργια Οθονης                                       | 34  |
|   | 4.3 | ΟΘΟΝΗ ΠΑΡΑΜΕΤΡΩΝ: [ΚΑΤΑΣΤΑΣΗ ΗΜΕΡΟΛΟΓΙΟΥ ΒΑΡΩΝ]             | 35  |
|   | 4.3 | 3.1 Ι εριγραφή Οθόνης                                       | 35  |
|   | 4.3 | 3.2 Λειτουργία Οθόνης                                       | 37  |
|   | 4.4 | ΟΘΟΝΗ ΠΑΡΑΜΕΤΡΩΝ: [ΚΑΤΑΣΤΑΣΗ ΒΑΡΩΝ ΑΝΑ ΔΑΝΕΙΣΤΗ]            | 38  |
|   | 4.4 | 4.1 Περιγραφή Οθόνης                                        | 38  |

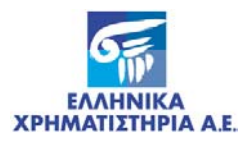

| 4.4.2             | Λειτουργία Οθόνης                                                         | 39 |
|-------------------|---------------------------------------------------------------------------|----|
| 4.5 OOOI          | ΝΗ ΠΑΡΑΜΕΤΡΩΝ: [ΚΑΤΑΣΤΑΣΗ ΒΑΡΩΝ ΑΝΑ ΔΑΝΕΙΣΤΗ/ ΕΤΑΙΡΙΚΗ ΠΡΑΞΗ]             | 40 |
| 4.5.1             | Περιγραφή Οθόνης                                                          | 40 |
| 4.5.2             | Λειτουργία Οθόνης                                                         | 42 |
| 5 ΕΙΣΑΓΩ          | ΓΗ – ΕΞΑΓΩΓΗ ΑΡΧΕΙΩΝ ASCII                                                | 43 |
| 5.1 EIΣAI         | ΩΓΗ ΑΡΧΕΙΩΝ ASCII                                                         | 43 |
| 5.1.1             | ΟΘΟΝΗ: [ΕΙΣΑΓΩΓΗ ΑΡΧΕΙΟΥ ΔΗΛΩΣΕΩΝ ΠΡΟΘΕΣΗΣ ΜΕΤΑΒΙΒΑΣΗΣ]                   | 43 |
| 5.2 EΞΑΓ          | ΩΓΗ ΑΡΧΕΙΩΝ ASCII                                                         | 45 |
| 5.2.1             | ΟΘΟΝΗ: [ΑΡΧΕΙΟ ΗΜΕΡΟΛΟΓΙΟΥ ΒΑΡΩΝ]                                         | 45 |
| 5.2.2             | ΟΘΟΝΗ: [ΑΡΧΕΙΟ ΕΝΕΡΓΩΝ ΒΑΡΩΝ]                                             | 46 |
| ПАРАРТНМ          | Α Ι. ΥΠΟΔΕΙΓΜΑΤΑ ΕΚΤΥΠΩΣΕΩΝ – ΚΑΤΑΣΤΑΣΕΩΝ - ΑΙΤΗΣΕΩΝ                      | 49 |
| Βεβαίωση          | Δήλωσης Πρόθεσης                                                          | 50 |
| Κατάστασι         | η Ελέγχου Καταχωρήσεων Ενεχύρων                                           | 51 |
| Ημερολόγι         | ο Κινήσεων Ενεχύρων                                                       | 52 |
| Κατάστασι         | η Βαρών ανά Δανειστή                                                      | 54 |
| Κατάστασι         | η Βαρών ανά Δανειστή / Εταιρική Πράξη                                     | 55 |
| Αίτηση Δήλ        | λωσης Πρόθεσης Μεταβίβασης ή Σύστασης Βάρους                              | 56 |
| Αίτηση Ανα        | άκλησης Δήλωσης Πρόθεσης Μεταβίβασης ή Σύστασης Βάρους                    | 57 |
| Αίτηση Γνα        | υστοποίησης Σύστασης Ενεχύρου επί Αΰλων Κινητών Αξιών                     | 58 |
| Αίτηση Γνα        | υστοποίησης Άρσης Ενεχύρου επί Αΰλων Κινητών Αξιών                        | 62 |
| ΠΑΡΑΡΤΗΜ          | Α ΙΙ. ΓΡΑΜΜΟΓΡΑΦΗΣΕΙΣ ΑΡΧΕΙΩΝ ASCII                                       | 64 |
| Αρχεία Εισ        | αγωγής                                                                    | 65 |
| Γραμμογ<br>Βάρους | ράφηση Αρχείου Εισαγωγής (INPUT) Δηλώσεων Πρόθεσης Μεταβίβασης – Σύστασης | 65 |
| Αρχεία Εξα        | ινωνής                                                                    | 67 |
| Γραμμον           | ράφηση Αρχείου Εξαγωγής (OUTPUT) Ημερολογίου Κινήσεων Βαρών               | 67 |
| Γραμμογ           | ράφηση Αρχείου Εξαγωγής (OUTPUT) Ενεργών Βαρών                            | 69 |
| ПАРАРТНМ          | Α ΙΙΙ. ΕΥΡΕΤΗΡΙΟ ΟΘΟΝΩΝ                                                   | 71 |

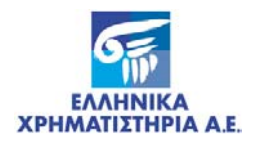

# **1** геліка

#### 1.1 Σκοπός – Περιγραφή Εφαρμογής

Με την εφαρμογή αυτή δίδεται η δυνατότητα στους Χειριστές να προβαίνουν στην προσωρινή καταχώρηση των στοιχείων των Ενεχύρων επί Αξιών πριν την οριστική τους σύσταση από το Αποθετήριο με σκοπό τη βελτίωση της ταχύτητας Σύστασης Ενεχύρου και την παροχή πληροφόρησης στους Χειριστές Επιστροφής για τα στοιχεία και την κατάσταση του Ενεχύρου.

Επίσης το παρόν εγχειρίδιο περιέχει περιγραφές και συνοπτικές οδηγίες για όλες τις διαδικασίες που αφορούν τα Ενέχυρα.

Για τη συγκεκριμένη εφαρμογή χρησιμοποιούνται στο Σύστημα Αΰλων Τίτλων (Σ.Α.Τ.) οι παρακάτω οθόνες, εκτυπωτικά – καταστάσεις ελέγχου και αρχεία ASCII:

#### 1.1.1 Οθόνες

Ειδικές Εργασίες / Δεσμεύσεις και Άρσεις / Δέσμευση Αξιών Άνευ Όρων

Από την οθόνη αυτή, γίνεται η **Δήλωση Πρόθεσης Δέσμευσης Αξιών** για **Σύσταση Ενεχύρου.** Με τη Δήλωση Πρόθεσης, οι Αξίες του επενδυτή μεταφέρονται στον Ειδικό Λογαριασμό του επενδυτή ή στον Χειριστή προορισμού δεσμευμένες και μετά την αποδέσμευσή τους θα μεταφερθούν στο Χειριστή Επιστροφής.

Ειδικές Εργασίες / Ενέχυρα με Αίτηση / Καταχώρηση Ενεχύρου

Από την οθόνη αυτή, γίνεται η προσωρινή καταχώρηση των Στοιχείων και των Όρων του Ενεχύρου. Η οθόνη αυτή χρησιμοποιείται και για τη μεταβολή των Στοιχείων του Ενεχύρου. Μεταβολή Ενεχύρου επιτρέπεται μόνον εάν το Ενέχυρο που έχει καταχωρηθεί έχει την ένδειξη «μη ελεγμένο». Εάν έχει γίνει από το Αποθετήριο η επιβεβαίωση του καταχωρημένου Ενεχύρου, η τροποποίησή του θα γίνεται μόνον από το Αποθετήριο βάσει των προβλεπομένων διαδικασιών από τον «Κανονισμό Εκκαθάρισης Χρηματιστηριακών Συναλλαγών και Λειτουργίας του Συστήματος Αΰλων Τίτλων». Επίσης η οθόνη αυτή χρησιμοποιείται και για την αναζήτηση των στοιχείων κάποιου Ενεχύρου που ήδη έχει προσωρινά καταχωρηθεί ή συσταθεί.

#### Ειδικές Εργασίες / Ενέχυρα με Αίτηση / Ακύρωση Καταχώρησης Ενεχύρου

Από την οθόνη αυτή, ο Χειριστής προβαίνει στην ακύρωση κάποιου Ενεχύρου εάν ζητηθεί. Ακύρωση Ενεχύρου επιτρέπεται μόνον εάν το Ενέχυρο που έχει καταχωρηθεί έχει την ένδειξη «μη ελεγμένο». Εάν έχει γίνει από το Αποθετήριο η επιβεβαίωση του καταχωρημένου Ενεχύρου, η ακύρωσή του θα γίνεται μόνον από το Αποθετήριο βάσει των προβλεπομένων διαδικασιών από τον «Κανονισμό Εκκαθάρισης και Διακανονισμού

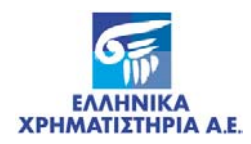

Χρηματιστηριακών Συναλλαγών Επί Άυλων Αξιών» και τον «Κανονισμό Λειτουργίας Συστήματος Αύλων Τίτλων».

#### 1.1.2 Εκτυπώσεις – Καταστάσεις Ελέγχου

Ειδικές Εργασίες / Εκτυπώσεις / Βεβαίωση Δήλωσης Πρόθεσης

Από την οθόνη αυτή, εκτυπώνονται οι **Βεβαιώσεις των Δηλώσεων Πρόθεσης** για τους επενδυτές (ΠΑΡΑΡΤΗΜΑ Ι- ΥΠΟΔΕΙΓΜΑΤΑ ΕΚΤΥΠΩΣΕΩΝ – ΚΑΤΑΣΤΑΣΕΩΝ - ΑΙΤΗΣΕΩΝ σελ. 50).

Ειδικές Εργασίες / Ενέχυρα με Αίτηση / Κατάσταση Ελέγχου Καταχωρήσεων Ενεχύρων

Από την οθόνη αυτή, ο Χειριστής μπορεί να λαμβάνει εκτύπωση Κατάστασης Ελέγχου που περιλαμβάνει τα Στοιχεία των Ενεχύρων που ο ίδιος έχει καταχωρήσει στο Σ.Α.Τ. (ΠΑΡΑΡΤΗΜΑ Ι - ΥΠΟΔΕΙΓΜΑΤΑ ΕΚΤΥΠΩΣΕΩΝ – ΚΑΤΑΣΤΑΣΕΩΝ - ΑΙΤΗΣΕΩΝ σελ. 51).

Ειδικές Εργασίες / Δεσμεύσεις και Άρσεις / Εκτυπώσεις / Κατάσταση Βαρών ανά Δανειστή/ Εταιρική πράξη.

Από την οθόνη αυτή, ο Χειριστής Επιστροφής μπορει να λαμβάνει εκτύπωση κατάστασης με τους δικαιούχος των δικαιωμάτων των εταιρικών πράξεων με βάση τους όρους των βαρών (ενεχύρων/ εμπράγματων χρημ/κων ασφαλειών) ανά δανειστή / Εταιρική πράξη.

Ειδικές Εργασίες / Δεσμεύσεις και Άρσεις / Εκτυπώσεις / Κατάσταση Βαρών ανά Δανειστή

Από την οθόνη αυτή, ο Χειριστής Επιστροφής μπορεί να λαμβάνει Συγκεντρωτική Κατάσταση με τα Βάρη ανά Δανειστή (ενέχυρα / εμπράγματες χρημ/κες ασφάλειες) που είναι ο ίδιος Χειριστής Επιστροφής.

Ειδικές Εργασίες / Δεσμεύσεις και Άρσεις / Εκτυπώσεις / **Κατάσταση Ημερολογίου** Βαρών

Από την οθόνη αυτή, ο Χειριστής λαμβάνει εκτύπωση με το Ημερολόγιο Κινήσεων των Βαρών των Δανειστών (ενέχυρα – εμπράγματες χρηματοοικονομικές ασφάλειες) στα οποία είναι ο ίδιος Χειριστής Επιστροφής. (ΠΑΡΑΡΤΗΜΑ Ι - ΥΠΟΔΕΙΓΜΑΤΑ ΕΚΤΥΠΩΣΕΩΝ – ΚΑΤΑΣΤΑΣΕΩΝ - ΑΙΤΗΣΕΩΝ σελ. 52).

#### 1.1.3 Εισαγωγή – Εξαγωγή Αρχείων ASCII

#### Ειδικές Εργασίες / Εισαγ. Αρχείου Δηλώσεων Πρόθεσης Μεταβίβασης

Η οθόνη χρησιμοποιείται για την εισαγωγή στο ΣΑΤ αρχείου Δηλώσεων Πρόθεσης Μεταβίβασης- Σύστασης Βάρους μόνο για τις Αξίες του επενδυτή που μεταφέρονται στον Ειδικό Λογαριασμό του επενδυτή (ΠΑΡΑΡΤΗΜΑ ΙΙ - ΓΡΑΜΜΟΓΡΑΦΗΣΕΙΣ ΑΡΧΕΙΩΝ σελ. 65).

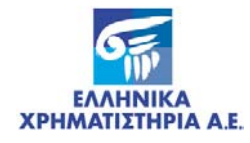

Ειδικές Εργασίες / Δεσμεύσεις και Άρσεις / Αρχεία / Αρχείο Ημερολογίου Βαρών

Από την οθόνη αυτή, ο Χειριστής Επιστροφής λαμβάνει το Ημερολόγιο των Κινήσεων των Βαρών (Ενεχύρων – Εμπράγματων Χρηματοοικονομικών Ασφαλειών) σε ASCII αρχείο. (ΠΑΡΑΡΤΗΜΑ ΙΙ - ΓΡΑΜΜΟΓΡΑΦΗΣΕΙΣ ΑΡΧΕΙΩΝ σελ. 65).

Ειδικές Εργασίες / Δεσμεύσεις και Άρσεις / Αρχεία / Αρχείο Ενεργών Βαρών

Από την οθόνη αυτή, ο Χειριστής Επιστροφής λαμβάνει ASCII αρχείο που περιέχει τα τρέχοντα Βάρη (Ενέχυρα – Εμπράγματες Χρηματοοικονομικές Ασφάλειες). (ΠΑΡΑΡΤΗΜΑ ΙΙ - ΓΡΑΜΜΟΓΡΑΦΗΣΕΙΣ ΑΡΧΕΙΩΝ σελ. 69).

#### 1.2 Αναφορές

Στη παράγραφο αυτή καταγράφονται τα έγγραφα από τα οποία το παρόν έγγραφο απορρέει:

- Κανονισμός Εκκαθάρισης και Διακανονισμού Χρηματιστηριακών Συναλλαγών επί Αΰλων Αξιών
- Κανονισμός Λειτουργίας Συστήματος Αΰλων Τίτλων

#### 1.3 Ορισμοί και Ακρωνύμια

| Ακρωνύμιο               | Ορισμός – Περιγραφή                                                                                                    |
|-------------------------|----------------------------------------------------------------------------------------------------|
| Ενέχυρο                 | Ορίζεται ως το εμπράγματο δικαίωμα επί Αΰλων κινητών αξιών, που συστήθηκε<br>από τον Οφειλέτη υπέρ του Δανειστή βάση συγκεκριμένης Σύμβασης Δανεισμού.                                                                                                    |
| Χειριστής<br>Επιστροφής | Ορίζεται ο Χειριστής ο οποίος θα λαμβάνει Αξίες, Δικαιώματα ή πληροφορίες που<br>απορρέουν από το Υπό σύσταση Βάρος και αναλογούν σε έκαστο των<br>συμβαλλομένων. Οι Χειριστές Επιστροφής Δανειστή και Οφειλέτη δηλώνονται<br>στην αίτηση «Γνωστοποίησης Σύστασης Ενεχύρου επί Αΰλων Κινητών Αξιών»<br>που επισυνάπτεται στο Παράρτημα 1 του παρόντος εγχειριδίου. |

#### 1.4 Κωδικοί Κινήσεων

| Κωδικός   | Περιγραφή                                                   |
|-----------|-------------------------------------------------------------|
| 31-000001 | Μεταφορά Ποσότητας                                          |
| 33-000001 | Μεταφορά Λογαριασμού                                        |
| 61-000001 | Δήλωση Πρόθεσης Μεταβίβασης                                 |
| 61-000101 | Άρση Δήλωσης Πρόθεσης Μεταβίβασης / Σύστασης Βάρους         |
| 63-000101 | Άρση ή Αναγκαστική Εκποίηση Βάρους                          |
| 71-000017 | Διανομή Διαπραγματεύσιμων Δικαιωμάτων από Βάρη / Δεσμεύσεις |
| 71-000018 | Διανομή Διαπραγματεύσιμων Δικαιωμάτων Βάρους υπέρ Δανειστή  |

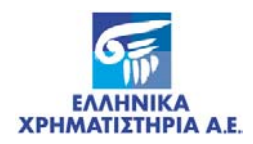

# 2 ΔΙΑΔΙΚΑΣΙΕΣ ΕΝΕΧΥΡΩΝ

#### 2.1 ΚΑΤΑΧΩΡΗΣΗ ΔΗΛΩΣΗΣ ΠΡΟΘΕΣΗΣ (προαιρετικό)

| Αρμόδιος Φορέας    | Ενέργειες                                                                                                    | Οθόνη                                                                            |
|--------------------|----------------------------------------------------------------------------------------------------|----------------------------------------------------------------------------------|
| Χειριστής Οφειλέτη | Προβαίνει στη Δήλωση Πρόθεσης<br>Σύστασης Ενεχύρου μέσω του<br>Σ.Α.Τ. και εκδίδει την αντίστοιχη<br><b>«Βεβαίωση Δήλωσης</b><br>Πρόθεσης» (βλ. ΠΑΡΑΡΤΗΜΑ Ι- | Ειδικές Εργασίες / Δεσμεύσεις<br>και Άρσεις / <b>Δέσμευση Αξιών</b><br>άνευ Όρων |
|                    | ΚΑΤΑΣΤΑΣΕΩΝ - ΑΙΤΗΣΕΩΝ<br>Βεβαίωση Δήλωσης Πρόθεσης).                                                                                                    | Ειδικές Εργασίες / Εκτυπώσεις /<br>Βεβαίωση Δήλωσης<br>Πρόθεσης                  |
|                    | Η Δήλωση Πρόθεσης δεν είναι<br>απαραίτητη για την καταχώρηση<br>και Σύσταση του Ενεχύρου.<br>Εξαρτάται από την επιθυμία<br>Δανειστή και Οφειλέτη.           |                                                                                  |
|                    | Εναλλακτικά, η ίδια εργασία για<br>μεγάλο όγκο καταχωρήσεων<br>μπορεί να γίνει μέσω αρχείου<br>ASCII.                                                       | Ειδικές Εργασίες / <b>Εισαγ.</b><br>Αρχείου Δηλώσεων<br>Πρόθεσης Μεταβίβασης     |
| Σουσιώσσια         |                                                                                                    |                                                                                  |

#### Σημειώσεις:

Επίσης, η Δήλωση Πρόθεσης μπορεί να καταχωρηθεί από το Αποθετήριο με την προσκόμιση των απαραίτητων δικαιολογητικών αναγνώρισης ή εξουσιοδότησης και της σχετικής Αίτησης «Δήλωσης Πρόθεσης Μεταβίβασης ή Σύστασης Βάρους» συμπληρωμένη και υπογεγραμμένη (απαιτείται βεβαίωση του γνησίου των υπογραφών των συμβαλλομένων, από τράπεζα ή Δημόσια Αρχή).

Το χρονικό διάστημα της δέσμευσης που προκύπτει από τη Δήλωση Πρόθεσης δεν μπορεί να υπερβαίνει τις 30 ημέρες.

#### 2.2 ΑΝΑΚΛΗΣΗ ΔΗΛΩΣΗΣ ΠΡΟΘΕΣΗΣ

| Αρμόδιος Φορέας                                   | Ενέργειες                                                                                                    | Οθόνη |
|---------------------------------------------------|----------------------------------------------------------------------------------------------------|-------|
| Δανειστής ή Οφειλέτης ή<br>θεματοφύλακας Οφειλέτη | Καταθέτει στο Αποθετήριο τα<br>απαραίτητα δικαιολογητικά<br>αναγνώρισης ή εξουσιοδότησης<br>και την Αίτηση «Ανάκλησης<br>Δήλωσης Πρόθεσης Μεταβίβασης<br>ή Σύστασης Βάρους» <sup>1</sup> (βλ.<br>ΠΑΡΑΡΤΗΜΑ Ι - ΥΠΟΔΕΙΓΜΑΤΑ<br>ΕΚΤΥΠΩΣΕΩΝ – ΚΑΤΑΣΤΑΣΕΩΝ<br>- ΑΙΤΗΣΕΩΝ Αίτηση Ανάκλησης<br>Δήλωσης Πρόθεσης Μεταβίβασης<br>ή Σύστασης Βάρους)<br>συμπληρωμένη και<br>υπογεγραμμένη (απαιτείται<br>βεβαίωση του γνησίου των<br>υπογραφών των συμβαλλομένων, |       |

<sup>&</sup>lt;sup>1</sup> Τα έντυπα των Αιτήσεων που αναφέρονται βρίσκονται διαθέσιμα για λήψη σε μορφή αρχείου .pdf (Adobe Acrobat) στην δικτυακή σελίδα της Ελληνικά Χρηματιστήρια Α.Ε. (<u>http://www.helex.gr</u>) στην ενότητα Εκκαθάριση Συναλλαγών – Αιτήσεις.

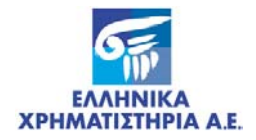

| Αρμόδιος Φορέας                                                                                                    | Ενέργειες                                                                    | Οθόνη |
|----------------------------------------------------------------------------------------------------|------------------------------------------------------------------------------|-------|
|                                                                                                    | από τράπεζα ή Δημόσια Αρχή).                                                 |       |
| Αποθετήριο                                                                                                    | Διενεργεί την Ανάκληση Δήλωσης<br>Πρόθεσης Μεταβίβασης ή<br>Σύστασης Βάρους. |       |
| Σημείωση:                                                                                                    |                                                                              |       |
| Η Ανάκληση Δήλωσης Πρόθεσης μπορεί να είναι ολική ή μερική. Ανάκληση της δήλωσης πρόθεσης<br>μπορεί να γίνει από τον χειριστή καταχώρησης αν είναι ο ίδιος χεριστής προορισμού από την οθόνη<br>Άρση Δεσμεύσεων με την ανάζητηση του α/α δήλωσης πρόθεσης και άρση της επιθυμιτής<br>ποσότητας |                                                                              |       |

### 2.3 ΚΑΤΑΧΩΡΗΣΗ ΕΝΕΧΥΡΟΥ (προαιρετικό)

| Αρμόδιος Φορέας    | Ενέργειες                                                                                                    | Οθόνη                                                                                              |
|--------------------|----------------------------------------------------------------------------------------------------|----------------------------------------------------------------------------------------------------|
| Δανειστής          | Προσέρχεται στο Χειριστή του<br>προσκομίζοντας τα απαραίτητα<br>δικαιολογητικά.                                                                                                    |                                                                                                    |
|                    | Η καταχώρηση των Στοιχείων και<br>των Όρων του Ενεχύρου δεν είναι<br>απαραίτητη για την Σύσταση του<br>Ενεχύρου. Εξαρτάται από την<br>επιθυμία Δανειστή και Οφειλέτη.                        |                                                                                                    |
| Χειριστής Δανειστή | Καταχωρεί τα Στοιχεία και τους<br>Όρους του Ενεχύρου στο Σ.Α.Τ.                                                                                                    | Ειδικές Εργασίες / Ενέχυρα με<br>Αίτηση / <b>Καταχώρηση</b><br><b>Ενεχύρου</b>                     |
|                    | Λαμβάνει από το Σ.Α.Τ.<br>Καταστάσεις Ελέγχου, όποτε το<br>επιθυμεί (βλ. ΠΑΡΑΡΤΗΜΑ Ι -<br>ΥΠΟΔΕΙΓΜΑΤΑ ΕΚΤΥΠΩΣΕΩΝ –<br>ΚΑΤΑΣΤΑΣΕΩΝ - ΑΙΤΗΣΕΩΝ<br>Κατάσταση Ελέγχου<br>Καταχωρήσεων Ενεχύρων). | Ειδικές Εργασίες / Ενέχυρα με<br>Αίτηση / <b>Κατάσταση Ελέγχου</b><br><b>Καταχωρήσεων Ενεχύρων</b> |

### 2.4 ΣΥΣΤΑΣΗ ΕΝΕΧΥΡΟΥ

| Αρμόδιος Φορέας | Ενέργειες                                                                                                    | Οθόνη |
|-----------------|----------------------------------------------------------------------------------------------------|-------|
| Δανειστής       | Καταθέτει στο Αποθετήριο τα<br>παρακάτω απαραίτητα<br>δικαιολογητικά του Ενεχύρου:                                                                                                    |       |
|                 | «Σύμβαση Σύστασης<br>Ενεχύρου»                                                                                                    |       |
|                 | Αίτηση « <b>Γνωστοποίηση</b><br>Σύστασης Ενεχύρου επί Αΰλων<br>Κινητών Αξιών» (βλ.<br>ΠΑΡΑΡΤΗΜΑ Ι - ΥΠΟΔΕΙΓΜΑΤΑ<br>ΕΚΤΥΠΩΣΕΩΝ - ΚΑΤΑΣΤΑΣΕΩΝ<br>- ΑΙΤΗΣΕΩΝ Αίτηση<br>Γνωστοποίησης Σύστασης<br>Ενεχύρου επί Αΰλων Κινητών<br>Αξιών). |       |
|                 | ή ότι άλλο ζητηθεί.                                                                                                    |       |
|                 | Τα παραπάνω δικαιολογητικά<br>πρέπει να κατατεθούν στο                                                                                                    |       |

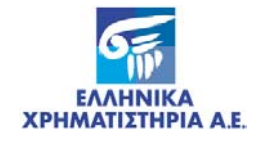

| Αρμόδιος Φορέας                                                                                                    | Ενέργειες                                                                                                    | Οθόνη |  |
|----------------------------------------------------------------------------------------------------|----------------------------------------------------------------------------------------------------|-------|--|
|                                                                                                    | Αποθετήριο μέσω Δικαστικού<br>Επιμελητή.                                                                                                    |       |  |
|                                                                                                    | <b>Σημείωση:</b> Σε περίπτωση που<br>στις προς Ενεχυρίαση Αξίες<br>περιέχονται και Αξίες Μ.Μ.Ε.,<br>απαιτείται βεβαίωση του γνησίου<br>των υπογραφών των<br>συμβαλλομένων, από τράπεζα ή<br>Δημόσια Αρχή.                                                                                |       |  |
| Αποθετήριο                                                                                                    | Επιβεβαιώνει στο Σ.Α.Τ. το<br>συγκεκριμένο Ενέχυρο και<br>αποστέλλει το έντυπο<br><b>«Ενημέρωση Εμπλεκομένων σε</b><br>Ενέχυρο» στον Δανειστή και σε<br>περίπτωση που οι προς<br>ενεχύραση Αξίες είναι Ανώνυμες<br>αντίγραφο του εντύπου<br>αποστέλλεται και στην/ στις<br>Εκδότρια/ιες. |       |  |
| Σημειώσεις:                                                                                                    |                                                                                                    |       |  |
| <b>Διορθώσεις</b> στα <b>Στοιχεία ή τους Όρους του Ενεχύρου</b> μετά την <b>Επιβεβαίωση / Σύσταση</b> από το<br>Αποθετήριο, πραγματοποιούνται <b>μόνον από το Αποθετήριο.</b>                                                                                                    |                                                                                                    |       |  |
| Επέκταση Ενεχύρου πραγματοποιείται αυτόματα βάσει των Όρων του.                                                                                                    |                                                                                                    |       |  |
| Ο Δανειστής ενημερώνει το Αποθετήριο για την επέκταση του Ενεχύρου επί νέων Αξιών, οι οποίες<br>προέκυψαν μετά από συμμετοχή του Οφειλέτη σε Αύξηση Μετοχικού Κεφαλαίου της Εκδότριας των<br>Αξιών. Η επέκταση γίνεται εφόσον ο όρος της σύμβασης που αφορά σε Δικαίωμα Προτίμησης είναι<br>υπέρ του Δανειστή. Επίσης, το Αποθετήριο ενημερώνεται (μέσω αρχείου) από την Εκδότρια εφόσον<br>έχουν συμπεριληφθεί οι νέες Αξίες στο Αρχείο κατανομής Δεσμεύσεων με τις απαιτούμενες<br>επισημάνσεις για την Επέκταση του Ενεχύρου. |                                                                                                    |       |  |

Αλλαγή Δανειστή γίνεται από το Αποθετήριο όταν παραστεί η ανάγκη και ενημερώνονται οι εμπλεκόμενοι στο Ενέχυρο (Οφειλέτης, Δανειστές).

#### 2.5 ΠΑΡΟΧΗ ΩΦΕΛΗΜΑΤΩΝ – ΠΛΗΡΟΦΟΡΗΣΗ

| Αρμόδιος Φορέας    | Ενέργειες                                                                                                    | Οθόνη                                                                                              |
|--------------------|----------------------------------------------------------------------------------------------------|----------------------------------------------------------------------------------------------------|
| Χειριστής Δανειστή | Λαμβάνει (αυτόματα) τα<br>Ωφελήματα που προκύπτουν<br>υπέρ του Δανειστή                                                     |                                                                                                    |
|                    | Λαμβάνει από το Σ.Α.Τ.<br>Καταστάσεις Ελέγχου και<br>Ημερολόγιο των Ενεχύρων που<br>έχει καταχωρήσει, όποτε το<br>επιθυμεί. | Ειδικές Εργασίες / Ενέχυρα με<br>Αίτηση / <b>Κατάσταση Ελέγχου</b><br><b>Καταχωρήσεων Ενεχύρων</b> |
|                    |                                                                                                    | Επιλογή: «Ένδειξη<br>επιβεβαίωσης»- <b>Επιβεβαιωμένο</b>                                           |
|                    |                                                                                                    | Ειδικές Εργασίες / Δεσμεύσεις<br>και Άρσεις / Αρχεία / <b>Αρχείο</b><br><b>Ημερολογίου Βαρών</b>   |
|                    |                                                                                                    | Ειδικές Εργασίες / Δεσμεύσεις<br>και Άρσεις / Εκτυπώσεις /<br>Κατάσταση Ημερολογίου<br>Βαρών       |

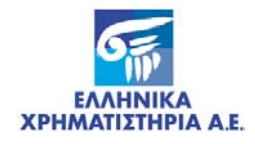

| Αρμόδιος Φορέας | Ενέργειες | Οθόνη                                                                                                    |
|-----------------|-----------|----------------------------------------------------------------------------------------------------|
|                 |           | Ειδικές Εργασίες / Δεσμεύσεις<br>και Άρσεις / Αρχεία / <b>Αρχείο</b><br><b>Ενεργών Βαρών</b>                   |
|                 |           | Ειδικές Εργασίες / Δεσμεύσεις<br>και Άρσεις / Εκτυπώσεις /<br><b>Κατάσταση Βαρών ανά</b><br><b>Δανειστή</b>    |
|                 |           | Ειδικές Εργασίες / Δεσμεύσεις<br>και Άρσεις / Εκτυπώσεις /<br>Κατάσταση Βαρών ανά<br>Δανειστή / Εταιρική Πράξη |
| Σημειώσεις:     |           | ·                                                                                                    |

Προκειμένου να **ενεργοποιηθεί ο «Χειριστής Επιστροφής» του Ενεχυρούχου Δανειστή** και έτσι να μπορούν οι Τράπεζες – Ενεχυρούχοι Δανειστές να έχουν **αυτόματη παροχή πληροφόρησης**, καθώς και **αυτόματη λήψη των Ωφελημάτων** (Δικαιώματα, Μερίσματα) που προκύπτουν από το Ενέχυρό τους, θα πρέπει εκτός από τον Ενεχυρούχο Δανειστή, **να έχει «Δήλωση Χρήσης», στο δηλωθέντα Χειριστή Επιστροφής και ο Οφειλέτης.** 

Σε κάθε περίπτωση, Κατάσταση Ενεργών Ενεχύρων για το σύνολο των Ενεχύρων μπορεί να παραληφθεί κατόπιν Αιτήσεως από το Αποθετήριο.

#### 2.6 ΑΡΣΗ ΕΝΕΧΥΡΟΥ

| Αρμόδιος Φορέας                                   | Ενέργειες                                                                                                    | Οθόνη |
|---------------------------------------------------|----------------------------------------------------------------------------------------------------|-------|
| Δανειστής ή Οφειλέτης ή<br>Θεματοφύλακας Οφειλέτη | Καταθέτει στο Αποθετήριο τα<br>απαραίτητα δικαιολογητικά<br>αναγνώρισης ή εξουσιοδότησης<br>και το έντυπο «Γνωστοποίηση<br>Άρσης Ενεχύρου» (βλ.<br>ΠΑΡΑΡΤΗΜΑ Ι- ΥΠΟΔΕΙΓΜΑΤΑ<br>ΕΚΤΥΠΩΣΕΩΝ – ΚΑΤΑΣΤΑΣΕΩΝ<br>- ΑΙΤΗΣΕΩΝ Αίτηση<br>Γνωστοποίησης Άρσης Ενεχύρου<br>επί Αΰλων Κινητών Αξιών)<br>συμπληρωμένο και<br>υπογεγραμμένο (απαιτείται<br>βεβαίωση του γνησίου των<br>υπογραφών των συμβαλλομένων,<br>από Δημόσια Αρχή). |       |
| Αποθετήριο                                        | Διενεργεί την Άρση του Ενεχύρου<br>και μεταφέρει τις<br>Αποδεσμευόμενες Αξίες υπό τον<br>χειρισμό υποδεικνυόμενου<br>Χειριστή (απαιτείται ενεργή<br>Δήλωση Χρήσης)                                                                                                    |       |
| Σημείωση:                                         |                                                                                                    |       |
| Η Άρση του Ενεχύρου μπορεί                        | να είναι ολική ή μερική.                                                                                                    |       |

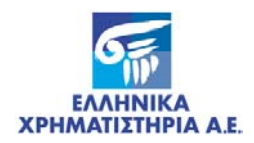

# 3 ΠΕΡΙΓΡΑΦΗ ΚΑΙ ΛΕΙΤΟΥΡΓΙΑ ΟΘΟΝΩΝ

#### 3.1 ΟΘΟΝΗ: [ΔΕΣΜΕΥΣΗ ΑΞΙΩΝ ΑΝΕΥ ΟΡΩΝ]

#### 3.1.1 Περιγραφή Οθόνης

Καλείται από τις επιλογές του Σ.Α.Τ. «Ειδικές Εργασίες / Δεσμεύσεις και Άρσεις / **Δέσμευση Αξιών Άνευ Όρων**» η παρακάτω οθόνη:

|                       | 24/05/2007                                                                  |
|-----------------------|-----------------------------------------------------------------------------|
| Δέσμευση Αζιών        | Ανάλυση Δέσμευσης Λεπτομέρειες Δέσμευσης                                    |
|                       | Δέσμευση Αξιών                                                              |
| Στοιχεία Δέσμευσης    | Στοιχεία Επενδυτή Στοιχεία Δικαιούχου ή Αιτούντος Στοιχεία Εταιρικής Πράξης |
| A/A                   | :                                                                           |
| Ειδική Εργασία        | : 1                                                                         |
| Ημ/νία Σύστασης       | 24/05/2007                                                                  |
| Ημ∕νία Λήξης          | :                                                                           |
| Εντολή Παροχής        | :                                                                           |
| Κατάσταση             | Ευερψό                                                                      |
| Παρατηρήσεις - Σχόλια | :                                                                           |
| Ημ/νία Καταχώρησης    | :                                                                           |
|                       |                                                                             |
|                       |                                                                             |
|                       |                                                                             |
|                       |                                                                             |
|                       |                                                                             |

Οθόνη 1. Δέσμευση αξιών Άνευ Όρων – Στοιχεία Δέσμευσης

| Τίτλος         | Περιγραφή                          | Παρατηρήσεις                                                                                                    |
|----------------|------------------------------------|----------------------------------------------------------------------------------------------------|
| A/A            | Αύξων αριθμός της Δέσμευσης.       | Δίδεται αυτόματα από το Σ.Α.Τ.                                                                                                    |
| Ειδική Εργασία |                                    | Στο πλαίσιο δεξιά του πεδίου<br>αυτού εμφανίζεται η περιγραφή<br>της επιλογής.                                                      |
|                |                                    | Λαμβάνει από λίστα την τιμή:                                                                                                    |
|                |                                    | <b>01</b> – Δήλωση Πρόθεσης<br>Μεταβίβασης / Σύστασης Βάρους                                                                        |
|                |                                    |                                                                                                    |
| μμνια Συστασης | πμερομηνία ουστάσης της Δεομεύσης. |                                                                                                    |
| Ημ/νία Λήξης   | Ημερομηνία λήξης της Δέσμευσης.    | Για την Ειδική Εργασία :                                                                                                    |
|                |                                    | 01 – Δήλωση Πρόθεσης<br>Μεταβίβασης/ Σύστασης Βάρους,<br>καταχωρείται ημερομηνία<br>μεγαλύτερη από την Ημ/νία<br>Σύστασης μέχρι ένα |

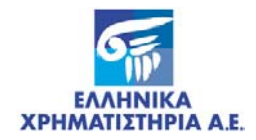

| Τίτλος                   | Περιγραφή                                                 | Παρατηρήσεις                                                                                                    |
|--------------------------|-----------------------------------------------------------|----------------------------------------------------------------------------------------------------|
|                          |                                                           | ημερολογιακό μήνα.                                                                                                    |
| Εντολή Παροχής           | Ο αριθμός Σύμβασης / Συμβολαίου της<br>Δέσμευσης.         | Δεν καταχωρείται για καμία<br>Ειδική Εργασία, μετά την<br>καταγραφή εμφανίζεται με την<br>ένδειξη «SATNO:», το Α/Α της<br>δέσμευσης. |
| Κατάσταση                | Ένδειξη της κατάστασης της Δέσμευσης.                     | Δεν καταχωρείται. Λαμβάνει τις<br>τιμές:                                                                                             |
|                          |                                                           | Ενεργό / Ανενεργό                                                                                                    |
| Παρατηρήσεις -<br>Σχόλια | Σχόλια και παρατηρήσεις για τη<br>συγκεκριμένη συναλλαγή. | Προαιρετική Καταχώρηση                                                                                                    |
| Ημ/νία<br>Καταχώρησης    | Ημερομηνία καταχώρησης της<br>Δεσμευσης.                  | Δεν καταχωρείται                                                                                                    |

Με την επιλογή της κάρτας «Στοιχεία Επενδυτή» εμφανίζεται η παρακάτω οθόνη :

| OMINOZ EANHNIKA XPHMATIZIH<br>HELLENIC EXCHANGES GRO | H <b>PIA</b><br>OUP |                                                           | 10/09/2007                |  |
|------------------------------------------------------|---------------------|-----------------------------------------------------------|---------------------------|--|
| Δέσμευση Αζιών                                       | Ανάλυση Δέσμευση    | <b>ης   Λεπτομέρειες Δέσμε</b>                            | ευσης                     |  |
| Στοιχεία Δέσμευσης                                   | Στοιχεία Επενδυτή   | <b>μεσμευση τιξιων</b><br>Στοιχεία Δικαιούχου ή Αιτούντος | Στοιχεία Εταιρικής Πράξης |  |
| Ιερίδα Επενδυτή                                      | :                   |                                                           |                           |  |
| ιογαριασμος<br>δειριστής Επιστροφής                  | - Αξιών -<br>       |                                                           |                           |  |
| <b>εριστής Προορισμού</b>                            | :                   |                                                           |                           |  |
|                                                      |                     |                                                           |                           |  |
|                                                      |                     |                                                           |                           |  |
|                                                      |                     |                                                           |                           |  |
|                                                      |                     |                                                           |                           |  |
|                                                      |                     |                                                           |                           |  |
|                                                      |                     |                                                           |                           |  |
|                                                      |                     |                                                           |                           |  |

Οθόνη 2. Δέσμευση αξιών Άνευ Όρων – Στοιχεία Επενδυτή

Στοιχεία Επενδυτή

| Τίτλος      | Περιγραφή                                            | Παρατηρήσεις                                                                                                    |
|-------------|------------------------------------------------------|----------------------------------------------------------------------------------------------------|
| Μερίδα      | Η Μερίδα του Επενδυτή που θα<br>δεσμευθούν οι Αξίες. | Υποχρεωτική καταχώρηση<br>μερίδων που έχουν δήλωση<br>χρήσης. Στο πλαίσιο δεξιά του<br>πεδίου εμφανίζεται το<br>ονοματεπώνυμο του επενδυτή. |
| Λογαριασμός | Ο τύπος του Λογαριασμού του<br>Επενδυτή.             | Δεν καταχωρείται. Εφόσον η<br>Δέσμευση είναι από Χειριστή<br>εμφανίζεται το λεκτικό, «Αξιών».                                               |

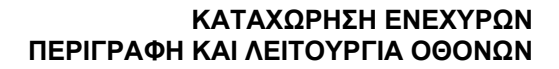

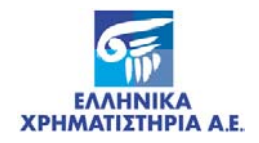

| Τίτλος                  | Περιγραφή                                                                                                    | Παρατηρήσεις                                                                                         |
|-------------------------|----------------------------------------------------------------------------------------------------|----------------------------------------------------------------------------------------------------|
| Χειριστής<br>Επιστροφής | Ορίζεται ο Χειριστής ο οποίος θα<br>λαμβάνει Αξίες, Δικαιώματα ή<br>Πληροφορίες που απορρέουν από το<br>Υπό Σύσταση Βάρος και αναλογούν σε<br>έκαστο των συμβαλλομένων. | Επιλέγεται από λίστα τιμών ο<br>Χειριστής.                                                           |
| Χειριστής<br>Προορισμού | Ορίζεται ο χειριστής που μεταφέρονται οι<br>αξίες του επενδυτή για την σύσταση του<br>ενεχύρου.                                                                         | <ul> <li>Λαμβάνει από λίστα τις τιμές:</li> <li>Αποθετήριο</li> <li>Χειριστής Καταχώρησης</li> </ul> |

Με την επιλογή της κάρτας «Στοιχεία Δικαιούχου ή Αιτούντος» εμφανίζεται η παρακάτω οθόνη :

| Δέσμευση Αζιών      | Ανάλυση Δέσμευσης   Λεπτομέρειες Δέσμευσης                                  |   |
|---------------------|-----------------------------------------------------------------------------|---|
|                     | Δέσμευση Αξιών                                                              |   |
| Στοιχεία Δέσμευσης  | Στοιχεία Επενδυτή Στοιχεία Δικαιούχου ή Αιτούντος Στοιχεία Εταιρικής Πράξης | - |
| ικαιούχος : [       |                                                                             |   |
| ειρ. Επιστροφής : [ |                                                                             |   |
| ομική Μορφή : Γ     | μαικό Πρόσαπο                                                               |   |
| πωνυμία : Γ         |                                                                             |   |
| voua :              | Πατρώνυμο :                                                                 |   |
| δρα :               |                                                                             |   |
| ηπκοότητα :         |                                                                             |   |
| ФМ <u>-</u> Г       | 100Y :                                                                      | - |
| ύπος Πιστ/κού : ο   |                                                                             |   |
| οιθυός Πιστ/κού : 🗍 | Ημερ/νία Έκδρασης :                                                         |   |
| κδούπα Αοχή :       | which are succed?                                                           |   |
| ώοα Έκδοσος         |                                                                             |   |
| what encounts       |                                                                             |   |

Οθόνη 3. Δέσμευση αξιών Άνευ Όρων – Στοιχεία Δικαιούχου ή Αιτούντος

| Τίτλος                  | Περιγραφή                                                                                                    | Παρατηρήσεις                                                                                                    |
|-------------------------|----------------------------------------------------------------------------------------------------|----------------------------------------------------------------------------------------------------|
| Δικαιούχος              | Μερίδα του Δανειστή                                                                                                    | Συμπληρώνεται η μερίδα του<br>Δανειστή. Μπορεί και να<br>παραμείνει κενό σε περίπτωση<br>που δεν την γνωρίζει ο Χειριστής<br>της Δήλωσης πρόθεσης. |
| Χειριστής<br>Επιστροφής | Ορίζεται ο Χειριστής ο οποίος θα<br>λαμβάνει Αξίες, Δικαιώματα ή<br>Πληροφορίες που απορρέουν από το<br>Υπό Σύσταση Βάρος και αναλογούν σε<br>έκαστο των συμβαλλομένων. | Δεν καταχωρείται.                                                                                                    |
| Νομική Μορφή            | Η νομική μορφή του Δικαιούχου.                                                                                                    | Με την καταχώρηση μερίδας στο<br>πεδίο «Δικαιούχος» εμφανίζεται<br>αυτόματα από το Σ.Α.Τ.                                                          |
|                         |                                                                                                    | Σε περίπτωση που δεν<br>καταχωρηθεί μερίδα δικαιούχου,<br>συμπληρώνεται υποχρεωτικά                                                                |

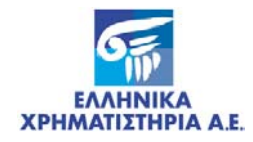

| Τίτλος         | Περιγραφή                        | Παρατηρήσεις                                                                                                   |
|----------------|----------------------------------|----------------------------------------------------------------------------------------------------|
|                |                                  | για την Ειδική Εργασία:                                                                                        |
|                |                                  | 01 – Δήλωση Πρόθεσης<br>Μεταβίβασης / Σύστασης<br>Βάρους.                                                      |
|                |                                  | Λαμβάνει τις τιμές :                                                                                           |
|                |                                  | - Φυσικό Πρόσωπο                                                                                               |
|                |                                  | - Νομικό Πρόσωπο                                                                                               |
|                |                                  | - Εκδότρια                                                                                                    |
|                |                                  | - Ομάδα Συγκυρίων                                                                                              |
|                |                                  | - Κοινή Μερίδα                                                                                                 |
|                |                                  |                                                                                                    |
| Εταιρική Μορφή | Η εταιρική μορφή του Δικαιούχου. | Με την καταχώρηση μερίδας στο<br>πεδίο «Δικαιούχος» εμφανίζεται<br>αυτόματα από το Σ.Α.Τ.                      |
|                |                                  | Σε περίπτωση που δεν<br>καταχωρηθεί μερίδα δικαιούχου,<br>συμπληρώνεται υποχρεωτικά<br>για την Ειδική Εργασία: |
|                |                                  | 01 – Δήλωση Πρόθεσης<br>Μεταβίβασης / Σύστασης<br>Βάρους.                                                      |
| Επωνυμία       | Η επωνυμία του Δικαιούχου.       | Με την καταχώρηση μερίδας στο<br>πεδίο «Δικαιούχος» εμφανίζεται<br>αυτόματα από το Σ.Α.Τ.                      |
|                |                                  | Σε περίπτωση που δεν<br>καταχωρηθεί μερίδα δικαιούχου,<br>συμπληρώνεται υποχρεωτικά<br>για την Ειδική Εργασία: |
|                |                                  | 01 – Δήλωση Πρόθεσης<br>Μεταβίβασης / Σύστασης<br>Βάρους.                                                      |
| Όνομα          | Το όνομα του Δικαιούχου.         | Με την καταχώρηση μερίδας στο<br>πεδίο «Δικαιούχος» εμφανίζεται<br>αυτόματα από το Σ.Α.Τ.                      |
|                |                                  | Σε περίπτωση που δεν<br>καταχωρηθεί μερίδα δικαιούχου,<br>συμπληρώνεται υποχρεωτικά<br>για την Ειδική Εργασία: |
|                |                                  | 01 – Δήλωση Πρόθεσης<br>Μεταβίβασης / Σύστασης<br>Βάρους.                                                      |
| Πατρώνυμο      | Το πατρώνυμο του Δικαιούχου      | Με την καταχώρηση μερίδας στο<br>πεδίο «Δικαιούχος» εμφανίζεται<br>αυτόματα από το Σ.Α.Τ.                      |
|                |                                  | Σε περίπτωση που δεν<br>καταχωρηθεί μερίδα δικαιούχου,<br>συμπληρώνεται υποχρεωτικά<br>για την Ειδική Εργασία: |
|                |                                  | 01 – Δήλωση Πρόθεσης<br>Μεταβίβασης / Σύστασης<br>Βάρους.                                                      |

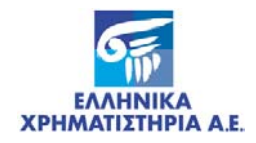

| Τίτλος         | Περιγραφή                        | Παρατηρήσεις                                                                                                   |
|----------------|----------------------------------|----------------------------------------------------------------------------------------------------|
| Έδρα           | Η έδρα του Δικαιούχου.           | Με την καταχώρηση μερίδας στο<br>πεδίο «Δικαιούχος» εμφανίζεται<br>αυτόματα από το Σ.Α.Τ.                      |
|                |                                  | Σε περίπτωση που δεν<br>καταχωρηθεί μερίδα δικαιούχου,<br>συμπληρώνεται υποχρεωτικά<br>για την Ειδική Εργασία: |
|                |                                  | 01 – Δήλωση Πρόθεσης<br>Μεταβίβασης / Σύστασης<br>Βάρους.                                                      |
| Υπηκοότητα     | Η υπηκοότητα του Δικαιούχου.     | Με την καταχώρηση μερίδας στο<br>πεδίο «Δικαιούχος» εμφανίζεται<br>αυτόματα από το Σ.Α.Τ.                      |
|                |                                  | Σε περίπτωση που δεν<br>καταχωρηθεί μερίδα δικαιούχου,<br>συμπληρώνεται υποχρεωτικά<br>για την Ειδική Εργασία: |
|                |                                  | 01 – Δήλωση Πρόθεσης<br>Μεταβίβασης / Σύστασης<br>Βάρους.                                                      |
| АФМ            | Το Α.Φ.Μ. του Δικαιούχου.        | Με την καταχώρηση μερίδας στο<br>πεδίο «Δικαιούχος» εμφανίζεται<br>αυτόματα από το Σ.Α.Τ.                      |
|                |                                  | Σε περίπτωση που δεν<br>καταχωρηθεί μερίδα δικαιούχου,<br>συμπληρώνεται υποχρεωτικά<br>για την Ειδική Εργασία: |
|                |                                  | 01 – Δήλωση Πρόθεσης<br>Μεταβίβασης / Σύστασης<br>Βάρους.                                                      |
| ΔΟΥ            | Η Δ.Ο.Υ. του Δικαιούχου.         | Με την καταχώρηση μερίδας στο<br>πεδίο «Δικαιούχος» εμφανίζεται<br>αυτόματα από το Σ.Α.Τ.                      |
|                |                                  | Σε περίπτωση που δεν<br>καταχωρηθεί μερίδα δικαιούχου,<br>συμπληρώνεται υποχρεωτικά<br>για την Ειδική Εργασία: |
|                |                                  | 01 – Δήλωση Πρόθεσης<br>Μεταβίβασης / Σύστασης<br>Βάρους.                                                      |
| Τύπος Πιστ/κού | Ο τύπος πιστ/κού του Δικαιούχου. | Με την καταχώρηση μερίδας στο<br>πεδίο «Δικαιούχος» εμφανίζεται<br>αυτόματα από το Σ.Α.Τ.                      |
|                |                                  | Σε περίπτωση που δεν<br>καταχωρηθεί μερίδα δικαιούχου,<br>συμπληρώνεται υποχρεωτικά<br>για την Ειδική Εργασία: |
|                |                                  | 01 – Δήλωση Πρόθεσης<br>Μεταβίβασης / Σύστασης<br>Βάρους.                                                      |
|                |                                  | Λαμβάνει τις τιμές :                                                                                           |
|                |                                  | - Α.Μ.Εταιρίας                                                                                                 |
|                |                                  | - ΑΔΤ                                                                                                    |

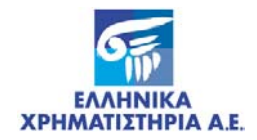

| Τίτλος           | Περιγραφή                                      | Παρατηρήσεις                                                                                                   |
|------------------|------------------------------------------------|----------------------------------------------------------------------------------------------------|
|                  |                                                | - Άλλο                                                                                                    |
|                  |                                                | - Διαβατήριο                                                                                                   |
|                  |                                                |                                                                                                    |
| Αριθμός Πιστ/κού | Ο αριθμός πιστ/κού του Δικαιούχου.             | Με την καταχώρηση μερίδας στο<br>πεδίο «Δικαιούχος» εμφανίζεται<br>αυτόματα από το Σ.Α.Τ.                      |
|                  |                                                | Σε περίπτωση που δεν<br>καταχωρηθεί μερίδα δικαιούχου,<br>συμπληρώνεται υποχρεωτικά<br>για την Ειδική Εργασία: |
|                  |                                                | 01 – Δήλωση Πρόθεσης<br>Μεταβίβασης / Σύστασης<br>Βάρους.                                                      |
| Ημερ/νία Έκδοσης | Η Ημ/νία Έκδοσης πιστ/κού του<br>Δικαιούχου.   | Με την καταχώρηση μερίδας στο<br>πεδίο «Δικαιούχος» εμφανίζεται<br>αυτόματα από το Σ.Α.Τ.                      |
|                  |                                                | Σε περίπτωση που δεν<br>καταχωρηθεί μερίδα δικαιούχου,<br>συμπληρώνεται υποχρεωτικά<br>για την Ειδική Εργασία: |
|                  |                                                | 01 – Δήλωση Πρόθεσης<br>Μεταβίβασης / Σύστασης<br>Βάρους.                                                      |
| Εκδούσα Αρχή     | Η Εκδούσα Αρχή του πιστ/κού του<br>Δικαιούχου. | Με την καταχώρηση μερίδας στο<br>πεδίο «Δικαιούχος» εμφανίζεται<br>αυτόματα από το Σ.Α.Τ.                      |
|                  |                                                | Σε περίπτωση που δεν<br>καταχωρηθεί μερίδα δικαιούχου,<br>συμπληρώνεται υποχρεωτικά<br>για την Ειδική Εργασία: |
|                  |                                                | 01 – Δήλωση Πρόθεσης<br>Μεταβίβασης / Σύστασης<br>Βάρους.                                                      |
| Χώρα Έκδοσης     | Η Χώρα Έκδοσης του πιστ/κού του<br>Δικαιούχου. | Με την καταχώρηση μερίδας στο<br>πεδίο «Δικαιούχος» εμφανίζεται<br>αυτόματα από το Σ.Α.Τ.                      |
|                  |                                                | Σε περίπτωση που δεν<br>καταχωρηθεί μερίδα δικαιούχου,<br>συμπληρώνεται υποχρεωτικά<br>για την Ειδική Εργασία: |
|                  |                                                | 01 – Δήλωση Πρόθεσης<br>Μεταβίβασης / Σύστασης<br>Βάρους.                                                      |

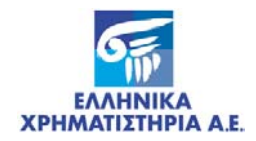

|                                                         |                   | 01/06/2007                                                |
|---------------------------------------------------------|-------------------|-----------------------------------------------------------|
| Δέσμευση Αζιών                                          | Ανάλυση Δέσμευσης | Λεπτομέρειες Δέσμευσης                                    |
|                                                         | ÛÉ                | σμευση Αξιών                                              |
| Στοιχεία Δέσμευσης                                      | Στοιχεία Επενδυτή | Στοιχεία Δικαιούχου ή Αιτούντος Στοιχεία Εταιρικής Πράξης |
| Η/Η Εταιρικής Πραξής<br>Εκδότρια Εταιρεία<br>Ημερομηνία |                   |                                                           |

Με την επιλογή της κάρτας «Στοιχεία Εταιρικής Πράξης» εμφανίζεται η παρακάτω οθόνη :

Οθόνη 4. Δέσμευση αξιών Άνευ Όρων – Στοιχεία Εταιρικής Πράξης

| Τίτλος                  | Περιγραφή                                                                                                    | Παρατηρήσεις      |
|-------------------------|----------------------------------------------------------------------------------------------------|-------------------|
| Α/Α Εταιρικής<br>Πράξης | Αύξων Αριθμός της εταιρικής πράξης.                                                                              | Δεν καταχωρείται. |
| Εκδότρια Εταιρεία       | Εμφανίζεται ο κωδικός και η περιγραφή<br>της εκδότριας εταιρείας για την οποία<br>έχει οριστεί η εταιρική πράξη. | Δεν καταχωρείται. |
| Ημερομηνία              | Ημερομηνία που ορίστηκε η εταιρική<br>πράξη.                                                                     | Δεν καταχωρείται. |

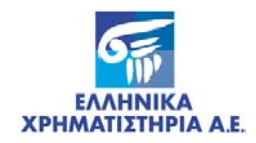

| μευση Αξιών         |                                         |                                |          |
|---------------------|-----------------------------------------|--------------------------------|----------|
|                     |                                         | 01/06/200                      | 7        |
| Δέσμευση Αξιών      | Ανάλυση Δέσμευσης                       | Λεπτομέρειες Δέσμευσης         |          |
| Αξία                | Ανάλι<br>Σύντομη Περιγ                  | ιση Δέσμευσης<br>ραφή Ποσότητα | Υπόλοιπο |
|                     | *                                       |                                |          |
|                     | *                                       |                                |          |
|                     | *                                       |                                |          |
|                     | * · · · · · · · · · · · · · · · · · · · |                                |          |
| πος Πρωτοκόλλου :   |                                         | Αριθμός Πρωτοκόλλο             | U :      |
| Ά Σχετ. Δέσμευσης : |                                         | Μεταφορά Ποσότητας             | •        |
|                     | Υπόλοιπα                                |                                |          |
|                     |                                         |                                |          |
|                     |                                         |                                |          |
|                     |                                         |                                |          |
|                     |                                         |                                |          |
|                     |                                         |                                |          |
|                     |                                         |                                |          |

Με την επιλογή της κάρτας «Ανάλυση Δέσμευσης» εμφανίζεται η παρακάτω οθόνη :

Οθόνη 5. Ανάλυση Δέσμευσης

| Τίτλος                 | Περιγραφή                                                                              | Παρατηρήσεις                                                                                                    |
|------------------------|----------------------------------------------------------------------------------------|----------------------------------------------------------------------------------------------------|
| Αξία                   | Ο κωδικός ISIN της Αξίας που<br>δεσμεύεται                                             | Πληκτρολογείται ή επιλέγεται<br>από λίστα ή οποία περιέχει όλες<br>τις αξίες που διαθέτει ο<br>επενδυτής και μπορούν να<br>δεσμευθούν.                           |
| Σύντομη<br>Περιγραφή   | Σύντομη περιγραφή της Αξίας που<br>Δεσμεύεται.                                         | Εμφανίζεται από το Σ.Α.Τ.                                                                                                    |
| Ποσότητα               | Η ποσότητα της Αξίας που μπορεί να<br>δεσμευθεί.                                       | Προτείνεται από το Σ.Α.Τ. η<br>ποσότητα που μπορεί να<br>δεσμευτεί.                                                                                              |
| Υπόλοιπο               | Η κατάσταση των Αξιών που θα<br>δεσμευθούν.                                            | Εμφανίζεται μετά την επιλογή<br>συγκεκριμένων ποσοτήτων από<br>την οθόνη «Εμφάνιση<br>Υπολοίπων Προς Δέσμευση».                                                  |
| Τύπος<br>Πρωτοκόλλου   |                                                                                        | Προαιρετική καταχώρηση.                                                                                                    |
| Αριθμός<br>Πρωτοκόλλου |                                                                                        | Προαιρετική αριθμητική<br>καταχώρηση.                                                                                                    |
| Α/Α Σχετ.<br>Δέσμευσης | Αφορά το Α/Α βάρους των απλών ή<br>πολλαπλών δεσμεύσεων.                               | Εμφανίζεται από το Σ.Α.Τ. μόνο<br>στην περίπτωση που έχουν<br>επιλεγεί απλές ή πολλαπλές<br>δεσμεύσεις.                                                          |
| Μεταφορά<br>Ποσότητας  | Το πεδίο ένδειξης μεταφοράς της<br>ποσότητας που δεσμεύεται στον Ειδικό<br>Λογαριασμό. | Εμφανίζεται από το Σ.Α.Τ.<br>Παίρνει την τιμή <b>ΝΑΙ, <u>ΜΟΝΟ</u> για</b><br>την Ειδική Εργασία <b>01</b> - Δήλωση<br>Πρόθεσης Μεταβίβασης /<br>Σύστασης Βάρους. |

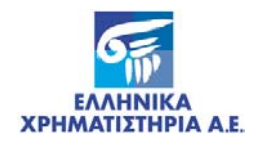

Με την επιλογή του πλήκτρου «Υπόλοιπα» στο κάτω μέρος της προηγούμενης οθόνης, εμφανίζεται η παρακάτω οθόνη (Εμφάνιση Υπολοίπων προς Δέσμευση):

| 🏦 Εμφάνιση Υπολοίπων προς Δέσμ | ευση          |                     |                   |
|--------------------------------|---------------|---------------------|-------------------|
|                                |               |                     |                   |
|                                | Εμφάνιση Υπολ | οίπων προς Δέσμευση |                   |
| Περιγραφή                      | Δια           | Θέσιμη Ποσότητα     | Επιλογή Ποσότητας |
|                                |               |                     |                   |
|                                |               |                     |                   |
|                                |               |                     |                   |
|                                |               |                     |                   |
|                                |               |                     |                   |
|                                |               |                     |                   |
|                                |               |                     |                   |
|                                | ÛEO           | ψεύσεις             |                   |
| Α/Α Δέσμευσης [                | Ιεριγραφή     | Ποσότητα            | Επιλογή Ποσότητας |
|                                |               |                     |                   |
|                                |               |                     |                   |
|                                |               |                     |                   |
|                                |               |                     |                   |
|                                |               |                     |                   |
|                                |               |                     |                   |
|                                |               |                     |                   |
|                                |               |                     |                   |
|                                | Επιλογή       | Ακύρωση             |                   |
|                                |               |                     |                   |

Οθόνη 6. Εμφάνιση Υπολοίπων προς Δέσμευση

| Τίτλος                           | Περιγραφή                                            | Παρατηρήσεις                                                                                                    |  |  |  |
|----------------------------------|------------------------------------------------------|----------------------------------------------------------------------------------------------------|--|--|--|
| Εμφάνιση Υπολοίπων προς Δέσμευση |                                                      |                                                                                                    |  |  |  |
| Περιγραφή                        | Η κατάσταση της Αξίας που έχει<br>επιλεγεί.          | Εμφανίζεται από το Σ.Α.Τ.                                                                                                    |  |  |  |
| Διαθέσιμη<br>Ποσότητα            | Η μέγιστη ποσότητα που μπορεί να<br>δεσμευθεί.       | Εμφανίζεται από το Σ.Α.Τ                                                                                                    |  |  |  |
| Επιλογή<br>Ποσότητας             | Η ποσότητα προς Δέσμευση.                            | Καταχωρείται η ποσότητα που<br>θα δεσμευθεί στην περίπτωση<br>που δεν απαιτείται να επιλεγούν<br>συγκεκριμένες ποσότητες από<br>ήδη υπάρχουσες δεσμεύσεις. |  |  |  |
|                                  | Δεσμεύσεις                                           |                                                                                                    |  |  |  |
| Α/Α Δέσμευσης                    | Το Α/Α της Δέσμευσης της Αξίας που<br>έχει επιλεγεί. | Εμφανίζεται από το Σ.Α.Τ.                                                                                                    |  |  |  |
| Περιγραφή                        | Το είδος της Δέσμευσης.                              | Εμφανίζεται από το Σ.Α.Τ.                                                                                                    |  |  |  |
| Ποσότητα                         | Η ποσότητα που έχει ήδη Δεσμευθεί.                   | Εμφανίζεται από το Σ.Α.Τ.                                                                                                    |  |  |  |
| Επιλογή<br>Ποσότητας             | Η ποσότητα προς Δέσμευση.                            | Καταχωρείται η ποσότητα που<br>θα δεσμευθεί στην περίπτωση<br>που χρειάζεται να επιλεγούν<br>συγκεκριμένες ποσότητες από<br>ήδη υπάρχουσες δεσμεύσεις.     |  |  |  |

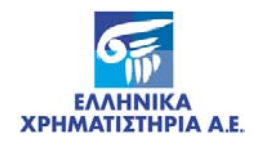

Με την επιλογή της κάρτας «Λεπτομέρειες Δέσμευσης» εμφανίζεται η παρακάτω οθόνη :

| Δέσμευση Αξιών  | Ανάλυση Δέσμευσης Λεπτομέρειες Δέσμευσης                                        |          |
|-----------------|---------------------------------------------------------------------------------|----------|
| Αξία<br>        | Λεπτομέρειες Δέσμευσης<br>Σύντομη Περιγραφή Τρέχουσα Ποσότητα Πολλαπλώς δεσμευμ | ÉVO.     |
| /νία<br>ραλαβής | Τύπος<br>Πρωτοκόλλου : Πρωτοκόλλου :                                            | <u>*</u> |
| րուղերին, չ     | πρωτοκοππου : πρωτοκοππου :                                                     |          |
|                 |                                                                                 |          |
|                 |                                                                                 |          |

Οθόνη 7. Λεπτομέρειες Δέσμευσης

Τα πεδία της οθόνης περιγράφονται παρακάτω:

| Τίτλος                  | Περιγραφή                                                               | Παρατηρήσεις              |
|-------------------------|-------------------------------------------------------------------------|---------------------------|
| A/A                     | Α/Α εμφάνισης των Δεσμεύσεων                                            | Εμφανίζεται από το Σ.Α.Τ. |
| Αξία                    | Ο κωδικός ISIN της Αξίας που<br>δεσμεύεται                              | Εμφανίζεται από το Σ.Α.Τ  |
| Σύντομη<br>Περιγραφή    | Η ονομασία της Αξίας που έχει επιλεγεί.                                 | Εμφανίζεται από το Σ.Α.Τ  |
| Τρέχουσα<br>Ποσότητα    | Η ποσότητα που είναι δεσμευμένη την<br>στιγμή της αναζήτησης.           | Εμφανίζεται από το Σ.Α.Τ. |
| Πολλαπλώς<br>Δεσμευμένα | Η ποσότητα που είναι πολλαπλώς<br>δεσμευμένη την στιγμή της αναζήτησης. | Εμφανίζεται από το Σ.Α.Τ. |
| Ημ/νία Παραλαβής        | Ημερομηνία Καταχώρησης της<br>Δέσμευσης.                                | Εμφανίζεται από το Σ.Α.Τ. |
| Τύπος<br>Πρωτοκόλλου    |                                                                         | Εμφανίζεται από το Σ.Α.Τ. |
| Αριθμός<br>Πρωτοκόλλου  |                                                                         | Εμφανίζεται από το Σ.Α.Τ. |

### 3.1.2 Λειτουργία Οθόνης

#### 3.1.2.1 Δέσμευση Αξιών Άνευ Όρων

#### Α. Ειδική Εργασία 01 – Δήλωση Πρόθεσης Μεταβίβασης/Σύστασης Βάρους

1. Συμπληρώνετε τα πεδία «Ειδική Εργασία», «Ημ/νία Λήξης» της οθόνης «Δέσμευση Αξιών» όπως περιγράφονται παραπάνω.

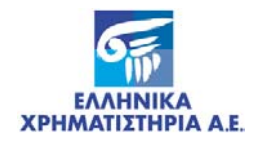

- 2. Επιλέγετε με το ποντίκι το εικονικό πλήκτρο επόμενης ενότητας από το μενού της οθόνης ή πατάτε [Enter].
  - Εμφανίζεται η Κάρτα «Στοιχεία επενδυτή».
- 3. Συμπληρώνετε το πεδίο «Μερίδα Επενδυτή», της κάρτας «Στοιχεία Επενδυτή» όπως περιγράφεται παραπάνω.
- 4. Στο πεδίο Χειριστής Επιστροφής εμφανίζεται ο Χειριστής που εκτελεί την Δέσμευση. Μπορεί να επιλεγεί από Λίστα τιμών διαφορετικός Χειριστής ο οποίος θα πρέπει να έχει δήλωση χρήσης στην μερίδα του επενδυτή.
- 5. Στο πεδίο Χειριστής Προορισμού εμφανίζεται λίστα τιμών που περιέχει είτε το Αποθετήριο είτε τον ίδιο τον Χειριστή.
- 6. Συμπληρώνετε το πεδίο «Δικαιούχος», της κάρτας «Στοιχεία Δικαιούχου ή Αιτούντος» όπως περιγράφεται παραπάνω.
- 7. Επιλέγετε με το ποντίκι το εικονικό πλήκτρο επόμενης ενότητας από το μενού της οθόνης ή πατάτε [Enter].
- 8. Επιλέγετε την οθόνη «Ανάλυση Δέσμευσης».
- 9. Συμπληρώνετε το πεδίο «Αξία» όπως περιγράφεται παραπάνω.
  - Εμφανίζεται η σύντομη περιγραφή της Αξίας και η ποσότητα που μπορεί να δεσμευθεί.
- 10. Σε περίπτωση που δεν απαιτείται επιλογή συγκεκριμένων ποσοτήτων για την καταχώρηση της δέσμευσης διορθώνετε το πεδίο ποσότητα με την επιθυμητή ποσότητα δέσμευσης.
- **11.** Σε περίπτωση που απαιτείται επιλογή συγκεκριμένων ποσοτήτων για την καταχώρηση της δέσμευσης επιλέγετε το εικονικό πλήκτρο [Υπόλοιπα].
  - Εμφανίζεται η οθόνη «Εμφάνιση Υπολοίπων προς Δέσμευση»
  - Εμφανίζονται τα υπόλοιπα και οι διαθέσιμες ποσότητες που μπορούν να δεσμευθούν συγκεντρωτικά ανά Κατάσταση Αξιών.
- 12. Σε περίπτωση που δεν απαιτείται επιλογή συγκεκριμένων ποσοτήτων για την καταχώρηση της δέσμευσης πληκτρολογείτε την επιθυμητή ποσότητα στο πεδίο «Επιλογή Ποσότητας» της ενότητας «Εμφάνιση Υπολοίπων προς Δέσμευση» και στις κατάλληλες εγγραφές.
- 13. Σε περίπτωση που απαιτείται επιλογή συγκεκριμένων ποσοτήτων για την καταχώρηση της δέσμευσης πληκτρολογείτε την επιθυμητή ποσότητα στο πεδίο «Επιλογή Ποσότητας» της ενότητας «Δεσμεύσεις» και στις κατάλληλες εγγραφές.
- 14. Επιλέγετε με το ποντίκι το εικονικό πλήκτρο [Επιλογή].
  - Επιστρέφετε στην οθόνη «Ανάλυση Δέσμευσης» και ενημερώνονται τα πεδία που αφορούν την ανάλυση δέσμευσης με τις ποσότητες που επιλέχθηκαν ανά εγγραφή όπως καταχωρήθηκε στην οθόνη «Εμφάνιση Υπολοίπων προς Δέσμευση».
- **15.** Επιλέγετε με το ποντίκι το εικονικό πλήκτρο καταγραφής ή πατάτε το πλήκτρο F10 για να εκτελεσθεί η συναλλαγή.
  - Εμφανίζεται το μήνυμα «Συναλλαγή Ολοκληρώθηκε».
- **16.** Επιλέγετε το εικονικό πλήκτρο **[OK]**.
  - Εμφανίζεται τιμή στο πεδίο «Α/Α» της οθόνης «Δέσμευση Αξιών», στην κάρτα «Στοιχεία Δέσμευσης», την οποία πρέπει να σημειώσετε.
- **17.** Επιλέγετε με το ποντίκι το εικονικό πλήκτρο κλεισίματος για να τελειώσετε με τη συναλλαγή αυτή και να επιστρέψετε στις βασικές επιλογές του Σ.Α.Τ.

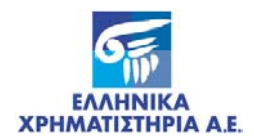

#### 3.1.2.2 Αναζήτηση και Προσθήκη Αξίας σε Υπάρχουσα Δήλωση Πρόθεσης

- Επιλέγετε με το ποντίκι το εικονικό πλήκτρο αναζήτησης ή πατάτε το πλήκτρο F7 για να έλθει η οθόνη σε φάση αναζήτησης.
- 2. Από τα πεδία που περιγράφονται παραπάνω στην οθόνη Δήλωσης Πρόθεσης, συμπληρώνετε αυτά που γνωρίζετε και βάσει αυτών θα γίνει η αναζήτηση της Δήλωσης (συνήθως χρησιμοποιείτε το «Α/Α Δήλωσης»).
- Επιλέγετε με το ποντίκι το εικονικό πλήκτρο εκτέλεσης αναζήτησης ή πατάτε το πλήκτρο F8 για να εκτελεσθεί η αναζήτηση.
- 4. Επιλέγετε με το ποντίκι τα εικονικά πλήκτρα επόμενης ή προηγούμενης εγγραφής ή τα βέλη του πληκτρολογίου σε περίπτωση που υπάρχουν παραπάνω από μία εγγραφές που πληρούν το κριτήριο αναζήτησης.
  - Εμφανίζεται η επιθυμητή εγγραφή στα πεδία της οθόνης.
- 5. Προσθέτετε τα στοιχεία της νέας Αξίας στην οθόνη «Ανάλυση Δέσμευσης».
- 6. Επιλέγετε με το ποντίκι το εικονικό πλήκτρο καταγραφής ή πατάτε το πλήκτρο F10 για να εκτελεσθεί η συναλλαγή.
  - Εμφανίζεται το μήνυμα «Συναλλαγή Ολοκληρώθηκε».
- 7. Επιλέγετε το εικονικό πλήκτρο [OK].
- 8. Επιλέγετε με το ποντίκι το εικονικό πλήκτρο κλεισίματος για να τελειώσετε με τη συναλλαγή αυτή και να επιστρέψετε στις βασικές επιλογές του Σ.Α.Τ.

#### 3.2 ΟΘΟΝΗ: [ΚΑΤΑΧΩΡΗΣΗ ΕΝΕΧΥΡΩΝ]

#### 3.2.1 Περιγραφή Οθόνης

Καλείται από τις επιλογές του Σ.Α.Τ. «Ειδικές Εργασίες / Ενέχυρα με Αίτηση / **Καταχώρηση Ενεχύρων**» η παρακάτω οθόνη:

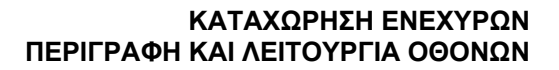

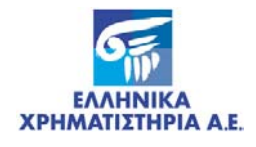

| 👖 Καταχώρηση Ενεχύρ | ou               |                                      |  |  |  |
|---------------------|------------------|--------------------------------------|--|--|--|
|                     |                  | HMAILITHPIA<br>GIS GROUP 30/10/2007  |  |  |  |
|                     |                  | Καταχώρηση Ενεχύρου                  |  |  |  |
| Α/Α Καταχώρησης     | :                |                                      |  |  |  |
| Α/Α Σύμβασης        | :                |                                      |  |  |  |
| Δανειστής           | :                |                                      |  |  |  |
|                     |                  |                                      |  |  |  |
| Χειρ. Δανειστή      | :                | <u> </u>                             |  |  |  |
| Οφειλέτης           | :                |                                      |  |  |  |
|                     |                  |                                      |  |  |  |
| Χειρ. Οφειλέτη      | :                | <u>•</u>                             |  |  |  |
| Σχόλια              | :                |                                      |  |  |  |
| Ένδειξη             | :                | Μη Ελεγμένο 👻 Ημ/νία Καταχώρησης :   |  |  |  |
| Α/Α Ενεχύρου        | :                | Ημ/νία ΑκύρΕπιβεβ.:                  |  |  |  |
|                     |                  |                                      |  |  |  |
| Όροι Ενεχύρ         | Όροι Ενεχύρου    |                                      |  |  |  |
| Ανάλυση Ενε         | Ανάλυση Ενεχύρου |                                      |  |  |  |
|                     |                  | Copyright © 1998 - 2005 ATHEX v2.0.1 |  |  |  |

| Τίτλος          | Περιγραφή                                                                   | Παρατηρήσεις                                                                                                    |
|-----------------|-----------------------------------------------------------------------------|----------------------------------------------------------------------------------------------------|
| Α/Α Καταχώρησης | Ο αύξων αριθμός της Πράξης<br>Δέσμευσης                                     | Εμφανίζεται από το Σ.Α.Τ. με την<br>επιτυχή εκτέλεση της συγκεκριμένης<br>οθόνης.                                                                            |
| Α/Α Σύμβασης    | Ο αριθμός της Σύμβασης του<br>Ενεχύρου                                      |                                                                                                    |
| Δανειστής       | Ο κωδικός Μερίδας του<br>Ενεχυρούχου Δανειστή                               | Στο πλαίσιο κάτω από το πεδίο αυτό<br>εμφανίζεται από το Σ.Α.Τ. μετά την<br>πληκτρολόγηση του πεδίου, η πλήρης<br>επωνυμία του Δανειστή.                     |
| Χειρ. Δανειστή  | Ο κωδικός του Χειριστή<br>Επιστροφής στο Σ.Α.Τ. του<br>Ενεχυρούχου Δανειστή | Επιλέγεται και από λίστα. Στο πλαίσιο<br>δεξιά από το πεδίο αυτό εμφανίζεται<br>από το Σ.Α.Τ. μετά την πληκτρολόγηση<br>του πεδίου, η επωνυμία του Χειριστή. |
| Οφειλέτης       | Ο κωδικός Μερίδας του Οφειλέτη                                              | Στο πλαίσιο κάτω από το πεδίο αυτό<br>εμφανίζεται από το Σ.Α.Τ. μετά την<br>πληκτρολόγηση του πεδίου, η πλήρης<br>επωνυμία του Οφειλέτη.                     |
| Χειρ. Οφειλέτη  | Ο κωδικός του Χειριστή στο<br>Σ.Α.Τ. του Οφειλέτη                           | Επιλέγεται και από λίστα. Στο πλαίσιο<br>δεξιά από το πεδίο αυτό εμφανίζεται<br>από το Σ.Α.Τ. μετά την πληκτρολόγηση<br>του πεδίου, η επωνυμία του Χειριστή. |
| Σχόλια          | Σχόλια και παρατηρήσεις για τη<br>συγκεκριμένη συναλλαγή                    |                                                                                                    |
| Ένδειξη         | Η κατάσταση του<br>καταχωρημένου Ενεχύρου                                   | Λαμβάνει τις τιμές:<br><b>Μη Ελεγμένο</b> – Δίδεται από το Σ.Α.Τ.<br>με την καταχώρηση στο Σ.Α.Τ. του                                                        |

Οθόνη 8. Καταχώρηση Ενεχύρων

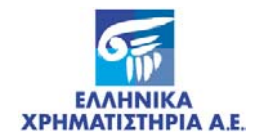

| Τίτλος                | Περιγραφή                                                                                                    | Παρατηρήσεις                                                                                                    |
|-----------------------|----------------------------------------------------------------------------------------------------|----------------------------------------------------------------------------------------------------|
|                       |                                                                                                    | Ενεχύρου.                                                                                                    |
|                       |                                                                                                    | <b>Επιβεβαιωμένο</b> – Λαμβάνει αυτή την<br>ένδειξη αφού γίνει η επιβεβαίωση του<br>Ενεχύρου από το Αποθετήριο.                                                                                |
|                       |                                                                                                    | <b>Ακυρωμένο</b> - Δίδεται από το Σ.Α.Τ.<br>όταν ακυρωθεί η καταχώρηση του<br>ενεχύρου στο Σ.Α.Τ.                                                                                              |
| Ημ/νία<br>Καταχώρησης | Η ημερομηνία καταχώρησης του<br>Ενεχύρου                                                                                    | Δίδεται από το Σ.Α.Τ. η τρέχουσα<br>ημερομηνία.                                                                                                    |
| Α/Α Ενεχύρου          | Ο αύξων αριθμός του Ενεχύρου                                                                                                | Εμφανίζεται τιμή από το Σ.Α.Τ. κατά<br>την αναζήτηση συγκεκριμένου<br>ενεχύρου εάν αυτό έχει επιβεβαιωθεί<br>από το Αποθετήριο. Είναι κενό εάν το<br>ενέχυρο είναι μη ελεγμένο ή<br>ακυρωμένο. |
| Ημ/νία ΑκύρΕπιβεβ.    | Η ημερομηνία που το Ενέχυρο<br>ακυρώθηκε από το Χειριστή ή<br>επιβεβαιώθηκε από το<br>Αποθετήριο, αναλόγως της<br>ένδειξης. | Εμφανίζεται τιμή από το Σ.Α.Τ. κατά<br>την αναζήτηση συγκεκριμένου<br>ενεχύρου. Είναι κενό εάν το Ενέχυρο<br>είναι μη ελεγμένο.                                                                |

| Με την | ′ επιλογή  | του  | εικονικού | πλήκτρου            | «Επόμενη   | Ενότητα» | στο | άνω | μέρος | (μενού) | της |
|--------|------------|------|-----------|---------------------|------------|----------|-----|-----|-------|---------|-----|
| οθόνης | ;, εμφανίζ | εται | η παρακάτ | ιω οθόνη <b>(</b> ί | Όροι Ενεχί | ύρου):   |     |     |       |         |     |

| 📊 Όροι Ενεχύρου                                                                                                    |               | <u>_   ×</u>  |
|----------------------------------------------------------------------------------------------------|---------------|---------------|
|                                                                                                    | 20.40         | 7007          |
| Καταχώρηση Ενεχύρου                                                                                                    | 30/10/        | 2007          |
|                                                                                                    |               |               |
|                                                                                                    |               |               |
| H/H ZOHPHONG . Test                                                                                                    |               |               |
|                                                                                                    |               |               |
| Όροι Ενεχύρου                                                                                                    | Franzaívara   | 5704 04012675 |
| 1.1.Κινητές αζίες που διανέμονται δωρεάν στον δικαιούχο των<br>Κινητών Αζιών.                                                                                                    |               |               |
| 1.2.Κινητές αξίες που προκύπτουν από κάθε είδους μετατροπή των<br>Κινητών Αξιών (π.χ. μεταβολή της ονομαστικής αξίας, split) ή<br>Τροποποίηση των ενσωματωμένων δικαιωμάτων.         |               |               |
| 1.3.Κινητές αξίες ή αξίες που αποδίδονται στον δικαιούχο των<br>Κινητών Αξιών από κάθε είδους εταιρική μετατροπή (π.χ.<br>συγχώνευση, απορρόφηση) του εκδότη των Κινητών Αξιών ή από | V             |               |
| Ο 4 Διμοιώματα από μαοισμάτων τόμων μοοΣόν ό άθθων παοουών                                                                                                    | Στον Δανειστή | Στον Οφειλέτη |
| 2.1.αικατωματά επι μερισμάτων, τοκών, κερόων η απλών παρόχων<br>από Κινητές Αζίες.                                                                                                   |               |               |
| 2.2.Δικαιώματα άσκησης των δικαιωμάτων ψήφου των Κινητών<br>Αξιών.                                                                                                    |               |               |
| 2.3.Δικαιώματα άσκησης των δικαιωμάτων προτίμησης που<br>απορρέουν από τις Κινητές Αξίες ή των δικαιωμάτων μετατροπής ή<br>ανταλλαγής των αύλων Ομολογιών.                           |               | V             |
| Αυάθυση Ευεχύρου                                                                                                    |               | 1             |
|                                                                                                    | 00/0          | <i>2</i>      |

Οθόνη 9. Όροι Ενεχύρου

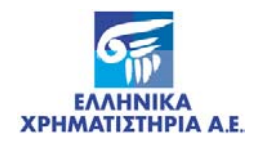

| Τίτλος                                                                                                    | Περιγραφή                                    | Παρατηρήσεις                                                                           |  |  |  |
|----------------------------------------------------------------------------------------------------|----------------------------------------------|----------------------------------------------------------------------------------------|--|--|--|
| Α/Α Καταχώρησης                                                                                                    | Ο αύξων αριθμός της Πράξης<br>Καταχώρησης    | Εμφανίζεται από το Σ.Α.Τ. με την<br>επιτυχή εκτέλεση της συγκεκριμένης<br>καταχώρησης. |  |  |  |
| Α/Α Σύμβασης                                                                                                    | Ο αύξων αριθμός της Σύμβασης<br>του Ενεχύρου | Έχει πληκτρολογηθεί στην<br>προηγούμενη οθόνη.                                         |  |  |  |
| Όροι Ενεχύρου                                                                                                    |                                              |                                                                                        |  |  |  |
| Επιλέγετε με το ποντίκι (εμφανίζεται στο αντίστοιχο τετραγωνίδιο το σύμβολο 🖌 ) κάθε όρο του ενεχύρου που εμφανίζεται στην οθόνη. |                                              |                                                                                        |  |  |  |

Με την επιλογή του εικονικού πλήκτρου «Επόμενη Ενότητα» στο άνω μέρος (μενού) της οθόνης, εμφανίζεται η παρακάτω οθόνη (Ανάλυση Ενεχύρου):

| 1 Avd                                                      | ίλυση Ενεχύρ | 000             |                    |                     |                     |            | _               | . <u> </u> |
|------------------------------------------------------------|--------------|-----------------|--------------------|---------------------|---------------------|------------|-----------------|------------|
|                                                            |              |                 |                    |                     |                     | 30/10/2007 |                 |            |
| Καταχώρηση Ενεχύρου<br>Α/Α Καταχώρησης :<br>Α/Α Σύμβασης : |              |                 |                    |                     |                     |            |                 |            |
|                                                            | Όροι Ενε     | χύρου           |                    |                     |                     |            |                 |            |
| A/A                                                        | E            | ιδική<br>ργασία | Δήλωση<br>Πρόθεσης | Aváðuði Ev:<br>Atía | εχυρου<br>Περιγραφή | Ποσότητ    | Στον<br>αειδικό |            |
| Ē                                                          |              |                 |                    | <u> </u>            |                     |            | Oxi             | -          |
|                                                            |              |                 |                    |                     |                     |            |                 | -          |
|                                                            |              |                 |                    |                     |                     |            |                 | -          |
|                                                            |              |                 |                    | <u>*</u>            |                     |            |                 |            |
|                                                            | <u> </u>     |                 |                    | <u>.</u>            |                     |            |                 |            |
|                                                            |              |                 |                    |                     |                     |            |                 |            |
|                                                            |              |                 |                    |                     |                     |            |                 |            |
|                                                            |              |                 |                    | *                   |                     |            |                 | <u> </u>   |
|                                                            |              |                 |                    |                     |                     |            |                 |            |
|                                                            |              |                 |                    |                     |                     |            |                 |            |
|                                                            |              |                 |                    |                     |                     |            |                 |            |

Οθόνη 10. Ανάλυση Ενεχύρου

| Τίτλος           | Περιγραφή                                                                    | Παρατηρήσεις                                                                      |  |  |  |
|------------------|------------------------------------------------------------------------------|-----------------------------------------------------------------------------------|--|--|--|
| Α/Α Καταχώρησης  | Ο αύξων αριθμός της καταχώρησης                                              | Εμφανίζεται από το Σ.Α.Τ. με την<br>επιτυχή εκτέλεση της συγκεκριμένης<br>οθόνης. |  |  |  |
| Α/Α Σύμβασης     | Ο αύξων αριθμός της Σύμβασης του<br>Ενεχύρου                                 | Έχει πληκτρολογηθεί στην<br>προηγούμενη οθόνη.                                    |  |  |  |
| Ανάλυση Ενεχύρου |                                                                              |                                                                                   |  |  |  |
| A/A              | Αύξων αριθμός της συγκεκριμένης<br>εγγραφής του πίνακα «Ανάλυση<br>Ενεχύρου» | Δίδεται από το Σ.Α.Τ.                                                             |  |  |  |
| Ειδική Εργασία   | Ένδειξη για το εάν η Σύσταση<br>Ενεχύρου είναι με ή άνευ Δήλωσης<br>Πρόθεσης | Πληκτρολογείται ή επιλέγεται από<br>λίστα και λαμβάνει τις τιμές: 14, 15          |  |  |  |

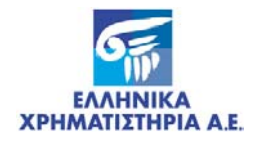

| Τίτλος          | Περιγραφή                                                                                                    | Παρατηρήσεις                                                                          |
|-----------------|----------------------------------------------------------------------------------------------------|---------------------------------------------------------------------------------------|
|                 |                                                                                                    | Στο πλαίσιο αριστερά του πεδίου<br>αυτού εμφανίζεται η περιγραφή της<br>επιλογής:     |
|                 |                                                                                                    | <b>14 –</b> Σύσταση Ενεχύρου άνευ<br>Δήλωσης Πρόθεσης                                 |
|                 |                                                                                                    | <b>15 –</b> Σύσταση Ενεχύρου με Δήλωση<br>Πρόθεσης                                    |
| Δήλωση Πρόθεσης | Ο αύξων αριθμός της Δήλωσης<br>Πρόθεσης εάν υπάρχει                                                                |                                                                                       |
| Αξία            | Ο κωδικός ISIN της Αξίας που<br>δεσμεύεται για το Ενέχυρο.                                                         | Πληκτρολογείται ή επιλέγεται από<br>λίστα.                                            |
| Περιγραφή       | Εμφανίζεται η περιγραφή της Αξίας<br>που επιλέχθηκε στο προηγούμενο<br>πεδίο.                                      |                                                                                       |
| Ποσότητα        | Η ποσότητα της Αξίας που<br>δεσμεύεται για το Ενέχυρο                                                              |                                                                                       |
| Στον Ειδικό     | Ένδειξη για το εάν η συγκεκριμένη<br>Αξία που δόθηκε στο πεδίο «Αξία»<br>έχει μεταφερθεί στον Ειδικό<br>Λογαριασμό | Εμφανίζεται αυτόματα από το Σ.Α.Τ.<br>και λαμβάνει τις τιμές: <b>Ναι</b> / <b>Όχι</b> |

#### 3.2.2 Λειτουργία Οθόνης

#### 3.2.2.1 Καταχώρηση Ενεχύρου

- **1.** Συμπληρώνετε τα πεδία της οθόνης καταχώρησης Ενεχύρου όπως περιγράφονται παραπάνω.
- 2. Επιλέγετε με το ποντίκι το εικονικό πλήκτρο επόμενης ενότητας από το μενού της οθόνης.
  - Εμφανίζεται η οθόνη «Όροι Ενεχύρου».
- 3. Επιλέγετε με το ποντίκι τους Όρους του Ενεχύρου.
- Επιλέγετε με το ποντίκι το εικονικό πλήκτρο επόμενης ενότητας από το μενού της οθόνης.
  - Εμφανίζεται η οθόνη «Ανάλυση Ενεχύρου».
- 5. Συμπληρώνετε τα πεδία της οθόνης «Ανάλυσης Ενεχύρου» όπως περιγράφονται παραπάνω.
- 6. Επιλέγετε με το ποντίκι το εικονικό πλήκτρο καταγραφής ή πατάτε το πλήκτρο F10 για να εκτελεσθεί η συναλλαγή.
  - Εμφανίζεται το μήνυμα «Συναλλαγή Ολοκληρώθηκε».
- 7. Επιλέγετε το εικονικό πλήκτρο [OK].
  - Εμφανίζεται τιμή στο πεδίο «Α/Α Καταχώρησης», την οποία πρέπει να σημειώσετε.
- 8. Επιλέγετε με το ποντίκι το εικονικό πλήκτρο κλεισίματος για να τελειώσετε με τη συναλλαγή αυτή και να επιστρέψετε στις βασικές επιλογές του Σ.Α.Τ.

#### 3.2.2.2 Αναζήτηση και Διόρθωση Καταχώρησης Ενεχύρου

 Επιλέγετε με το ποντίκι το εικονικό πλήκτρο αναζήτησης ή πατάτε το πλήκτρο F7 για να έλθει η οθόνη σε φάση αναζήτησης.

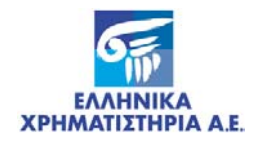

- Από τα πεδία που περιγράφονται παραπάνω στην οθόνη καταχώρησης ενεχύρου, συμπληρώνονται αυτά που γνωρίζετε και βάσει αυτών θα γίνει η αναζήτηση της δέσμευσης.
- **3.** Επιλέγετε με το ποντίκι το εικονικό πλήκτρο εκτέλεσης αναζήτησης ή πατάτε το πλήκτρο F8 για να εκτελεσθεί η αναζήτηση.
- 4. Επιλέγετε με το ποντίκι τα εικονικά πλήκτρα επόμενης ή προηγούμενης εγγραφής ή τα βέλη του πληκτρολογίου σε περίπτωση που υπάρχουν παραπάνω από μία εγγραφές που πληρούν το κριτήριο αναζήτησης.
  - Εμφανίζεται η επιθυμητή εγγραφή στα πεδία της οθόνης.
- 5. Διορθώνετε τα στοιχεία της εγγραφής σε οποιαδήποτε οθόνη (Καταχώρηση Ενεχύρου, Όροι Ενεχύρου, Ανάλυση Ενεχύρου).

Για διαγραφή κάποιας γραμμής (συγκεκριμένη αξία) από τον πίνακα της οθόνης «**Ανάλυση Ενεχύρου**» θα πρέπει να:

- **1.** Επιλέξετε με το ποντίκι το πεδίο Α/Α της συγκεκριμένης γραμμής.
- 2. Επιλέξετε το εικονικό πλήκτρο διαγραφής στο πάνω μέρος της οθόνης (μενού).
- Επιλέγετε με το ποντίκι το εικονικό πλήκτρο καταγραφής ή πατάτε το πλήκτρο F10 για να καταχωρηθεί η διόρθωση ή η διαγραφή.
  - Εμφανίζεται το μήνυμα «Συναλλαγή Ολοκληρώθηκε».
- 4. Επιλέγετε το εικονικό πλήκτρο [OK].
- **5.** Επιλέγετε με το ποντίκι το εικονικό πλήκτρο κλεισίματος για να τελειώσετε με τη συναλλαγή αυτή και να επιστρέψετε στις βασικές επιλογές του Σ.Α.Τ.

#### 3.3 ΟΘΟΝΗ: [ΑΚΥΡΩΣΗ ΚΑΤΑΧΩΡΗΣΗΣ ΕΝΕΧΥΡΩΝ]

#### 3.3.1 Περιγραφή Οθόνης

Καλείται από τις επιλογές του Σ.Α.Τ. «Ειδικές Εργασίες / Ενέχυρα με Αίτηση / **Ακύρωση Καταχώρησης Ενεχύρων**» η παρακάτω οθόνη:

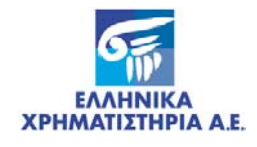

| 📊 Ακύρωση Καταχώρη         | ៣ç        | Ενεχύρου                                 |   |
|----------------------------|-----------|------------------------------------------|---|
|                            | A XP      |                                          |   |
|                            |           | Ακύρωση Καταχώρησης Ενεχύρου             |   |
| Α/Α Καταχώρησης            | :         |                                          |   |
| Α/Α Σύμβασης               | :         |                                          |   |
| Δανειστής                  | :         |                                          |   |
|                            |           |                                          |   |
| Χειρ. Δανειστή             | :         |                                          |   |
| Οφειλέτης                  | :         |                                          |   |
|                            |           |                                          | _ |
| Χειρ. Οφειλέτη             | :         | <u>•</u>                                 |   |
| Σχόλια                     | =         |                                          |   |
| Ένδειζη                    | :         | Μη Ελεγμένο 🚽 Ημ/νία Καταχώρησης :       |   |
| Α/Α Ενεχύρου               | :         | Ημ/νία ΑκύρΕπιβεβ.:                      |   |
|                            |           | ΑΚΥΡΩΣΗ                                  | _ |
| Όροι Ενεχύρ<br>Ανάλυση Ενε | ου<br>χύρ | 000 Copyright © 1998 - 2005 ATHEX v2.0.1 |   |

#### Οθόνη 11. Ακύρωση Καταχώρησης Ενεχύρων

| Τίτλος          | Περιγραφή                                                        | Παρατηρήσεις                                                                                                    |
|-----------------|------------------------------------------------------------------|----------------------------------------------------------------------------------------------------|
| Α/Α Καταχώρησης | Ο αύξων αριθμός της Πράξης<br>Δέσμευσης                          |                                                                                                    |
| Α/Α Σύμβασης    | Ο αύξων αριθμός της<br>Σύμβασης του Ενεχύρου                     |                                                                                                    |
| Δανειστής       | Ο κωδικός Μερίδας του<br>Ενεχυρούχου Δανειστή                    | Στο πλαίσιο κάτω από το πεδίο αυτό<br>εμφανίζεται από το Σ.Α.Τ. η πλήρης<br>επωνυμία του Δανειστή.                     |
| Χειρ. Δανειστή  | Ο κωδικός του Χειριστή στο<br>Σ.Α.Τ. του Ενεχυρούχου<br>Δανειστή | Επιλέγεται και από λίστα. Στο πλαίσιο<br>δεξιά από το πεδίο αυτό εμφανίζεται από<br>το Σ.Α.Τ. η Επωνυμία του Χειριστή. |
| Οφειλέτης       | Ο κωδικός Μερίδας του<br>Οφειλέτη                                | Στο πλαίσιο κάτω από το πεδίο αυτό<br>εμφανίζεται από το Σ.Α.Τ. η πλήρης<br>Επωνυμία του Οφειλέτη.                     |
| Χειρ. Οφειλέτη  | Ο κωδικός του Χειριστή στο<br>Σ.Α.Τ. του Οφειλέτη                | Επιλέγεται και από λίστα. Στο πλαίσιο<br>δεξιά από το πεδίο αυτό εμφανίζεται από<br>το Σ.Α.Τ. η Επωνυμία του Χειριστή. |
| Σχόλια          | Σχόλια και παρατηρήσεις για<br>τη συγκεκριμένη συναλλαγή         |                                                                                                    |
| Ένδειξη         | Η κατάσταση του                                                  | Λαμβάνει τις τιμές:                                                                                                    |
|                 | συγκεκριμένου Ενεχύρου                                           | <b>Μη Ελεγμένο</b> – με την καταχώρηση στο<br>Σ.Α.Τ. του Ενεχύρου.                                                     |
|                 |                                                                  | Επιβεβαιωμένο – αφού γίνει η<br>επιβεβαίωση του Ενεχύρου από το<br>Αποθετήριο.                                         |

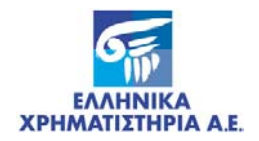

| Τίτλος                | Περιγραφή                                                                                                    | Παρατηρήσεις                                                                                                    |
|-----------------------|----------------------------------------------------------------------------------------------------|----------------------------------------------------------------------------------------------------|
|                       |                                                                                                    | Ακυρωμένο - όταν ακυρωθεί το Ενέχυρο<br>στο Σ.Α.Τ.                                                                              |
| Ημ/νία<br>Καταχώρησης | Η ημερομηνία καταχώρησης<br>του Ενεχύρου                                                                                      |                                                                                                    |
| Α/Α Ενεχύρου          | Ο αύξων αριθμός του<br>Ενεχύρου                                                                                               | Εμφανίζεται τιμή από το Σ.Α.Τ. κατά την<br>αναζήτηση συγκεκριμένου Ενεχύρου εάν<br>αυτό έχει Επιβεβαιωθεί από το<br>Αποθετήριο. |
|                       |                                                                                                    | Είναι κενό εάν το Ενέχυρο είναι Μη<br>Ελεγμένο.                                                                                 |
| Ημ/νία ΑκύρΕπιβεβ.    | Η ημερομηνία που το<br>Ενέχυρο ακυρώθηκε από το<br>Χειριστή ή επιβεβαιώθηκε<br>από το Αποθετήριο,<br>αναλόγως της «ένδειξης». | Εμφανίζεται τιμή από το Σ.Α.Τ. κατά την<br>αναζήτηση συγκεκριμένου Ενεχύρου.<br>Είναι κενό εάν το Ενέχυρο είναι Μη<br>Ελεγμένο. |

#### 3.3.2 Λειτουργία Οθόνης

- **1.** Επιλέγετε με το ποντίκι το εικονικό πλήκτρο αναζήτησης ή πατάτε το πλήκτρο F7 για να έλθει η οθόνη σε φάση αναζήτησης.
- 2. Από τα πεδία που περιγράφονται παραπάνω στην οθόνη καταχώρησης Ενεχύρου, συμπληρώνονται αυτά που γνωρίζετε και βάσει αυτών θα γίνει η αναζήτηση της δέσμευσης που επιθυμείτε να ακυρώσετε.
- Επιλέγετε με το ποντίκι το εικονικό πλήκτρο εκτέλεσης αναζήτησης ή πατάτε το πλήκτρο F8 για να εκτελεσθεί η αναζήτηση.
- 4. Επιλέγετε με το ποντίκι τα εικονικά πλήκτρα επόμενης ή προηγούμενης εγγραφής ή τα βέλη του πληκτρολογίου σε περίπτωση που υπάρχουν παραπάνω από μία εγγραφές που πληρούν το κριτήριο αναζήτησης.
  - Εμφανίζεται η επιθυμητή εγγραφή στα πεδία της οθόνης.
- 5. Επιλέγετε με το ποντίκι το εικονικό πλήκτρο επόμενης ενότητας από το μενού της οθόνης για να εμφανισθούν οι οθόνες «Όροι Ενεχύρου» και «Ανάλυση Ενεχύρου» για πληροφοριακούς λόγους.
- 6. Επιλέγετε με το ποντίκι το εικονικό πλήκτρο [ΑΚΥΡΩΣΗ] στο κάτω μέρος της οθόνης «Ακύρωση Καταχώρησης Ενεχύρου» για να εκτελεσθεί η ακύρωση.
  - Εμφανίζεται το μήνυμα «Έναρξη της λειτουργίας. Θέλετε να συνεχίσετε;».
- 7. Επιλέγετε το εικονικό πλήκτρο [Ναι]».
- 8. Επιλέγετε με το ποντίκι το εικονικό πλήκτρο κλεισίματος για να τελειώσετε με την οθόνη αυτή και να επιστρέψετε στις βασικές επιλογές του Σ.Α.Τ.

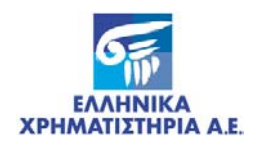

# 4 ΕΚΤΥΠΩΣΕΙΣ – ΚΑΤΑΣΤΑΣΕΙΣ ΕΛΕΓΧΟΥ

#### 4.1 ΟΘΟΝΗ ΠΑΡΑΜΕΤΡΩΝ: [ΒΕΒΑΙΩΣΗ ΔΗΛΩΣΗΣ ΠΡΟΘΕΣΗΣ]

### 4.1.1 Περιγραφή Οθόνης

Καλείται από τις επιλογές του Σ.Α.Τ. «Ειδικές Εργασίες / Εκτυπώσεις / **Βεβαίωση Δήλωσης Πρόθεσης**» η παρακάτω οθόνη:

| 🕫 mabdy: Runtime Parameter Form                                |   |
|----------------------------------------------------------------|---|
| <u>File E</u> dit <u>V</u> iew <u>H</u> elp                    |   |
| × 🖻 🛍   🕛 🗙   🗉 🖻   🥐                                          |   |
|                                                                |   |
| ΙΙΞΙΙ ΚΥΝΤΡΙΚΟ ΑΠΟΘΥΤΗΡΙΟ ΑΞΙΩΝ Α.4. ΒΕΒΑΙΩΣΗ ΔΗΛΩΣΗΣ ΠΡΟΘΕΣΗΣ | 1 |
| Παράμετροι Εκτύπωσης                                           |   |
| Μέσο Εμφάνισης: Screen - Αρχείο:                               |   |
| Αριθμός Αντιγράφων: 1                                          |   |
| Παράμετροι Χρήστη                                              |   |
| Α/Α Δήλωσης:                                                   |   |
|                                                                |   |
|                                                                |   |
|                                                                |   |
|                                                                |   |
|                                                                |   |
|                                                                |   |
|                                                                |   |

Οθόνη 12. Βεβαίωση Δήλωσης Πρόθεσης

| Τίτλος                | Περιγραφή                                                   | Παρατηρήσεις                                                                          |
|-----------------------|-------------------------------------------------------------|---------------------------------------------------------------------------------------|
|                       | Παράμετροι Εκτύπωσης                                        |                                                                                       |
| Μέσο<br>Εμφάνισης     | Ο τρόπος και το μέσο εμφάνισης της<br>Βεβαίωσης.            | Επιλέγεται από λίστα και λαμβάνει<br>τις τιμές:                                       |
|                       |                                                             | <b>«Preview»</b> ή <b>«Screen»</b> -<br>Εμφάνιση στην οθόνη                           |
|                       |                                                             | <b>«Printer»</b> - Εκτύπωση                                                           |
|                       |                                                             | Αρχική τιμή του πεδίου είναι<br>«Preview»                                             |
| Αριθμός<br>Αντιγράφων | Το πλήθος των αντιγράφων της Βεβαίωσης<br>που θα εκτυπωθούν | Δίδεται τιμή μόνον εάν έχει<br>επιλεγεί στο πεδίο «Μέσο<br>Εμφάνισης» η τιμή Printer. |

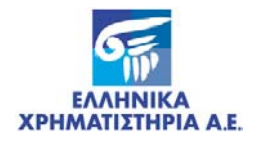

#### ΚΑΤΑΧΩΡΗΣΗ ΕΝΕΧΥΡΩΝ ΕΚΤΥΠΩΣΕΙΣ – ΚΑΤΑΣΤΑΣΕΙΣ ΕΛΕΓΧΟΥ

| Τίτλος            | Περιγραφή                                                                                                    | Παρατηρήσεις             |  |  |  |
|-------------------|----------------------------------------------------------------------------------------------------|--------------------------|--|--|--|
| Αρχείο            | Το όνομα και η θέση του αρχείου στον<br>υπολογιστή του χρήστη (path) εάν επιθυμεί<br>οι εκτυπώσεις να αποθηκευτούν και όχι να<br>εκτυπωθούν. | Το πεδίο παραμένει κενό. |  |  |  |
| Παράμετροι Χρήστη |                                                                                                    |                          |  |  |  |
| Α/Α Δήλωσης       | Ο Αύξων Αριθμός της Δήλωσης Πρόθεσης<br>της οποίας τη Βεβαίωση επιθυμείτε να<br>εκτυπώσετε                                                   |                          |  |  |  |

#### 4.1.2 Λειτουργία Οθόνης

- 1. Συμπληρώνετε το πεδίο «Α/Α Δήλωσης».
- 2. Συμπληρώνετε προαιρετικά κάποια από τα πεδία της ενότητας [Παράμετροι Εκτύπωσης].
- 3. Επιλέγετε με το ποντίκι το εικονικό πλήκτρο [Run Report] στο άνω μέρος της οθόνης.
  - Εμφανίζεται παράθυρο εκτύπωσης που περιέχει τη βεβαίωση.
- 4. Επιλέγετε το εικονικό πλήκτρο εκτύπωσης για την εκτύπωση της βεβαίωσης.
  - Επιλέγετε με το ποντίκι το εικονικό πλήκτρο κλεισίματος [Close Previewer]

#### 4.2 ΟΘΟΝΗ ΠΑΡΑΜΕΤΡΩΝ: [ΚΑΤΑΣΤΑΣΗ ΕΛΕΓΧΟΥ ΚΑΤΑΧΩΡΗΣΕΩΝ ΕΝΕΧΥΡΩΝ]

#### 4.2.1 Περιγραφή Οθόνης

Καλείται από τις επιλογές του Σ.Α.Τ. «Ειδικές Εργασίες / Ενέχυρα με Αίτηση / Κατάσταση Ελέγχου Καταχωρήσεων Ενεχύρων» η παρακάτω οθόνη:

| 🔝 maa2dg_1: Runtime Parameter Form |          |
|------------------------------------|----------|
| <u>File Edit View Help</u>         |          |
| × 🖻 🖺 🦉 🗙 🛛 🖻 🛛 ?                  |          |
|                                    | <u> </u> |
| ΚΑΤΑΣΤΑΣΗ ΕΛΕΓΧΟΥ ΚΑΤΑΧΩΡΗΣΕΩΝ Β   | ΕΝΕΧΥΡΩΝ |
| Παράμετροι Εκτύπωσης               |          |
| Μέσο Εμφάνισης: preview - Αρχείο:  |          |
|                                    |          |
| μριθμος μοτιφραφωσ: 1              |          |
| Παράμετροι Χρήστο                  |          |
|                                    |          |
| Α/Α Καταχώρησης: %                 |          |
| Anó Ημ/νία Καταχώρησης: 30/10/2007 |          |
| Έρε Ημ/μία Καταχόρησης: 30/10/2007 |          |
|                                    |          |
| Ένδειζη Επιβεβαίωσης: 😽 - 🔽 💌      |          |
|                                    |          |
|                                    |          |
|                                    |          |
|                                    |          |
|                                    |          |

Οθόνη 13. Κατάσταση Ελέγχου Καταχωρήσεων Ενεχύρων

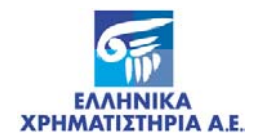

Τα πεδία της οθόνης περιγράφονται παρακάτω:

| Τίτλος                                                                                                    | Περιγραφή                                                                                                    | Παρατηρήσεις                                                                                                    |
|----------------------------------------------------------------------------------------------------|----------------------------------------------------------------------------------------------------|----------------------------------------------------------------------------------------------------|
| Παράμετροι Εκτύπωσης                                                                                              |                                                                                                    |                                                                                                    |
| Μέσο Εμφάνισης                                                                                                    | Ο τρόπος και το μέσο εμφάνισης<br>της Βεβαίωσης.                                                                                                | Επιλέγεται από λίστα και λαμβάνει τις<br>τιμές:                                                                                                    |
|                                                                                                    |                                                                                                    | <b>«Preview»</b> ή <b>«Screen»</b> - Εμφάνιση<br>στην οθόνη                                                                                                    |
|                                                                                                    |                                                                                                    | <b>«Printer»</b> - Εκτύπωση                                                                                                    |
|                                                                                                    |                                                                                                    | Αρχική τιμή του πεδίου είναι<br>«Preview»                                                                                                    |
| Αριθμός Αντιγράφων                                                                                                | Το πλήθος των αντιγράφων της<br>Βεβαίωσης που θα εκτυπωθούν                                                                                     | Δίδεται τιμή μόνον εάν έχει επιλεγεί<br>στο πεδίο «Μέσο Εμφάνισης» η τιμή<br>Printer.                                                                                         |
| Αρχείο                                                                                                    | Το όνομα και η θέση του αρχείου<br>στον υπολογιστή του χρήστη<br>(path) εάν επιθυμεί οι εκτυπώσεις<br>να αποθηκευτούν και όχι να<br>εκτυπωθούν. | Το πεδίο παραμένει κενό.                                                                                                    |
|                                                                                                    | Παράμετροι Χρήστη                                                                                                    |                                                                                                    |
| Α/Α Καταχώρησης                                                                                                   | Αύξων αριθμός της καταχώρησης<br>Ενεχύρου που επιθυμείτε να<br>εκτυπώσετε                                                                       | Εάν δοθεί το σύμβολο %, θα<br>εκτυπωθούν τα στοιχεία όλων των<br>Καταχωρήσεων Ενεχύρων που<br>βρίσκονται εντός του χρονικού<br>διαστήματος που δίδεται στα<br>παρακάτω πεδία. |
| Από Ημ/νία<br>Καταχώρησης                                                                                         | Ημερομηνία της καταχώρησης<br>από την οποία θα εκτυπωθεί η<br>κατάσταση.                                                                        |                                                                                                    |
| Έως Ημ/νία<br>Καταχώρησης                                                                                         | Ημερομηνία της καταχώρησης<br>μέχρι την οποία θα εκτυπωθεί η<br>κατάσταση.                                                                      |                                                                                                    |
| Ένδειξη<br>επιβεβαίωσης<br>Η κατάσταση στην οποία<br>βρίσκονται οι καταχωρήσεις των<br>Ενεχύρων που θα εκτυπωθούν | Η κατάσταση στην οποία                                                                                                    | Λαμβάνει τις τιμές:                                                                                                    |
|                                                                                                    | Μη Ελεγμένο / Επιβεβαιωμένο /<br>Ακυρωμένο / % - εκτυπώνονται τα<br>στοιχεία όλων των Καταχωρήσεων<br>Ενεχύρων ανεξαρτήτως της ένδειξης.        |                                                                                                    |

### 4.2.2 Λειτουργία Οθόνης

- 1. Συμπληρώνετε τα πεδία της ενότητας [Παράμετροι Χρήστη] όπως περιγράφονται παραπάνω.
- 2. Συμπληρώνετε προαιρετικά κάποια από τα πεδία της ενότητας «Παράμετροι Εκτύπωσης».
- 3. Επιλέγετε με το ποντίκι το εικονικό πλήκτρο [Run Report] στο άνω μέρος της οθόνης.
  - Εμφανίζεται παράθυρο εκτύπωσης που περιέχει την κατάσταση.
- 4. Επιλέγετε το εικονικό πλήκτρο εκτύπωσης για την εκτύπωση της κατάστασης.
- 5. Επιλέγετε με το ποντίκι το εικονικό πλήκτρο κλεισίματος [Close Previewer].

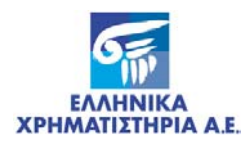

#### 4.3 ΟΘΟΝΗ ΠΑΡΑΜΕΤΡΩΝ: [ΚΑΤΑΣΤΑΣΗ ΗΜΕΡΟΛΟΓΙΟΥ ΒΑΡΩΝ]

#### 4.3.1 Περιγραφή Οθόνης

Καλείται από τις επιλογές του Σ.Α.Τ. «Ειδικές Εργασίες / Δεσμεύσεις και Άρσεις / Εκτυπώσεις / **Κατάσταση Ημερολογίου Βαρών**» η παρακάτω οθόνη:

| 📕 maa2dm_3: Runtime Parame                  | ter Form             | <u> ×</u> |
|---------------------------------------------|----------------------|-----------|
| <u>File E</u> dit <u>V</u> iew <u>H</u> elp |                      |           |
| × 🖻 🛍   🕸 🗙   🗉 🕨                           | ?                    |           |
|                                             |                      | <u> </u>  |
|                                             | ΗΜΕΡΟΛΟΓΙΟ ΒΑΡΩΝ     |           |
|                                             | Παράμετροι Εκτύπωσης |           |
| Μέσο Εμφάνισης                              | Preview Αρχείο:      |           |
| Αριθμός Αντιγράφων                          | = 1                  |           |
|                                             |                      |           |
|                                             | Παράμετροι Χρήστη    |           |
| Από Ημ/νία Μεταβολής                        | = 26/10/2007         |           |
| Έως Ημ/νία Μεταβολής                        | 26/10/2007           |           |
| Μερίδα δανειστή                             | •                    |           |
| Μερίδα Οφειλέτη                             | :                    |           |
| Α/Α Βάρους                                  |                      |           |
| Αξία                                        | : 8                  |           |
| Ενέργειες                                   | : .                  |           |
| Ειδικές Ερμησίες                            |                      |           |
| Ειδικές Εργασίες που                        |                      |           |
| αφορούν το βάρος                            | :  *                 |           |
| υροι που αφορούν το<br>βάρος                | : 🗞 🔽                |           |
|                                             |                      |           |

Οθόνη 14. Κατάσταση Ημερολογίου Βαρών

| Τίτλος                | Περιγραφή                                                                                                    | Παρατηρήσεις                                                                          |  |
|-----------------------|----------------------------------------------------------------------------------------------------|---------------------------------------------------------------------------------------|--|
|                       | Παράμετροι Εκτύπωσης                                                                                                    |                                                                                       |  |
| Μέσο Εμφάνισης        | Ο τρόπος και το μέσο εμφάνισης<br>της Βεβαίωσης.                                                                                 | Επιλέγεται από λίστα και λαμβάνει τις<br>τιμές:                                       |  |
|                       |                                                                                                    | <b>«Preview»</b> ή <b>«Screen»</b> - Εμφάνιση<br>στην οθόνη                           |  |
|                       |                                                                                                    | «Printer» - Εκτύπωση                                                                  |  |
|                       |                                                                                                    | Αρχική τιμή του πεδίου είναι «Preview»                                                |  |
| Αριθμός<br>Αντιγράφων | Το πλήθος των αντιγράφων της<br>Βεβαίωσης που θα εκτυπωθούν                                                                      | Δίδεται τιμή μόνον εάν έχει επιλεγεί στο<br>πεδίο «Μέσο Εμφάνισης» η τιμή<br>Printer. |  |
| Αρχείο                | Το όνομα και η θέση του αρχείου<br>στον υπολογιστή του χρήστη<br>(path) εάν επιθυμεί οι εκτυπώσεις<br>να αποθηκευτούν και όχι να | Το πεδίο παραμένει κενό.                                                              |  |

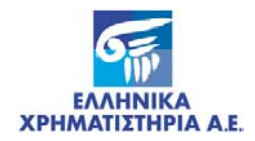

| Τίτλος                             | Περιγραφή                                                         | Παρατηρήσεις                                                                                                    |
|------------------------------------|-------------------------------------------------------------------|----------------------------------------------------------------------------------------------------|
|                                    | εκτυπωθούν.                                                       |                                                                                                    |
| Παράμετροι Χρήστη                  |                                                                   |                                                                                                    |
| Από Ημ/νία<br>Μεταβολής            | Ημερομηνία από την οποία θα<br>εκτυπωθεί η κατάσταση.             |                                                                                                    |
| Έως Ημ/νία<br>Μεταβολής            | Ημερομηνία μέχρι την οποία θα<br>εκτυπωθεί η κατάσταση.           |                                                                                                    |
| Μερίδα Δανειστή                    | Κωδικός μερίδας στο Σ.Α.Τ. του<br>Δανειστή / Ασφαλειολήπτη        | Εάν δοθεί το σύμβολο %, θα<br>καταγραφούν στην κατάσταση τα<br>στοιχεία των Καταχωρήσεων και<br>Μεταβολών Βαρών όλων των<br>Δανειστών / Ασφαλειοληπτών που<br>βρίσκονται εντός του χρονικού<br>διαστήματος που δίδεται στα<br>παραπάνω πεδία και είναι Χειριστής<br>Επιστροφής. |
| Μερίδα Οφειλέτη                    | Κωδικός μερίδας στο Σ.Α.Τ. του<br>Οφειλέτη/ Ασφαλειοδότη          | Εάν δοθεί το σύμβολο %, θα<br>καταγραφούν στην κατάσταση τα<br>στοιχεία των Καταχωρήσεων και<br>Μεταβολών Βαρών όλων των<br>Οφειλετών / Ασφαλειοδοτών που<br>βρίσκονται εντός του χρονικού<br>διαστήματος που δίδεται στα<br>παραπάνω πεδία.                                    |
| Α/Α Βάρους                         | Αύξων αριθμός του Βάρους.                                         | Εάν δοθεί το σύμβολο %, θα<br>καταγραφούν στην κατάσταση τα<br>Στοιχεία όλων των Βαρών.                                                                                                    |
| Αξία                               | Κωδικός ISIN της Αξίας που έχει<br>καταχωρηθεί ως Βάρος           | Μπορεί να επιλεχθεί από λίστα. Στο<br>πλαίσιο δεξιά του πεδίου αυτού,<br>εμφανίζεται η περιγραφή της αξίας.                                                                                                    |
|                                    |                                                                   | Εάν δοθεί το σύμβολο %, θα<br>καταγραφούν στην κατάσταση τα<br>στοιχεία των καταχωρήσεων και<br>Μεταβολών βαρών όλων των αξιών<br>που βρίσκονται εντός του χρονικού<br>διαστήματος που δίδεται στα<br>παραπάνω πεδία.                                                           |
| Ενέργειες                          | Ενέργεια του συγκεκριμένου<br>Βάρους                              | Επιλέγεται από λίστα και λαμβάνει τις<br>τιμές:                                                                                                    |
|                                    |                                                                   | <b>01</b> – Σύσταση                                                                                                    |
|                                    |                                                                   | <b>04</b> – Αλλαγή Δανειστή                                                                                                    |
|                                    |                                                                   | <b>06</b> – Αλλαγή Χειριστή Επιστροφής<br>Δανειστή (Νέος)                                                                                                    |
|                                    |                                                                   | <b>07</b> – Αλλαγή Χειριστή Επιστροφής<br>Δανειστή (Παλαιός)                                                                                                    |
|                                    |                                                                   | <b>08</b> – Αλλαγή Χειριστή Επιστροφής<br>Οφειλέτη                                                                                                    |
|                                    |                                                                   | Εάν δοθεί το σύμβολο %, θα<br>καταγραφούν στην κατάσταση τα<br>στοιχεία των βαρών ανεξαρτήτως<br>ενέργειας.                                                                                                    |
| Ειδικές Εργασίες<br>που αφορούν το | Κωδικός και περιγραφή της<br>Ειδικής Εργασίας (ένδειξη για το     | Επιλέγεται από λίστα και λαμβάνει τις<br>τιμές:                                                                                                    |
| Βαρος                              | εαν η Συσταση Ενεχύρου είναι με<br>ή άνευ Δήλωσης Πρόθεσης κ.λπ.) | <b>14</b> – Σύσταση Ενεχύρου άνευ                                                                                                    |

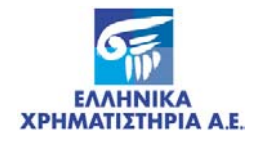

#### ΚΑΤΑΧΩΡΗΣΗ ΕΝΕΧΥΡΩΝ ΕΚΤΥΠΩΣΕΙΣ – ΚΑΤΑΣΤΑΣΕΙΣ ΕΛΕΓΧΟΥ

| Τίτλος                      | Περιγραφή                                                                   | Παρατηρήσεις                                                                                                    |
|-----------------------------|-----------------------------------------------------------------------------|----------------------------------------------------------------------------------------------------|
|                             | Εάν δοθεί το σύμβολο %, θα                                                  | Δήλωσης Πρόθεσης                                                                                                    |
|                             | εκτυπωθούν στην κατάσταση τα<br>στοιχεία όλων των Καταχωρήσεων<br>Ενεχύρων. | <b>15</b> – Σύσταση Ενεχύρου με Δήλωση<br>Πρόθεσης                                                                                                    |
|                             |                                                                             | <b>23</b> – Ενέχυρο από μετατροπή                                                                                                    |
|                             |                                                                             | <b>26</b> – Πολλαπλή σύσταση Ενεχύρου                                                                                                    |
|                             |                                                                             | <b>31</b> – Επέκταση Ενεχύρου από<br>Δικαιώματα                                                                                                    |
|                             |                                                                             | <b>34</b> – Άρση πολλαπλής Σύστασης<br>Ενεχύρου                                                                                                    |
|                             |                                                                             | <b>52</b> – Άρση Ενεχύρου υπέρ Οφειλέτη –<br>Χρεογράφων                                                                                                    |
|                             |                                                                             | <b>53</b> – Άρση Ενεχύρου υπέρ Οφειλέτη –<br>Ειδικός                                                                                                    |
|                             |                                                                             | <b>54</b> – Αναγκαστική Εκποίηση Ενεχύρου<br>– Χρεογράφων                                                                                                    |
|                             |                                                                             | <b>55</b> – Αναγκαστική Εκποίηση Ενεχύρου<br>– Ειδικός                                                                                                    |
|                             |                                                                             | <b>72</b> – Ενέχυρο από Εκδότρια με Αρχείο<br>Κατανομής                                                                                                    |
|                             |                                                                             | α3 – Άρση Ενεχύρου                                                                                                    |
|                             |                                                                             | α4 – Αναγκαστική Εκποίηση Ενεχύρου                                                                                                    |
|                             |                                                                             | <b>g1 -</b> Σύσταση εμπράγματης χρημ/κής<br>ασφάλειας                                                                                                    |
|                             |                                                                             | <b>g2</b> - Επέκταση εμπράγματης χρημ/κής<br>ασφάλειας                                                                                                    |
|                             |                                                                             | <b>g3 -</b> Πολλαπλή Σύσταση εμπράγματης<br>χρημ/κής ασφάλειας                                                                                                    |
|                             |                                                                             | <b>g6</b> - Άρση εμπράγματης χρημ/κής<br>ασφάλειας                                                                                                    |
|                             |                                                                             | <b>g7</b> - Άρση πολλαπλής εμπράγματης<br>χρημ/κής ασφάλειας                                                                                                    |
|                             |                                                                             | <b>99</b> - AAAO                                                                                                    |
| Όροι που αφορούν<br>τα Βάρη | Ένδειξη για τους όρους του<br>Βάρους                                        | Επιλέγεται από λίστα και λαμβάνει τις<br>τιμές:                                                                                                    |
|                             |                                                                             | 1- Επεκτείνεται / 2- Δικαιούχος Α<br>(ΟΦΕΙΛΕΤΗΣ/ ΑΣΦΑΛΕΙΟΔΟΤΗΣ) / 3-<br>Δικαιούχος Β (ΔΑΝΕΙΣΤΗΣ/<br>ΑΣΦΑΛΕΙΟΛΗΠΤΗΣ). % -<br>εκτυπώνονται τα στοιχεία όλων των<br>Καταχωρήσεων Βαρών ανεξαρτήτως<br>των Όρων. |

#### 4.3.2 Λειτουργία Οθόνης

- **1.** Συμπληρώνετε τα πεδία της ενότητας **[Παράμετροι Χρήστη]** όπως περιγράφονται παραπάνω.
- 2. Συμπληρώνετε προαιρετικά κάποια από τα πεδία της ενότητας [Παράμετροι Εκτύπωσης].

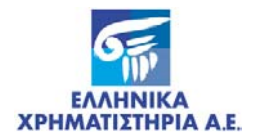

- 3. Επιλέγετε με το ποντίκι το εικονικό πλήκτρο [Run Report] στο άνω μέρος της οθόνης.
  - Εμφανίζεται παράθυρο εκτύπωσης που περιέχει την κατάσταση.
- 4. Επιλέγετε το εικονικό πλήκτρο εκτύπωσης για την εκτύπωση της κατάστασης.
- 5. Επιλέγετε με το ποντίκι το εικονικό πλήκτρο κλεισίματος [Close Previewer].

#### 4.4 ΟΘΟΝΗ ΠΑΡΑΜΕΤΡΩΝ: [ΚΑΤΑΣΤΑΣΗ ΒΑΡΩΝ ΑΝΑ ΔΑΝΕΙΣΤΗ]

Παράγει εκτύπωση που εμπεριέχει όλες τις πληροφορίες για τα ενεργά Ενέχυρα στην τρέχουσα κατάσταση τους.

### 4.4.1 Περιγραφή Οθόνης

Καλείται από τις επιλογές του Σ.Α.Τ. «Ειδικές Εργασίες / Δεσμεύσεις και Άρσεις / Εκτυπώσεις / Κατάσταση Βαρών ανά Δανειστή» η παρακάτω οθόνη:

| 腸 MAAPP: Runtime Paramete                   | r Form                       | <u> </u> |
|---------------------------------------------|------------------------------|----------|
| <u>File E</u> dit <u>V</u> iew <u>H</u> elp |                              |          |
| × 🖻 🏦   😻 🗙   🗉 🛛                           | 3   ?                        |          |
|                                             |                              | <u> </u> |
|                                             | ΚΑΤΑΣΤΑΣΗ ΒΑΡΩΝ ΑΝΑ ΔΑΝΕΙΣΤΗ |          |
|                                             | Παράμετροι Εκτύπωσης         |          |
| Μέσο Εμφάνιση                               | S: Preview Apxeio:           |          |
| Αριθμός Αντιγράφω                           | v: 1                         |          |
|                                             |                              |          |
|                                             | Παράμετροι Χρήστη            |          |
| <b>Δανειστής</b>                            | :                            |          |
| Αζία                                        | : 8                          | •        |
| Από Ημ/νία Συστ.                            | : 26/10/2007                 |          |
| Έως Ημ/νία Συστ.                            | : 26/10/2007                 |          |
| Τύπος Βάρους                                | : 03 - Σύσταση ενεχύρου      |          |
|                                             |                              |          |
|                                             |                              |          |
|                                             |                              |          |
|                                             |                              |          |

| Τίτλος               | Περιγραφή                                        | Παρατηρήσεις                                    |
|----------------------|--------------------------------------------------|-------------------------------------------------|
| Παράμετροι Εκτύπωσης |                                                  |                                                 |
| Μέσο Εμφάνισης       | Ο τρόπος και το μέσο εμφάνισης<br>της Βεβαίωσης. | Επιλέγεται από λίστα και λαμβάνει τις<br>τιμές: |
|                      |                                                  | <b>«Preview»</b> ή <b>«Screen»</b> - Εμφάνιση   |

Οθόνη 15. Κατάσταση Βαρών ανά Δανειστή

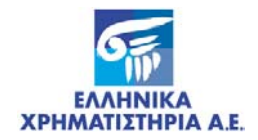

#### ΚΑΤΑΧΩΡΗΣΗ ΕΝΕΧΥΡΩΝ ΕΚΤΥΠΩΣΕΙΣ – ΚΑΤΑΣΤΑΣΕΙΣ ΕΛΕΓΧΟΥ

| Τίτλος                | Περιγραφή                                                                                                    | Παρατηρήσεις                                                                                                    |
|-----------------------|----------------------------------------------------------------------------------------------------|----------------------------------------------------------------------------------------------------|
|                       |                                                                                                    | στην οθόνη                                                                                                    |
|                       |                                                                                                    | <b>«Printer»</b> - Εκτύπωση                                                                                                    |
|                       |                                                                                                    | Αρχική τιμή του πεδίου είναι «Preview»                                                                                                    |
| Αριθμός<br>Αντιγράφων | Το πλήθος των αντιγράφων της<br>Βεβαίωσης που θα εκτυπωθούν                                                                                     | Δίδεται τιμή μόνον εάν έχει επιλεγεί στο<br>πεδίο «Μέσο Εμφάνισης» η τιμή<br>Printer.                                                                                                    |
| Αρχείο                | Το όνομα και η θέση του αρχείου<br>στον υπολογιστή του χρήστη<br>(path) εάν επιθυμεί οι εκτυπώσεις<br>να αποθηκευτούν και όχι να<br>εκτυπωθούν. | Το πεδίο παραμένει κενό.                                                                                                    |
|                       | Παράμετροι Χρήστ                                                                                                    | η                                                                                                    |
| Δανειστής             | Κωδικός μερίδας στο Σ.Α.Τ. του<br>Δανειστή / Ασφαλειολήπτη                                                                                      | Εάν δοθεί το σύμβολο %, θα<br>καταγραφούν στην κατάσταση τα<br>στοιχεία των Βαρών όλων των<br>Δανειστών/ Ασφαλειοληπτών που είναι<br>Χειριστής Επιστροφής .                                                                                                    |
| Αξία                  | Κωδικός ΙSIΝ της Αξίας που έχει<br>καταχωρηθεί με Βάρος                                                                                         | Μπορεί να επιλεχθεί από λίστα.<br>Εάν δοθεί το σύμβολο %, θα<br>καταγραφούν στο αρχείο τα στοιχεία<br>των Καταχωρήσεων Βαρών όλων των<br>Αξιών που βρίσκονται εντός του<br>χρονικού διαστήματος που δίδεται στα<br>παρακάτω πεδία και είναι Χειριστής<br>Επιστροφής. |
| Από Ημ/νία Σύστ.      | Ημερομηνία της Σύστασης Βάρους<br>από την οποία θα εκτυπωθεί η<br>κατάσταση                                                                     |                                                                                                    |
| Έως Ημ/νία Σύστ.      | Ημερομηνία της Σύστασης Βάρους<br>μέχρι την οποία θα εκτυπωθεί η<br>κατάσταση                                                                   |                                                                                                    |
| Τύπος Βάρους          | Είδος Δέσμευσης με βάρος.                                                                                                    | Επιλέγετε από λίστα                                                                                                    |
|                       |                                                                                                    | 03-Σύσταση Ενεχύρου                                                                                                    |
|                       |                                                                                                    | g0 – Σύσταση Εμπράγματης<br>Χρηματοοικονομικής Ασφάλειας                                                                                                    |

#### 4.4.2 Λειτουργία Οθόνης

- **1.** Συμπληρώνετε τα πεδία της ενότητας **[Παράμετροι Χρήστη]** όπως περιγράφονται παραπάνω.
- 2. Συμπληρώνετε προαιρετικά κάποια από τα πεδία της ενότητας [Παράμετροι Εκτύπωσης].
- 3. Επιλέγετε με το ποντίκι το εικονικό πλήκτρο [Run Report] στο άνω μέρος της οθόνης.
  - Εμφανίζεται παράθυρο εκτύπωσης που περιέχει την κατάσταση.
- 4. Επιλέγετε το εικονικό πλήκτρο εκτύπωσης για την εκτύπωση της κατάστασης.
- 5. Επιλέγετε με το ποντίκι το εικονικό πλήκτρο κλεισίματος [Close Previewer].

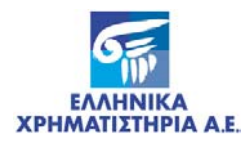

#### 4.5 ΟΘΟΝΗ ΠΑΡΑΜΕΤΡΩΝ: [ΚΑΤΑΣΤΑΣΗ ΒΑΡΩΝ ΑΝΑ ΔΑΝΕΙΣΤΗ/ ΕΤΑΙΡΙΚΗ ΠΡΑΞΗ]

#### 4.5.1 Περιγραφή Οθόνης

Καλείται από τις επιλογές του Σ.Α.Τ. «Ειδικές Εργασίες / Δεσμεύσεις και Άρσεις / Εκτυπώσεις / **Κατάσταση Βαρών ανά Δανειστή / Εταιρική Πράξη**» η παρακάτω οθόνη:

| 題 MAAPM: Runtime Parameter Form     |     |
|-------------------------------------|-----|
| <u>File Edit View H</u> elp         |     |
| × 🗈 🛱 🔋 🗙   I 🗵   🥐                 |     |
|                                     |     |
| ΚΑΤ. ΒΑΡΩΝ ΑΝΑ ΔΑΝΕΙΣΤΗ/ΕΤΑΙΡΙΚΗ    | NP. |
| Παράμετροι Εκτύπωσης                |     |
| Μέσο Εμφάνισης: Preview 🔻 Αρχείο:   |     |
| Αριθμός Αντιγράφων: 1               |     |
|                                     |     |
| Παράμετροι Χρήστη                   |     |
| Δανειστής: %                        |     |
| Αξία: 😽                             |     |
| Έως ημ/νία κατ.:                    |     |
| Εταιρική Πράξη: 01                  | •   |
| Όρος Επέκτασης: 1                   |     |
| Τύπος Βάρους: 03 - Σύσταση ενεχύρου |     |
|                                     |     |
|                                     |     |
|                                     |     |

Οθόνη 16. Κατάσταση Βαρών ανά Δανειστή / Εταιρική Πράξη

| Τίτλος               | Περιγραφή                                                   | Παρατηρήσεις                                                                          |
|----------------------|-------------------------------------------------------------|---------------------------------------------------------------------------------------|
| Παράμετροι Εκτύπωσης |                                                             |                                                                                       |
| Μέσο Εμφάνισης       | Ο τρόπος και το μέσο εμφάνισης<br>της Βεβαίωσης.            | Επιλέγεται από λίστα και λαμβάνει τις<br>τιμές:                                       |
|                      |                                                             | <b>«Preview»</b> ή <b>«Screen»</b> - Εμφάνιση<br>στην οθόνη                           |
|                      |                                                             | «Printer» - Εκτύπωση                                                                  |
|                      |                                                             | Αρχική τιμή του πεδίου είναι<br>«Preview»                                             |
| Αριθμός Αντιγράφων   | Το πλήθος των αντιγράφων της<br>Βεβαίωσης που θα εκτυπωθούν | Δίδεται τιμή μόνον εάν έχει επιλεγεί<br>στο πεδίο «Μέσο Εμφάνισης» η τιμή<br>Printer. |

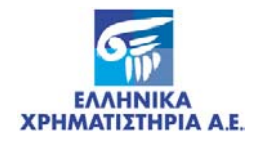

#### ΚΑΤΑΧΩΡΗΣΗ ΕΝΕΧΥΡΩΝ ΕΚΤΥΠΩΣΕΙΣ – ΚΑΤΑΣΤΑΣΕΙΣ ΕΛΕΓΧΟΥ

| Τίτλος            | Περιγραφή                                                                                                    | Παρατηρήσεις                                                                                                    |
|-------------------|----------------------------------------------------------------------------------------------------|----------------------------------------------------------------------------------------------------|
| Αρχείο            | Το όνομα και η θέση του αρχείου<br>στον υπολογιστή του χρήστη<br>(path) εάν επιθυμεί οι εκτυπώσεις<br>να αποθηκευτούν και όχι να<br>εκτυπωθούν. | Το πεδίο παραμένει κενό.                                                                                                    |
|                   | Παράμετροι Χρήστη                                                                                                    |                                                                                                    |
| Δανειστής         | Κωδικός μερίδας στο Σ.Α.Τ. του<br>Δανειστή / Ασφαλειολήπτη                                                                                      | Εάν δοθεί το σύμβολο %, θα<br>καταγραφούν στην κατάσταση τα<br>στοιχεία των Βαρών όλων των<br>Δανειστών/ Ασφαλειοληπτών που<br>είναι Χειριστής Επιστροφής .                                                                        |
| Αξία              | Κωδικός ISIN της Αξίας που έχει<br>δηλωθεί η εταιρική πράξη.                                                                                    | Μπορεί να επιλεχθεί από λίστα. Εάν<br>δοθεί το σύμβολο %, θα<br>καταγραφούν στην κατάσταση τα<br>στοιχεία των όρων των βαρών όλων<br>των αξιών που βρίσκονται εντός του<br>χρονικού διαστήματος που δίδεται<br>στο παρακάτω πεδίο. |
| Έως ημ/νία καταχ. | Ημερομηνία της καταχώρησης<br>μέχρι την οποία θα εκτυπωθεί η<br>κατάσταση.                                                                      | Είναι η ημερομηνία δικαιούχων της<br>εταιρικής πράξης                                                                                                    |
| Εταιρική πράξη    | Η εταιρική πράξη σαν όρος του                                                                                                    | Επιλέγετε από λίστα.                                                                                                    |
|                   | βαρους                                                                                                    | Η λίστα είναι συμπληρωμένη με την<br>ίδια σειρά με την οποία εμφανίζονται<br>οι όροι του βάρους στην οθόνη                                                                                                    |
|                   |                                                                                                    | 01- Κινητές αξίες που διανέμονται<br>δωρεάν στον δικαιούχο                                                                                                    |
|                   |                                                                                                    | 03- Κινητές αξίες που προκύπτουν<br>από κάθε είδους μετατροπή των<br>κινητών αξιών                                                                                                    |
|                   |                                                                                                    | 05- Κινητές αξίες ή αξίες που<br>αποδίδονται στον Δικαιούχο των<br>Κινητών Αξιών από κάθε είδους<br>εταιρική μετατροπή                                                                                                    |
|                   |                                                                                                    | 07- Δικαιώματα επί<br>μερισμάτων,τόκων, κερδών ή άλλων<br>παροχών από Κινητές Αξίες                                                                                                    |
|                   |                                                                                                    | 08- Δικαιώματα άσκησης των<br>δικαιωμάτων ψήφου των Κινητών<br>Αξιών                                                                                                    |
|                   |                                                                                                    | 10- Δικαιώματα άσκησης των<br>δικαιωμάτων προτίμησης                                                                                                    |
| Όρος επέκτασης    | Επιλέγει τον δικαιούχο του                                                                                                    | Λαμβάνει τις τιμές:                                                                                                    |
|                   | οικαιωμάτος με βάση τον όρο του<br>ενεχύρου                                                                                                    | 1- Επεκτείνεται / 2- Δικαιούχος Α<br>(ΟΦΕΙΛΕΤΗΣ/ ΑΣΦΑΛΕΙΟΔΟΤΗΣ) /<br>3- Δικαιούχος Β (ΔΑΝΕΙΣΤΗΣ/<br>ΑΣΦΑΛΕΙΟΛΗΠΤΗΣ).                                                                                                    |
| Τύπος Βάρους      | Είδος Δέσμευσης με βάρος                                                                                                    | Επιλέγετε από λίστα                                                                                                    |
|                   |                                                                                                    | 03-Σύσταση Ενεχύρου                                                                                                    |
|                   |                                                                                                    | g0 – Σύσταση Εμπράγματης<br>Χρηματοοικονομικής Ασφάλειας                                                                                                    |

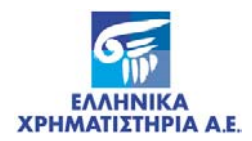

#### 4.5.2 Λειτουργία Οθόνης

- 1. Συμπληρώνετε τα πεδία της ενότητας [Παράμετροι Χρήστη] όπως περιγράφονται παραπάνω.
- 2. Συμπληρώνετε προαιρετικά κάποια από τα πεδία της ενότητας «Παράμετροι Εκτύπωσης».
- 3. Επιλέγετε με το ποντίκι το εικονικό πλήκτρο [Run Report] στο άνω μέρος της οθόνης.
  - Εμφανίζεται παράθυρο εκτύπωσης που περιέχει την κατάσταση.
- 4. Επιλέγετε το εικονικό πλήκτρο εκτύπωσης για την εκτύπωση της κατάστασης.
- 5. Επιλέγετε με το ποντίκι το εικονικό πλήκτρο κλεισίματος [Close Previewer].

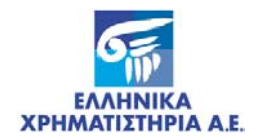

# 5 ΕΙΣΑΓΩΓΗ – ΕΞΑΓΩΓΗ ΑΡΧΕΙΩΝ ASCII

#### 5.1 ΕΙΣΑΓΩΓΗ ΑΡΧΕΙΩΝ ASCII

#### 5.1.1 ΟΘΟΝΗ: [ΕΙΣΑΓΩΓΗ ΑΡΧΕΙΟΥ ΔΗΛΩΣΕΩΝ ΠΡΟΘΕΣΗΣ ΜΕΤΑΒΙΒΑΣΗΣ]

Η οθόνη χρησιμοποιείται για την Εισαγωγή στο ΣΑΤ αρχείου Δηλώσεων Πρόθεσης Μεταβίβασης- Σύστασης Βάρους και οι Αξίες του επενδυτή μεταφέρονται στον Ειδικό Λογαριασμό του επενδυτή.

#### 5.1.1.1 Περιγραφή Οθόνης

Καλείται από την επιλογή του Σ.Α.Τ. «Ειδικές Εργασίες / Εισαγ. Αρχείου Δηλώσεων Πρόθεσης Μεταβίβασης» η παρακάτω οθόνη:

| 🕺 Εισαγωγή Αρχείου Δηλώσεων Πρό | θεσης Μεταβίβασης                 |          |           |               | - O ×    |
|---------------------------------|-----------------------------------|----------|-----------|---------------|----------|
|                                 | ΑΞΙΩΝ Α.4.<br>Κείου Δηθώσεων ΠρόΙ | eanc M   | εταβίβασ  | 01/06/2005    |          |
| Ονομα Αρχείου:                  |                                   |          |           | 12            | _        |
| Οριστικό: Οχι                   | •                                 |          |           |               |          |
|                                 | Εναρζη Λειτουργ                   | ίας      |           |               |          |
|                                 |                                   | Copyrigh | t © CSD S | S.A. 1999 Ver | sion 1.0 |

Οθόνη 17. Εισαγωγή Αρχείου Δηλώσεων Πρόθεσης Μεταβίβασης

#### 5.1.1.2 Λειτουργία Οθόνης

1. Πληκτρολογείτε στο πεδίο «Όνομα Αρχείου» το πλήρες όνομα και τη θέση (path) του Αρχείου Δηλώσεων Πρόθεσης Μεταβίβασης στο σκληρό δίσκο (drive) του υπολογιστή.

#### Έλεγχος του Αρχείου

- 2. Επιλέγετε στο πεδίο «Οριστικό» από τη λίστα την τιμή «Όχι».
- Επιλέγετε με το ποντίκι το εικονικό πλήκτρο [Έναρξη Λειτουργίας] για να εκτελεσθεί η συναλλαγή.
  - Εμφανίζεται στην οθόνη το μήνυμα: «Έναρξη της λειτουργίας. Θέλετε να συνεχίσετε;»
- 4. Επιλέγετε με το ποντίκι το εικονικό πλήκτρο [Ναι].
- 5. Γίνεται έλεγχος του αρχείου από το σύστημα και:

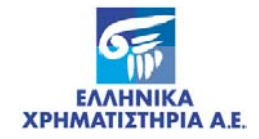

- Εμφανίζεται στην οθόνη το μήνυμα: «Η διαδικασία ολοκληρώθηκε με σφάλματα» εάν υπάρχουν λανθασμένες εγγραφές ή το μήνυμα: «Διαδικασία ελέγχου τελείωσε χωρίς σφάλματα» εάν το αρχείο είναι σωστό.
- 6. Επιλέγετε με το ποντίκι το εικονικό πλήκτρο [OK].
  - Έχει δημιουργηθεί Αρχείο επιτυχών Αιτήσεων με το όνομα του Αρχείου Δηλώσεων Πρόθεσης Μεταβίβασης και προέκταση «scx» (success file) και τοποθετείται στην ίδια θέση με το Αρχείο Δηλώσεων Πρόθεσης Μεταβίβασης στο σκληρό δίσκο του υπολογιστή.
  - Έχει δημιουργηθεί Αρχείο σφαλμάτων με το όνομα του Αρχείου Δηλώσεων Πρόθεσης Μεταβίβασης και προέκταση «rjt» (reject file) και τοποθετείται στην ίδια θέση με το Αρχείο Δηλώσεων Πρόθεσης Μεταβίβασης στο σκληρό δίσκο του υπολογιστή.
- **7.** Επιλέγετε με το ποντίκι το εικονικό πλήκτρο κλεισίματος για να τελειώσετε με τη συναλλαγή αυτή και να επιστρέψετε στις βασικές επιλογές του Σ.Α.Τ.

#### Έλεγχος του Αρχείου και Καταγραφή των Ορθών Εγγραφών

- 2. Επιλέγετε από τη λίστα του πεδίου «Οριστικό» την τιμή «Ναι».
  - Εμφανίζεται στην οθόνη το μήνυμα: «Έναρξη της λειτουργίας. Θέλετε να συνεχίσετε;»
- 3. Επιλέγετε με το ποντίκι το εικονικό πλήκτρο [Ναι].
- 4. Γίνεται έλεγχος του αρχείου από το σύστημα και:
  - Εμφανίζεται στην οθόνη το μήνυμα: «Η διαδικασία ολοκληρώθηκε με σφάλματα» εάν υπάρχουν λανθασμένες εγγραφές ή το μήνυμα: «Επιτυχημένη ολοκλήρωση της διαδικασίας».
- 5. Επιλέγετε με το ποντίκι το εικονικό πλήκτρο [OK].
  - Έχει δημιουργηθεί Αρχείο επιτυχών Αιτήσεων με το όνομα του Αρχείου Δηλώσεων Πρόθεσης Μεταβίβασης και προέκταση «scx» (success file) και τοποθετείται στην ίδια θέση με το Αρχείο Δηλώσεων Πρόθεσης Μεταβίβασης στο σκληρό δίσκο του υπολογιστή.
  - Έχει δημιουργηθεί Αρχείο σφαλμάτων με το όνομα του Αρχείου Δηλώσεων Πρόθεσης Μεταβίβασης και προέκταση «rjt» (reject file) και τοποθετείται στην ίδια θέση με το Αρχείο Δηλώσεων Πρόθεσης Μεταβίβασης στο σκληρό δίσκο του υπολογιστή.
- **6.** Επιλέγετε με το ποντίκι το εικονικό πλήκτρο κλεισίματος για να τελειώσετε με τη συναλλαγή αυτή και να επιστρέψετε στις βασικές επιλογές του Σ.Α.Τ.

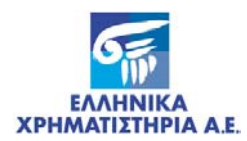

#### 5.2 ΕΞΑΓΩΓΗ ΑΡΧΕΙΩΝ ASCII

#### 5.2.1 ΟΘΟΝΗ: [ΑΡΧΕΙΟ ΗΜΕΡΟΛΟΓΙΟΥ ΒΑΡΩΝ]

Παράγει αρχείο που εμπεριέχει όλες τις κινήσεις επί του Βάρους, δηλαδή αρχική καταχώρηση, τροποποιήσεις διαφόρων ειδών και τελική Άρση αρκεί ο Χειριστής να είναι ο Χειριστής Επιστροφής του Βάρους.

#### 5.2.1.1 Περιγραφή Οθόνης

Καλείται από τις επιλογές του Σ.Α.Τ. «Ειδικές Εργασίες / Δεσμεύσεις και Άρσεις / Αρχεία / **Αρχείο Ημερολογίου Βαρών**» η παρακάτω οθόνη:

| <b>Π</b> ΣΑΤ [ISOTIRIA-0000000121]                                                          |                          |                       |
|---------------------------------------------------------------------------------------------|--------------------------|-----------------------|
| Ενέργεια ε <u>Π</u> έμβαση <u>Μ</u> ετακίνηση <u>Α</u> ναζήτησ                              | η <u>Β</u> οήθεια        |                       |
| 🔒 🐺 🕱 🍹 🏦 🛃 🔶                                                                               | * ध 🛃 ?                  |                       |
| 📊 Αρχείο Ημερολογίου Βαρών                                                                  |                          |                       |
| OMIADZ EAAHNIKA XPHMATIZTHPIA<br>HELLENIC EXCHANGES GROUP                                   |                          | 26/10/2007            |
|                                                                                             | Αρχείο Ημερολογίου Βαρών |                       |
| Από Ημερ/νία :<br>Δανειστής/Ασφαλειολήπτης:<br>Ειδική Εργασία:<br>Αζία :<br>Ονομα Αρχείου : | μ<br>Εναρξη Λειτουργίας  | <b>Εως Ημερ/υία :</b> |
|                                                                                             | ,<br>Copyright @1        |                       |

Οθόνη 18. Αρχείο Ημερολογίου Βαρών

| Τίτλος                        | Περιγραφή                                                                                                   | Παρατηρήσεις                                                                                                    |
|-------------------------------|----------------------------------------------------------------------------------------------------|----------------------------------------------------------------------------------------------------|
| Από Ημερ/νία                  | Αρχική ημερομηνία του χρονικού<br>διαστήματος που θα περιλαμβάνει<br>τις επιθυμητές εγγραφές του<br>αρχείου |                                                                                                    |
| Έως Ημερ/νία                  | Τελική ημερομηνία του χρονικού<br>διαστήματος που θα περιλαμβάνει<br>τις επιθυμητές εγγραφές του<br>αρχείου |                                                                                                    |
| Δανειστής /<br>Ασφαλειολήπτης | Κωδικός Μερίδας στο Σ.Α.Τ. του<br>Δανειστή/ Ασφαλειολήπτη                                                   | Εάν δοθεί το σύμβολο %, θα<br>καταγραφούν στο αρχείο τα στοιχεία<br>των Καταχωρήσεων Βαρών όλων των<br>Δανειστών/ Ασφαλειοληπτών που<br>βρίσκονται εντός του χρονικού<br>διαστήματος που δίδεται στα<br>παραπάνω πεδία και είναι Χειριστής |

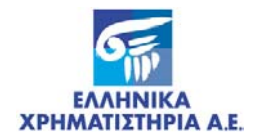

| Τίτλος         | Περιγραφή                                                                        | Παρατηρήσεις                                                                                                    |
|----------------|----------------------------------------------------------------------------------|----------------------------------------------------------------------------------------------------|
|                |                                                                                  | Επιστροφής.                                                                                                    |
| Ειδική Εργασία | Είδος Δέσμευσης με βάρος.                                                        | Επιλέγετε από λίστα                                                                                                    |
|                |                                                                                  | 03 - Σύσταση Ενεχύρου                                                                                                    |
|                |                                                                                  | g0 – Σύσταση Εμπράγματης<br>Χρηματοοικονομικής Ασφάλειας                                                                                                    |
| Αξία           | Κωδικός ISIN της Αξίας που έχει<br>καταχωρηθεί ως Βάρος                          | Μπορεί να επιλεχθεί από λίστα. Στο<br>πλαίσιο δεξιά του πεδίου αυτού,<br>εμφανίζεται η περιγραφή της αξίας.                                                                                      |
|                |                                                                                  | Εάν δοθεί το σύμβολο %, θα<br>καταγραφούν στο αρχείο τα στοιχεία<br>των Καταχωρήσεων Βαρών όλων των<br>Αξιών που βρίσκονται εντός του<br>χρονικού διαστήματος που δίδεται στα<br>παραπάνω πεδία. |
| Όνομα Αρχείου  | Η θέση και το όνομα (path) όπου<br>θα αποθηκευθεί το αρχείο<br>Ημερολογίου Βαρών |                                                                                                    |

#### 5.2.1.2 Λειτουργία Οθόνης

- 1. Συμπληρώνετε τα πεδία της οθόνης όπως περιγράφονται παραπάνω.
- Επιλέγετε με το ποντίκι το εικονικό πλήκτρο [Έναρξη Λειτουργίας] στο κάτω μέρος της οθόνης.
  - Εμφανίζεται το μήνυμα «Συναλλαγή Ολοκληρώθηκε».
- 3. Επιλέγετε το εικονικό πλήκτρο [OK].
  - Δημιουργείται το αρχείο ημερολογίου βαρών στη θέση που δόθηκε στο πεδίο «Όνομα Αρχείου».
- **4.** Επιλέγετε με το ποντίκι το εικονικό πλήκτρο κλεισίματος για να τελειώσετε με την οθόνη αυτή και να επιστρέψετε στις βασικές επιλογές του Σ.Α.Τ.

#### 5.2.2 ΟΘΟΝΗ: [ΑΡΧΕΙΟ ΕΝΕΡΓΩΝ ΒΑΡΩΝ]

#### 5.2.2.1 Περιγραφή Οθόνης

Καλείται από τις επιλογές του Σ.Α.Τ. «Ειδικές Εργασίες / Δεσμεύσεις και Άρσεις / Αρχεία / **Αρχείο Ενεργών Βαρών**» η παρακάτω οθόνη:

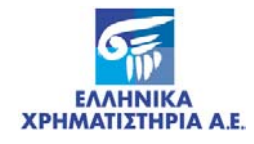

| T 2AT [ISOTIRIA-0000000121]                                                         |                                      |
|-------------------------------------------------------------------------------------|--------------------------------------|
| <u>Ε</u> νέργεια ε <u>Π</u> έμβαση <u>Μ</u> ετακίνηση <u>Α</u> ναζήτηση <u>Β</u> οή | θεια                                 |
|                                                                                     |                                      |
| 👖 Παραγωγή Αρχείου Ενεργών Βαρών                                                    |                                      |
| OMINOZ EANHNIKA XPHMATIZTHPIA<br>HELLENIC EXCHANGES GROUP                           | 26/10/2007                           |
|                                                                                     | Παραγωγή Αρχείου Ενεργών Βαρών       |
| Ενεχ.Δανειστής/Ασφαλειολήπτης :                                                     |                                      |
| Ειδική Εργασία :                                                                    | ₹ I                                  |
| Αζία :                                                                              | <u>•</u>                             |
| Όνομα αρχείου :                                                                     |                                      |
|                                                                                     | Εναρξη Λειτουργίας                   |
|                                                                                     |                                      |
|                                                                                     |                                      |
|                                                                                     | Copyright © 1998 - 2005 ATHEX v2.0.1 |

Οθόνη 19. Αρχείο Ενεργών Βαρών

Τα πεδία της οθόνης περιγράφονται παρακάτω:

| Τίτλος                             | Περιγραφή                                                                    | Παρατηρήσεις                                                                                                    |
|------------------------------------|------------------------------------------------------------------------------|----------------------------------------------------------------------------------------------------|
| Ενεχ. Δανειστής/<br>Ασφαλειολήπτης | Κωδικός Μερίδας στο Σ.Α.Τ. του<br>Δανειστή/ Ασφαλειολήπτη                    | Εάν δοθεί το σύμβολο %, θα<br>καταγραφούν στο αρχείο τα στοιχεία<br>των Ενεργών Βαρών όλων των<br>Δανειστών / Ασφαλειοληπτών και είναι<br>Χειριστής Επιστροφής.                                  |
| Ειδική Εργασία                     | Είδος Δέσμευσης με βάρος.                                                    | Επιλέγετε από λίστα                                                                                                    |
|                                    |                                                                              | 03 - Σύσταση Ενεχύρου                                                                                                    |
|                                    |                                                                              | g0 – Σύσταση Εμπράγματης<br>Χρηματοοικονομικής Ασφάλειας                                                                                                    |
| Αξία                               | Κωδικός ISIN της Αξίας που έχει<br>καταχωρηθεί ως Βάρος                      | Μπορεί να επιλεχθεί από λίστα. Στο<br>πλαίσιο δεξιά του πεδίου αυτού,<br>εμφανίζεται η περιγραφή της αξίας.                                                                                      |
|                                    |                                                                              | Εάν δοθεί το σύμβολο %, θα<br>καταγραφούν στο αρχείο τα στοιχεία<br>των Καταχωρήσεων Βαρών όλων των<br>Αξιών που βρίσκονται εντός του<br>χρονικού διαστήματος που δίδεται στα<br>παραπάνω πεδία. |
| Όνομα Αρχείου                      | Η θέση και το όνομα (path) όπου<br>θα αποθηκευθεί το αρχείο<br>ενεργών Βαρών |                                                                                                    |

#### 5.2.2.2 Λειτουργία Οθόνης

- 1. Συμπληρώνετε τα πεδία της οθόνης όπως περιγράφονται παραπάνω.
- **2.** Επιλέγετε με το ποντίκι το εικονικό πλήκτρο **[Έναρξη Λειτουργίας]** στο κάτω μέρος της οθόνης.
  - Εμφανίζεται το μήνυμα «Συναλλαγή Ολοκληρώθηκε».
- 3. Επιλέγετε το εικονικό πλήκτρο [OK].

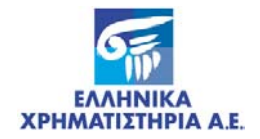

- Δημιουργείται το Αρχείο Ενεργών Βαρών στη θέση που δόθηκε στο πεδίο «Όνομα Αρχείου».
- **4.** Επιλέγετε με το ποντίκι το εικονικό πλήκτρο κλεισίματος για να τελειώσετε με την οθόνη αυτή και να επιστρέψετε στις βασικές επιλογές του Σ.Α.Τ.

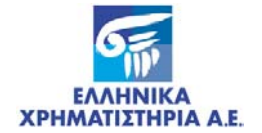

## ΠΑΡΑΡΤΗΜΑ Ι. ΥΠΟΔΕΙΓΜΑΤΑ ΕΚΤΥΠΩΣΕΩΝ – ΚΑΤΑΣΤΑΣΕΩΝ - ΑΙΤΗΣΕΩΝ

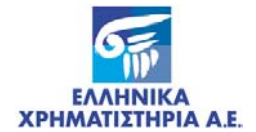

### Βεβαίωση Δήλωσης Πρόθεσης

| 0 1<br>01234567890123456<br>EAAHNIKA XPHNATIC | 2 3<br>7890123456789012345<br>FHPIA A.E./ XEIPICT | 4<br>67890123456789<br>EE | 5<br>9012345678 | 6 7<br>90123456789013 | 8<br>234567890123 | 9<br>34567890123450 | 0<br>789012345670 | 1 2<br>89012345678901234<br>XPHETHE     | ł  |
|-----------------------------------------------|---------------------------------------------------|---------------------------|-----------------|-----------------------|-------------------|---------------------|-------------------|-----------------------------------------|----|
| EYETHMA AYAAN TIT                             | AGN                                               |                           | BEBAIO          | сн анааана п          | CHCEROS           |                     |                   | Σελίδα Χ / Ν                            | Y  |
| Α/Α Δήλωσης : 9                               | 9999999                                           |                           |                 |                       |                   |                     | Ημ/νία Δήλ        | ωσης : HH/MM/EEEE                       | ε  |
| Κατηγορία : 9                                 | 9 AAAAAAAAAAAAAAA                                 | **********                | *******         | ***********           | ********          | AAAA                | Ημ/νία Δ          | ήξης : ΗΗ/ΝΟΥ/ΕΕΕΙ                      | Е  |
| Ζπενδυτής                                     | : 9999999999 A                                    | ************              |                 |                       |                   |                     |                   | *****                                   | ŗ  |
| Χειρ. Επιστροφής                              | : 9999999999 AAA                                  | *****                     |                 | ******                | **********        |                     | AA                |                                         |    |
| Χειρ. Προορισμού                              | : 9999999999 AAA                                  | ************              | AAAAAAAAA       | ********              |                   | AAAAAAAAAAAAA       | AA                |                                         |    |
| Μορφή                                         | : Φυσικό Πρόσωπο                                  | Υπηποότητα                | : AAAAAAA       | ******                | Ετ. Μορφή         | : **********        | AAAA              |                                         |    |
| Τύπος Πιστ/πού                                | : AΔT                                             | Αρ.Πιστ/πού               | :               | AAAAAAAAAAA           | Ξεδοση            | : HH/NM/EEEE        | Επδ.λρχή :        | AAAAAAAAAAAAAAAAAAAAAAAAAAAAAAAAAAAAAAA | r. |
| λŧΜ                                           | : ARAARAARAARAARA                                 | . 40Y                     | : AAAAAAA       | AAAAAAA               |                   |                     |                   |                                         |    |
| Δικαιούχος                                    | : 9999999999 9 AA                                 | ************              | AAAAAAAAA       | ***********           |                   |                     | ARRARARARA        | ***************                         | r. |
| Μορφή                                         | : Φυσικό Πρόσωπο                                  | Υπηποότητα                | : AAAAAAA       | ******                | Ετ. Μορφή         | :                   | AAAA              |                                         |    |
| Τύπος Πιστ/πού                                | : AΔT                                             | λρ.Πιστ/πού               | :               | AAAAAAAAAAAA          | Ξεδοση            | : HH/MM/EEEE        | Επδ.λρχή :        | AAAAAAAAAAAAAAAAAA                      | r  |
| A≑M                                           | : ARARARARAARAAR                                  | . 40Y                     | : AAAAAAA       | AAAAAAA               |                   |                     |                   |                                         |    |

#### ΑΝΑΛΥΣΗ ΔΗΛΩΣΗΣ ΠΡΟΘΕΣΗΣ

| A/A | Αξία          |                                         | _ |  | Ποσότητα    |  |
|-----|---------------|-----------------------------------------|---|--|-------------|--|
| 99  | GRA9999999999 |                                         |   |  | 999,999,999 |  |
| 99  | GRA9999999999 | *************************************** |   |  | 999,999,999 |  |
|     |               |                                         |   |  |             |  |

Για την Ελληνικά Χρηματιστήρια Α.Ε.

| [SAT014b]                           | HH/104/EEE                              | ຮັອອະນາ                         |                                     |                                            | -                      | ,                          | -                      |                            | Copyright                     | 0 1998 - 200                 | 5 ATHEX v2.0.1              |
|-------------------------------------|-----------------------------------------|---------------------------------|-------------------------------------|--------------------------------------------|------------------------|----------------------------|------------------------|----------------------------|-------------------------------|------------------------------|-----------------------------|
| α) η δέσμ<br>β) οι δεί<br>περισσοτέ | ιευση δεν α<br>σμευμένες<br>έρων μετοχώ | ιπεκτείν<br>αξίες μ<br>ίν σε μί | εται σε ν<br>πορούν να<br>α (revers | vésç ağlaç f<br>x unortoùv :<br>ve split). | δικαιώμα<br>ανάλογη μι | τα που τυχό<br>είωση σε πε | ν προκύψα<br>ρίπτωση γ | ουν από τις<br>μείωσης του | ήδη δεσμευμέ<br>: αριθμού των | νες (Split,<br>- μετοχών δια | Δαρεάν)<br>× της συνενώσεως |
| Αν πατά τ<br>προβεί σε              | τη διάρκεια<br>ε εταιρική               | α ισχύος<br>πράξη:              | της δήλ                             | ασης πρόθεσι                               | ης μεταβίβ             | ασης ή σύστ                | ασης βάρ               | ους η εχδότ                | τρια εταιρία                  | του συγκεκρι                 | μένου χρεωγράφου            |
| ταυτόχροι                           | ά παι για                               | άλλον σ                         | noné.                               |                                            |                        |                            |                        |                            |                               |                              |                             |
| έχουν δες                           | σμευθεί κα                              | . δεν θ                         | α χρησιμά                           | οποιεθούν γ                                | α άλλο λ               | όνο εκτός α                | υτού που               | ανοφέρεται                 | στην παρούο                   | α δήλωση ού                  | τε θα δεσμευθούν            |

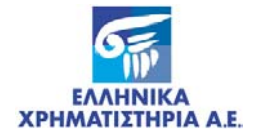

#### Κατάσταση Ελέγχου Καταχωρήσεων Ενεχύρων

| EYETHMA AŸAON TITAON KATAETAEH EAEFX                                                                                              | ΟΥ ΚΑΤΑΧΩΡΗΣΕΩΝ      | ENEXYPON       |                     | Σελίδα Χ / Υ      |
|----------------------------------------------------------------------------------------------------|----------------------|----------------|---------------------|-------------------|
|                                                                                                    |                      |                |                     |                   |
| Α/Α Καταχώρ. : 999999999 Α/Α Βάρους : Ημ/νία                                                                                      | <b>κ ΕπιβΑκυρ.</b> : |                | Ενδειξη :           | Μη Ελεγμέν        |
| Ημ/νια Καταχ.: ΗΗ/ΜΜ/ΕΕΕΕ Συμβαση: ΑΑΑΑΑΑΑΑΑΑΑΑΑΑΑΑΑΑΑΑΑΑΑΑΑΑΑΑΑΑΑΑΑΑΑΑ                                                           |                      | AAAAAAAAAAAAAA |                     | -                 |
| Οφειλετης : 9999999999 ΑΑΑΑΑΑΑΑΑΑΑΑΑΑΑΑΑΑΑΑΑΑΑΑΑ                                                                                  | Επεκταση             | Δικαιωματα     | Αξια                | Ποσοτητ           |
|                                                                                                    | 1.1 Enekteivetai     | 2.1 Δανειστης  | GRA999999999 AAAAAA | 999,999,99        |
|                                                                                                    | 1.2 OperActing       | 2.2 OperActing | GRA999999999 AAAAAA | 999,999,99        |
| retp. dave tota: 333333333 Automonian automonian automonian autom                                                                 | 1.3 Enertervetar     | 2.3 Operating  | GRA999999999 AAAAAA | 999,999,99        |
|                                                                                                    |                      |                |                     | Const Const Const |
| A/A Κατ/σης : 999999999 A/A Βάρους : 999999999 Ημ/νία                                                                             | x ΕπιβΑκυρ. :        | HH/MM/EEEE     | Ενδειξη :           | Επιβεβαιωμέν      |
| Ημ/νια Καταχ.: ΗΗ/ΜΜ/ΕΕΕΕ Σύμβαση: ΑΑΑΑΑΑΑΑΑΑΑΑΑΑΑΑΑΑΑΑΑΑΑΑΑΑΑΑΑΑΑΑΑΑ                                                             |                      | ААААААААААААА  |                     |                   |
| Οφειλέτης : 999999999 ΑλΑλΑλΑλΑλΑλΑλΑλΑλΑλΑλΑλΑλΑλΑ                                                                               | Επέκταση             | Δικαιώματα     | Αξία                | Ποσότητ           |
| Χειρ.Οφειλέτη: 9999999999 Αλλλαλαλαλαλαλαλαλαλαλαλαλαλαλαλαλ                                                                      | 1.1 Επεκτείνεται     | 2.1 Δανειστής  | GRA999999999 AAAAAA | 999,999,99        |
| $\Delta$ ανειστής : 9999999999 Αλλαλαλαλαλαλαλαλαλαλαλαλαλαλαλαλαλ                                                                | 1.2 Οφειλέτης        | 2.2 Οφειλέτης  | GRA999999999 AAAAAA | 999,999,99        |
| $\textbf{Xeip.} \Delta \alpha \textbf{vei} ot \dot{\boldsymbol{\eta}}: \texttt{9999999999} \ AAAAAAAAAAAAAAAAAAAAAAAAAAAAAAAAAAA$ | 1.3 Επεκτείνεται     | 2.3 Οφειλέτης  | GRA999999999 AAAAAA | 999,999,99        |
|                                                                                                    |                      |                | GRA999999999 АААААА | 999,999,99        |
| Α/Α Κατ/σης : 999999999 Α/Α Βάρους : Ημ/νία                                                                                       | <b>κ ΕπιβΑκυρ.</b> : | HH/MM/EEEE     | Ενδειξη :           | Ακυρωμέν          |
| Ημ. Κατ/σης : ΗΗ/ΜΜ/ΕΕΕΕ Σύμβαση: ΑΑΑΑΑΑΑΑΑΑΑΑΑΑΑΑΑΑΑΑΑΑΑΑΑΑΑΑΑΑΑΑΑΑΑΑ                                                            |                      | алалалалалал   |                     |                   |
| Οφειλέτης : 9999999999 ααααααααααααααααααααααααα                                                                                  | Επέκταση             | Δικαιώματα     | Αξία                | Ποσότητ           |
| Χειρ.Οφειλέτη: 9999999999 ΑΑΑΑΑΑΑΑΑΑΑΑΑΑΑΑΑΑΑΑΑΑΑΑΑΑ                                                                              | 1.1 Επεκτείνεται     | 2.1 Δανειστής  | GRA999999999 АААААА | 999,999,99        |
| Δανειστής : 9999999999 ΑλΑλΑλΑλΑλΑλΑλΑλΑλΑλΑλΑλΑλΑλ                                                                               | 1.2 Οφειλέτης        | 2.2 Οφειλέτης  | GRA999999999 AAAAAA | 999,999,99        |
| $\mathtt{Xerp}. \Delta \alpha \mathtt{vert} \texttt{i} \texttt{o} \texttt{9999999999}  araaaaaaaaaaaaaaaaaaaaaaaaaaaaaaaaaa$      | 1.3 Επεκτείνεται     | 2.3 Οφειλέτης  | GRA999999999 AAAAAA | 999,999,99        |
|                                                                                                    |                      |                | GRA999999999 АААААА | 999,999,99        |

1.3: Κινητές αξίες ή αξίες που αποδίδονται στον δικαιούχο των Κινητών Αξιών από κάθε είδους εταιρική μετατροπή (π.χ. συγχώνευση, απορρόφηση) του εκδότη των Κινητών Αξιών ή από μετατροπή ή ανταλλαγή αύλων Ομολογιών. 2.1: Δικαιώματα επί μερισμάτων, τόκων, κερδών ή άλλων παροχών από Κινητές Αξίες

2.2: Δικαιώματα άσκησης των δικαιωμάτων ψήφου των Κινητών Αξιών

2.3: Δικαιώματα άσκησης των δικαιωμάτων προτίμησης που απορρέουν από τις Κινητές Αξίες ή των δικαιωμάτων μετατροπής ή ανταλλαγής των αύλων Ομολογιών.

| [SAT015b] | HH/MM/EE | EE RR:NA |   |   |   |   |       |   | Copy | right © C | SD S.A. 19 | 99 Version 1.0 |
|-----------|----------|----------|---|---|---|---|-------|---|------|-----------|------------|----------------|
| 0         | 1        | 2        | 3 | 4 | 5 | 6 | 7     | 8 | 9    | D         | 1          | 2              |
|           |          |          |   |   |   |   | 2 - 2 |   |      |           |            |                |

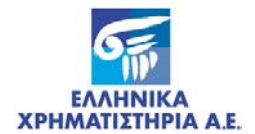

#### Ημερολόγιο Κινήσεων Ενεχύρων

| ABLE AGAING          |                     | AF III I III |
|----------------------|---------------------|--------------|
| EYETHMA AŸAON TITAON | HMEPOAOFIO ENEXYPON | Σελίδα Χ / Υ |
|                      |                     |              |

#### ΣΥΜΒΑΛΛΟΜΕΝΟΙ-ΜΕΤΑΒΟΛΕΣ

| Ημ/νία<br>Μεταβολής | A/A<br>Bápouc | Ενέρνεια                                 | Οφειλέτης                               | Χειρ. Επιστρ.<br>Οφειλέτη | Χειρ. Επιστρ.<br>Δανειστή               |
|---------------------|---------------|------------------------------------------|-----------------------------------------|---------------------------|-----------------------------------------|
| HH/MM/EEEE          | 0000000       | 44444444444444444444444444444444444444   |                                         |                           |                                         |
| HH/MM/EEEE          | 99999999      | ARARARARARARARARARARARARARARARARARARARAR | 9999999999 AAAAAAAAAAAAAAAAAAAAAAAAAAA  | АААААААААААААААА          | АААААААААААААААА                        |
| HH/MM/EEEE          | 99999999      | AAAAAAAAAAAAAAAAAAAAAAAAAAAAAAAAAAAAAAA  | AAAAAAAAAAAAAAAAAAAAAAAAAAAAA 999999999 |                           |                                         |
| HH/MM/EEEE          | 9999999       | ААААААААААААААААААААААААА                | Алалалалалалалалалалалалалалалалалалала | ААААААААААААААА           | ААААААААААААААА                         |
| HH/MM/EEEE          | 99999999      | алалалалалалалалалалалалала              | АААААААААААААААААААААААААААААА 99999999 | алалалалалалал            | ААААААААААААААА                         |
| HH/MM/EEEE          | 99999999      | алалалалалалалалалалалалалал             | ААААААААААААААААААААААААААААА 999999999 | ААААААААААААААА           | алааааааааааааааааааааааааааааааааааааа |

#### ΜΕΤΑΒΟΛΕΣ ΕΝΕΧΥΡΩΝ

| Ημ/νία<br>Μεταβολής | Α/Α<br>Βάρους | Ειδική Εργασία              | Αξία                                        | Α/Α Δήλ.<br>Πρόθεσης | Ποσότητα        |
|---------------------|---------------|-----------------------------|---------------------------------------------|----------------------|-----------------|
| HH/MM/EEEE          | 99999999      | 99 аааааааааааааааааааааааа | GRA999999999 АЛАЛАЛАЛАЛАЛАЛАЛАЛАЛАЛАЛАЛАЛАЛ | 999999999            | 999,999,999,999 |
| HH/MM/EEEE          | 99999999      | 99 алалалалалалалалалалала  | GRA9999999999 ААААААААААААААААААААААААААА   | 999999999            | 999,999,999,999 |
| HH/MM/EEEE          | 9999999       | 99 АЛААААААААААААААААААААА  | GRA9999999999 AAAAAAAAAAAAAAAAAAAAAAAAAA    | 999999999            | 999,999,999,999 |
| HH/MM/EEEE          | 99999999      | 99 алалалалалалалалалала 99 | GRA9999999999 AAAAAAAAAAAAAAAAAAAAAAAAAA    | 999999999            | 999,999,999,999 |

#### ΜΕΤΑΒΟΛΕΣ ΟΡΩΝ ΕΝΕΧΥΡΩΝ

| Ημ/νία<br>Μεταβολής | Α/Α<br>Βάρους | Οφειλέτης                                | Όρος | Πριν τη μεταβολή | Μετά τη μεταβολή |
|---------------------|---------------|------------------------------------------|------|------------------|------------------|
| HH/MM/EEEE          | 99999999      | 9999999999 АЛАЛАААААААААААААААААААААААА  | 9.9  | Επεκτείνεται     | Επεκτείνεται     |
| HH/MM/EEEE          | 99999999      | 9999999999 ААААААААААААААААААААААААААА   | 9.9  | Δανειστής        | Δανειστής        |
| HH/MM/EEEE          | 99999999      | 999999999 алалалалалалалалалалалалалалал | 9.9  | Οφειλέτης        | Οφειλέτης        |
| HH/MM/EEEE          | 99999999      | 9999999999 алалалалалалалалалалалалалала | 9.9  | Επεκτείνεται     | Επεκτείνεται     |
| HH/MM/EEEE          | 99999999      | алалалалалалалалалалалалалалалалалалал   | 9.9  | Δανειστής        | Δανειστής        |
| HH/MM/EEEE          | 99999999      | 9999999999 АЛАААААААААААААААААААААААААА  | 9.9  | Δανειστής        | Δανειστής        |

| [SAT021b] | HH/MM/EEE | E QQ:NA |   |   |   |     |   |   | Copyrig | ht © CSD S | .A. 1999 | Version 1.0 |
|-----------|-----------|---------|---|---|---|-----|---|---|---------|------------|----------|-------------|
| 0         | 1         | 2       | 3 | 4 | 5 | 6   | 7 | 8 | 9       | 0          | 1        | 2           |
|           |           |         |   |   |   | 3-4 |   |   |         |            |          |             |

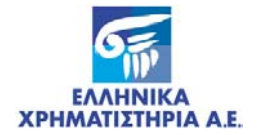

| EYETHMA AŸAON TITAON | ΗΜΕΡΟΛΟΓΙΟ ΕΝΕΧΥΡΩΝ | Σελίδα Χ / Υ |
|----------------------|---------------------|--------------|
|                      |                     |              |

#### 

| 1 | 4 | Е | т | A | B | 0 | Δ | Е | Σ | 0 | P | Ω | N | E | N | E | х | Y | P | Ω | N |  |
|---|---|---|---|---|---|---|---|---|---|---|---|---|---|---|---|---|---|---|---|---|---|--|
|   |   |   |   |   |   |   |   |   |   |   |   |   |   |   |   |   |   |   |   |   |   |  |

| Ημ/νία<br>Μεταβολής | Α/Α<br>Βάρους | Οφειλέτης   |                                         | Όρος | Πριν τη μεταβολή | Μετά τη μεταβολή |
|---------------------|---------------|-------------|-----------------------------------------|------|------------------|------------------|
| HH/MM/EEEE          | 99999999      | 99999999999 | алалалалалалалалалалалалалалалалал      | 9.9  | Επεκτείνεται     | Επεκτείνεται     |
| HH/MM/EEEE          | 9999999       | 99999999999 | AAAAAAAAAAAAAAAAAAAAAAAAAAAAAAAAAAAAAAA | 9.9  | Δανειστής        | Δανειστής        |
| HH/MM/EEEE          | 99999999      | 99999999999 | алаалалалалалалалалалалалалалалала      | 9.9  | Οφειλέτης        | Οφειλέτης        |
| HH/MM/EEEE          | 99999999      | 99999999999 | алаалалалалалалалалалалалалалала        | 9.9  | Επεκτείνεται     | Επεκτείνεται     |
| HH/MM/EEEE          | 9999999       | 99999999999 | алаалалалалалалалалалалалалалала        | 9.9  | Δανειστής        | Δανειστής        |

\*\*\* Τέλος Εκτύπωσης\*\*\*

1.1: Κινητές αξίες που διανέμονται δωρεάν στο δικαιούχο των Κινητών Αξιών

1.2: Κινητές αξίες που προκύπτουν από κάθε είδους μετατροπή των Κινητών Αξιών (π.χ. μεταβολή της ονομαστικής αξίας, split) ή Τροποποίηση των ενσωματωμένων δικαιωμάτων

1.3: Κινητές αξίες ή αξίες που αποδίδονται στον δικαιούχο των Κινητών Αξιών από κάθε είδους εταιρική μετατροπή (π.χ. συγχώνευση, απορρόφηση) του εκδότη των Κινητών Αξιών ή από μετατροπή ή ανταλλαγή αύλων Ομολογιών.

2.1: Δικαιώματα επί μερισμάτων, τόκων, κερδών ή άλλων παροχών από Κινητές Αξίες

2.2: Δικαιώματα άσκησης των δικαιωμάτων ψήφου των Κινητών Αξιών

2.3: Δικαιώματα άσκησης των δικαιωμάτων προτίμησης που απορρέουν από τις Κινητές Αξίες ή των δικαιωμάτων μετατροπής ή ανταλλαγής των αύλων Ομολογιών.

| [SAT021 | b] HH/MM | VEEEE QQ:N | ۸. |   |   |    |    |   | Cop | yright © C | SD S.A. 19 | 99 Version 1.0 |
|---------|----------|------------|----|---|---|----|----|---|-----|------------|------------|----------------|
| 0       | 1        | 2          | 3  | 4 | 5 | 6  | 7  | 8 | 9   | 0          | 1          | 2              |
|         |          |            |    |   |   | 4. | .4 |   |     |            |            |                |

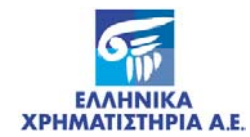

### Κατάσταση Βαρών ανά Δανειστή

| <u>Δανειστής</u> : 9999<br>Α/Α Βάρους :                                                                                                    | 9999999 ХААААААААААААА                                                                                                    | ************************                                                                                                    |                                                                                                    |
|----------------------------------------------------------------------------------------------------|----------------------------------------------------------------------------------------------------|----------------------------------------------------------------------------------------------------|----------------------------------------------------------------------------------------------------|
| A/A Bápoug :                                                                                                    |                                                                                                    |                                                                                                    | AAAAAAA                                                                                                    |
| One : Minne                                                                                                    | 999999999 Σύμβαση : ΑΑ                                                                                                    | ΑλλΑλΑλΑλΑλΑλΑλΑ                                                                                                    | η : HH/MM/EEE                                                                                                    |
| strange of a                                                                                                    | 9999999999 AAAAAAAAAAAA                                                                                                    | ARARARARARARARARARARARARA                                                                                                    |                                                                                                    |
| Χειρ,Σύστασης                                                                                                    | 9999999999 АЛАЛАЛААЛАА                                                                                                    | ARRARARARARARARARARARA                                                                                                    |                                                                                                    |
| Επέκταση Ενεχύρ                                                                                                    | ου Διπαιώματα                                                                                                    | Αξία                                                                                                    | Ποσότη                                                                                                    |
| 1.1 Επεκτείνετο                                                                                                    | α 2.1 <mark>Δανειστής</mark>                                                                                                    | GRA999999999 AAAAAA                                                                                                    | 999,999,9                                                                                                    |
| 1.2 <mark>Ορειλέτης</mark>                                                                                                    | 2.2 <mark>Ορειλέτης</mark>                                                                                                    | <b>GRA99999999</b> AAAAAA                                                                                                    | 999,999,9                                                                                                    |
| 1.3 Επεκτείνετο                                                                                                    | α <b>2.3 <mark>Ορειλέτης</mark></b>                                                                                                    | GRA99999999 AAAAAA                                                                                                    | 999,999,9                                                                                                    |
|                                                                                                    |                                                                                                    | GRA99999999 AAAAAA                                                                                                    | 999,999,9                                                                                                    |
|                                                                                                    |                                                                                                    | GRA999999999 AAAAAA                                                                                                    | 999,999,9                                                                                                    |
| A/A Bápouç :                                                                                                    | 999999999 Σύμβαση : Αλ                                                                                                    | ΑλλΑΑλλΑΑΑΑλΑΑΑ                                                                                                    | η : HH/MM/EEE                                                                                                    |
| Οφειλέτης :                                                                                                    | 9999999999 AAAAAAAAAAAAAAAAAAAAAAAAAAA                                                                                                    |                                                                                                    |                                                                                                    |
| Χειρ,Σύστασης                                                                                                    | 9999999999 AAAAAAAAAAAAAAAAAAAAAAAAAAA                                                                                                    |                                                                                                    |                                                                                                    |
| Επέκταση Ενεχύρ                                                                                                    | ου Δικαιώματα                                                                                                    | Αξία                                                                                                    | Ποσότη                                                                                                    |
|                                                                                                    |                                                                                                    |                                                                                                    | 999,999,9                                                                                                    |
| 1.1 EREKTEIVETO                                                                                                    | a 2.1 <u>movercinę</u>                                                                                                    | GRA999999999 AAAAAA                                                                                                    |                                                                                                    |
| <ol> <li>1.1 ΕΠΕΚΤΕΪΨΕΤΟ</li> <li>1.2 Ορειλέτης</li> </ol>                                                                                                    | 2.2 Ορειλέτης                                                                                                    | GRA999999999 AAAAAA<br>GRA999999999 AAAAAA                                                                                                    | 999,999,9                                                                                                    |
| <ol> <li>1.1 ΕΠΕΚΤΕίνετο</li> <li>1.2 Ορειλέτης</li> <li>1.3 ΕΠΕΚΤΕίνετο</li> </ol>                                                                                                    | α 2.1 <u>Δανειστης</u><br>2.2 <mark>Ορειλέτης</mark><br>α <b>2.3 <mark>Ορειλέτης</mark></b>                                                                                                    | GRA999999999 AAAAAA<br>GRA999999999 AAAAAA<br>GRA999999999 AAAAAA                                                                                                    | 999,999,9<br>999,999,9                                                                                           |
| <ol> <li>1.1 ΕΠΕΚΤΕΙΨΕΙΟ</li> <li>1.2 Ορειλέτης</li> <li>1.3 ΕΠΕΚΤΕΙΨΕΙΟ</li> </ol>                                                                                                    | 2.2 Ορειλέτης<br>2.3 Ορειλέτης                                                                                                    | GRA999999999 AAAAA<br>GRA999999999 AAAAA<br>GRA999999999 AAAAA<br>GRA999999999 AAAAA                                                                                                    | 999,999,9<br>999,999,9<br>999,999,9                                                                              |
| <ol> <li>Enektelveto</li> <li>2 OpelAétho</li> <li>3 Enektelveto</li> </ol>                                                                                                    | 2.2 Οφειλέτης<br>2.3 Οφειλέτης                                                                                                    | GRA99999999 AAAAA<br>GRA99999999 AAAAA<br>GRA99999999 AAAAA<br>GRA99999999 AAAAA<br>GRA99999999 AAAAA                                                                                                    | 999, 999, 9<br>999, 999, 9<br>999, 999, 9<br>999, 999, 9                                                         |
| <ol> <li>1.1 ΕΠΕΚΤΕΙνείο</li> <li>1.2 Οφειλέτης</li> <li>1.3 ΕΠΕΚΤΕΙνείο</li> <li>Α/Α Βάρους :</li> <li>Οφειλέτης :</li> <li>Χειρ.Σύστασης</li> </ol>                                                                                                    | <ul> <li>2.1 μανσίστης</li> <li>2.2 Ορειλέτης</li> <li>α. 2.3 Ορειλέτης</li> <li>999999999 Σύμβαση : ΑΑ</li> <li>9999999999 Σύμβαση : ΑΑ</li> <li>9999999999 Αλλαλλαλλαλ</li> </ul>                                                                                                    | СПАРРЭЭЭЭЭЭ АЛЛАА<br>СПАРЭЭЭЭЭЭЭ АЛЛАА<br>СПАРЭЭЭЭЭЭЭ АЛЛАА<br>СПАРЭЭЭЭЭЭЭ АЛЛАА<br>СПАРЭЭЭЭЭЭЭ АЛЛАА<br>СПАРЭЭЭЭЭЭЭ АЛЛАА<br>СПАРЭЭЭЭЭЭЭ АЛЛАА<br>ЛАЛЛААЛААЛЛААЛЛААЛААЛА<br>ЛАЛЛААЛААЛЛААЛ                                                                                                    | 999,999,99<br>999,999,99<br>999,999,99<br>999,999,99<br>9 : HH/MM/EEE<br>00000000000000000000000000000000        |
| <ol> <li>1.1 ΕΠΕΚΤΕΙνείο</li> <li>1.2 Οφειλέτης</li> <li>1.3 ΕΠΕΚΤΕΙνείο</li> <li>Α/Α Βάρους :</li> <li>Οφειλέτης :</li> <li>Χειρ. Σύστασης Επέκταση Ενεχύρ</li> </ol>                                                                                                    | <ul> <li>2.1 μανστοτης</li> <li>2.2 Ορειλέτης</li> <li>2.3 Ορειλέτης</li> <li>999999999 Σύμβαση : Αλ</li> <li>9999999999 Σύμβαση : Αλ</li> <li>9999999999 λλαλλαλλαλαλ</li> <li>9999999999 λαλαλλαλλαλαλ</li> <li>999999999 λαλαλλαλλαλ</li> </ul>                                                                                                    | GRA99999999 ΑΛΛΑΛ<br>GRA99999999 ΑΛΛΑΛ<br>GRA99999999 ΑΛΛΑΛ<br>GRA999999999 ΑΛΛΑΛ<br>GRA99999999 ΑΛΛΑΛ<br>GRA99999999 ΑΛΛΑΛ<br>ΔΑΛΑΛΑΛΑΛΑΛΑΛΑΛΑΛΑΛ<br>ΑΛΛΑΛΑΛΑΛΑΛΑΛΑ                                                                                                    | 999,999,99<br>999,999,99<br>999,999,99<br>999,999,99<br>9 : HH/MM/EEE<br>00000000000000000000000000000000        |
| <ol> <li>1.1 ΕΠΕΚΤΕΙνετο</li> <li>1.2 Οφειλέτης</li> <li>1.3 ΕΠΕΚΤΕΙνετο</li> <li>Α/Α Βάρους :</li> <li>Οφειλέτης :</li> <li>Χειρ.Σθστασης ΕΠΕΚταίη Σνεχύρ</li> <li>1.1 ΕΠΕΚΤΕίνετο</li> </ol>                                                                               | 2.1 μανείστης<br>2.2 Ορειλέτης<br>2.3 Ορειλέτης<br>999999999 Σύμβαση : Αλ<br>9999999999 Χλλυλλυλλη<br>9999999999 Χλλυλλυλλη<br>9999999999 Χλλυλλυλλη<br>ου Δικαιάρατα<br>(1 2.1 Δυνειστής                                                                                                    | GRA99999999 ΑΛΛΑΛΑ     GRA999999999 ΑΛΛΑΛΑ     GRA999999999 ΑΛΛΑΛΑ     GRA999999999 ΑΛΛΑΛΑ     GRA999999999 ΑΛΛΑΛΑ     GRA999999999 ΑΛΛΑΛΑ     GRA999999999 ΑΛΛΑΛΑ     Edetree     AΛΛΑΛΑΛΑΛΑΑΛΑΑΛΑΑΛΑΛΑΑΛΑΛΑΛΑΛΑΛΑΛΑΛΑ                                                                                                    | 999, 999, 99<br>999, 999, 99<br>999, 999, 99<br>999, 999, 99<br>999, 999, 99<br>0000000000                       |
| <ol> <li>1.1 ΕΠΕΚΤΕΙνετο</li> <li>1.2 Οφειλέτης</li> <li>1.3 ΕΠΕΚΤΕΙνετο</li> <li>Α/Α Βάρους :</li> <li>Οφειλέτης :</li> <li>Χειρ.Ξύστασης</li> <li>ΕΠΕΚΤαση Ξνεχύρ</li> <li>1.1 ΕΠΕΚΤΕΙνετο</li> <li>1.2 Οφειλέτης</li> </ol>                                               | <ul> <li>2.1 μανείστης</li> <li>2.2 Ορειλέτης</li> <li>3 Ορειλέτης</li> <li>999999999 Σύμβαση : ΑΑ</li> <li>9999999999 Αλλαλαλαλαλ</li> <li>999999999 Αλλαλαλαλαλαλ</li> <li>999999999 Αλλαλαλαλαλαλ</li> <li>1 Δανείστης</li> <li>2.1 Δανείστης</li> <li>2.2 Ορειλέτης</li> </ul>                                                                                              | GRASSSSSSS         ADAAA           GRASSSSSSS         ADAAA           GRASSSSSSS         ADAAA           GRASSSSSSS         ADAAA           GRASSSSSSS         ADAAA           GRASSSSSSS         ADAAA           GRASSSSSSS         ADAAA           GRASSSSSSS         ADAAA           GRASSSSSSS         ADAAA           ADAAA         GRASSSSSSS           ADAAA         Ebertao           ADAAAAAAA         Ebertao           ADAAAAAAAAAAAAAAA         Ebertao           AAAAAAAAAAAAAAAAA         Ebertao           AAAAAAAAAAAAAAAAAAAAAAAAAAAAAAAAAAAA                                                                                                    | 999, 999, 9<br>999, 999, 9<br>999, 999, 9<br>999, 999, 9<br>999, 999, 9<br>1000000000000000000000000000000000000 |
| <ol> <li>ΕΠΕΚΤΕΙνετο</li> <li>ΕΠΕΚΤΕΙνετο</li> <li>ΕΠΕΚΤΕΙνετο</li> <li>ΕΠΕΚΤΕΙνετο</li> <li>ΕΠΕΚΤΕΙνετο</li> <li>ΕΠΕΚΤΟΤΑσης</li> <li>ΕΠΕΚΤΟΙνετο</li> <li>ΕΠΕΚΤΕΙνετο</li> <li>ΕΠΕΚΤΕΙνετο</li> <li>ΕΠΕΚΤΕΙνετο</li> <li>ΕΠΕΚΤΕΙνετο</li> <li>ΕΠΕΚΤΕΙνετο</li> </ol>       | <ul> <li>2.1 μανείστης</li> <li>2.2 Ομειλέτης</li> <li>2.3 Ομειλέτης</li> <li>999999999 Σύμβαση : ΑΑ</li> <li>9999999999 Σύμβαση : ΑΑ</li> <li>9999999999 Αλλαλαλαλαλ</li> <li>9999999999 Αλλαλαλαλαλ</li> <li>999999999 Αλλαλαλαλαλ</li> <li>999999999 Αλλαλαλαλαλαλ</li> <li>900 Δικαιώρατα</li> <li>2.1 Δανειστής</li> <li>2.2 Ομειλέτης</li> <li>α 2.3 Ομειλέτης</li> </ul> | GRASSSSSSS         ADAMA           GRASSSSSSS         ADAMA           GRASSSSSSS         ADAMA           GRASSSSSSS         ADAMA           GRASSSSSSS         ADAMA           GRASSSSSSSS         ADAMA           GRASSSSSSS         ADAMA           GRASSSSSSSS         ADAMA           GRASSSSSSSS         ADAMA           ADAMA         Ebertace           ADAMA         Ebertace           ADAMA         ADAMA           ADAMA         Ebertace           ADAMA         ADAMA           ADAMA         ADAMA           ADAMA         ADAMA           ADAMA         ADAMA           ADAMA         ADAMA           ADAMA         ADAMA           ADAMA         ADAMA           ADAMA         ADAMA           ADAMA         ADAMA           GRASSSSSS         ADAMA           GRASSSSSSS         ADAMA           GRASSSSSSS         ADAMA           GRASSSSSSS         ADAMA           GRASSSSSSS         ADAMA           GRASSSSSSSS         ADAMA           GRASSSSSSSS         ADAMA | 999, 999, 9<br>999, 999, 9<br>999, 999, 9<br>999, 999, 9<br>999, 999, 9<br>0000000000                            |
| <ol> <li>1.1 ΕΠΕΚΤΕΙνετο</li> <li>1.2 Οφειλέτης</li> <li>1.3 ΕΠΕΚΤΕΙνετο</li> <li>Α/Α Βάρους :</li> <li>Οφειλέτης :</li> <li>Χειρ.Σύστασης</li> <li>ΕΠΕΚΤΕΙνετο</li> <li>1.1 ΕΠΕΚΤΕΙνετο</li> <li>1.2 Οφειλέτης</li> <li>1.3 ΕΠΕΚΤΕΙνετο</li> <li>1.3 ΕΠΕΚΤΕΙνετο</li> </ol> | <ul> <li>2.1 μανείστης</li> <li>2.2 Ομειλέτης</li> <li>3 Ομειλέτης</li> <li>999999999 Σύμβαση : ΑΑ</li> <li>9999999999 Σύμβαση : ΑΑ</li> <li>9999999999 Αλλαλαλαλαλαλα</li> <li>999999999 Αλλαλαλαλαλαλαλ</li> <li>Α. 2.1 Δουειστής</li> <li>2.2 Ομειλέτης</li> <li>α. 2.3 Ομειλέτης</li> </ul>                                                                                 | GRA99999999         AAAAA           GRA999999999         AAAAA           GRA999999999         AAAAA           GRA999999999         AAAAA           GRA999999999         AAAAA           GRA999999999         AAAAA           GRA999999999         AAAAA           GRA999999999         AAAAA           GRA999999999         AAAAA           AAAAAAAAAA         Ebertee           AAAAAAAAAAAAAAAAAA         Ebertee           AAAAAAAAAAAAAAAAAAAA         Ebertee           AAAAAAAAAAAAAAAAAAAAAAAAA         Ebertee           AAAAAAAAAAAAAAAAAAAAAAAAAAAAAAA         Ebertee           AAAAAAAAAAAAAAAAAAAAAAAAAAAAAAAAAAAA                                                                                                    | 999, 999, 9<br>999, 999, 9<br>999, 999, 99<br>999, 999, 99<br>100000000000000000000000000000000000               |

[SAT024] HH/MM/EEEE CO:AA Copyright © CSD S.A. 1999 Version 1.0 0 1 2 3 4 5 6 7 8 3.3

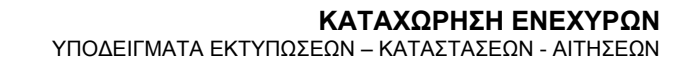

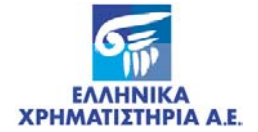

## Κατάσταση Βαρών ανά Δανειστή / Εταιρική Πράξη

| 0       | 1       | 2 3                 | 4              | 5          | 6           | 7                     | 8 9             | 1 2               | 3             | 4        |
|---------|---------|---------------------|----------------|------------|-------------|-----------------------|-----------------|-------------------|---------------|----------|
| 12345   | 6789012 | 345678901234567890  | 12345678901234 | 5678901234 | 56789012345 | 67890123456789        | 012345678901234 | 56789012345678901 | 2345678901234 | 56789012 |
| XEIPI   | ETHE    |                     |                |            |             |                       |                 |                   |               | XPHETHE  |
| EYETH   | MA AYAQ | N TITAGN            | KA             | FAETAEH EN | EXYPON ANA  | <b>DANEISTH / ETA</b> | IPIKH NPACH     |                   | Σελί          | δαΧ/Υ    |
| Aarve i | στής    | : 9999999           | 999            |            |             |                       | AAAAAAAAAA      |                   |               |          |
| Χειρι   | στής Σύ | στασης : 9999999    | 999 AAAAAAAAA  | AAAAAAAAAA | AAAAAAAAAAA | AAAAAAAAAAAAA         | AAAAAAAAAAA     |                   |               |          |
|         |         |                     |                |            |             |                       |                 |                   |               |          |
| A/A B   | άρους   | Σύμβαση             | <b>o</b>       | φειλέτης   |             | Αξία                  | Σύντμηση        | Ποσότητα          | Ημ/νία Κα     | αταχ/σης |
|         |         |                     |                |            |             |                       |                 |                   |               |          |
| 99999   | 9999    | *******             | 99999999999 2  | AAAAAAAAAA | AAAAAAAAA   | GRA99999999           | 9 AAAAAAAAAA    | A 999.999.999     | ) HH/MM       | /EEEE    |
| 99999   | 9999    | AAAAAAAAAAAAAAA     | 9999999999 2   | AAAAAAAAAA | AAAAAAAAA   | GRA99999999           | 9 AAAAAAAAAA    | A 999.999.999     | HH/MM         | /EEEE    |
| 99999   | 9999    | AAAAAAAAAAAAAAAAA   | 9999999999 2   | AAAAAAAAAA | AAAAAAAAA   | GRA99999999           | 9               | A 999.999.999     | HH/100        | /EEEE    |
| 99999   | 9999    | AAAAAAAAAAAAAAAAAAA | 9999999999 7   | AAAAAAAAAA | 1111111111  | GRAGGGGGGGG           | 0 111111111     | 1 999 999 999     | HH /000       | /FFFF    |
|         |         |                     |                |            |             |                       |                 |                   |               |          |

\*\*\*Τέλος Εκτύπωσης\*\*\*

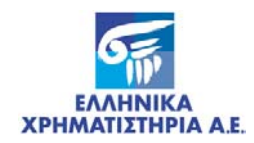

# Αίτηση Δήλωσης Πρόθεσης Μεταβίβασης ή Σύστασης Βάρους

|                                        |                                                                 |                                                                          |                                              |                                                           | Έντυπο: ΑΙΤ016                    |
|----------------------------------------|-----------------------------------------------------------------|--------------------------------------------------------------------------|----------------------------------------------|-----------------------------------------------------------|-----------------------------------|
|                                        | ΔΗΛΩΣΗ                                                          | ΠΡΟΘΕΣΗΣ ΜΕΤ                                                             | ΑΒΙΒΑΣΗΣ '                                   | Η ΣΥΣΤΑΣΗΣ Β                                              | ΑΡΟΥΣ                             |
| Προς:                                  | Ελληνικά Χρι                                                    | ηματιστήρια Α.Ε.                                                         |                                              | Ημερομηνία                                                |                                   |
|                                        | Διεύθυνση Εκκα                                                  | αθάρισης, Διακανονισμού & Κ                                              | αταχώρησης Α                                 | ρ. Πρωτοκόλλου                                            |                                   |
|                                        |                                                                 |                                                                          |                                              | (Συμπληρ                                                  | ωνονται από την Ε.Χ.Α.Ε.          |
|                                        |                                                                 | Στοιχεί                                                                  | α Δηλούν                                     | τος                                                       |                                   |
| Μερίδα:                                |                                                                 |                                                                          | Λογαρι                                       | ασμός Αξιών:                                              |                                   |
| Επώνυμ                                 | ο / Επωνυμία <sup>(*)</sup>                                     |                                                                          |                                              |                                                           |                                   |
|                                        |                                                                 |                                                                          |                                              |                                                           |                                   |
|                                        |                                                                 | Φυσικό Πρόσωπο 🔲 Να                                                      | ομικό Πρόσωπο 🗌                              | Ομάδα Συγκυρίων                                           | 🔄 Κοινή Μερίδα 🗋                  |
|                                        | Όνομα                                                           |                                                                          | Υπεύθυνος (για Ι                             | NΠ)                                                       |                                   |
|                                        | Πατρώνυμο                                                       |                                                                          | Έδρα (για Ι                                  | NΠ)                                                       |                                   |
|                                        | Πιστοποιητικό                                                   | ΑΔΤ Διοβ. ΑΡΜΑ                                                           | E AAAO []                                    | Αριθμός                                                   |                                   |
|                                        | Τηλέφωνο                                                        |                                                                          |                                              |                                                           |                                   |
| Χειριστής                              | Επιστροφής                                                      | Κωδικός                                                                  | Επωνυμία Χειρι                               | στή                                                       |                                   |
| ΄΄ Σε περίπ                            | τωση Μερίδας Συ                                                 | γκυρίων την Αίτηση υποβάλλει ο ε                                         | εξουσιοδοτημένος εκπρ                        | ρόσωπος της Ομάδας Συγκι                                  | ρίων.                             |
|                                        |                                                                 | Στοιχεία Υ                                                               | πέρΟυη Δ                                     | Δήλωση                                                    |                                   |
| Μερίδα:                                |                                                                 |                                                                          | Λογαρι                                       | ασμός Αξιών:                                              |                                   |
|                                        |                                                                 |                                                                          |                                              |                                                           |                                   |
|                                        | Όνομα                                                           | Φυσικό Πρόσωπο 🛄 Να                                                      | μικό Πρόσωπο 🛄<br>Υπεύθυνος (για Ι           | Ομάδα Συγκυρίων (<br>ΝΠ)                                  | Κοινή Μερίδα                      |
|                                        | Πατρώνυμο                                                       |                                                                          | Έδρα (για Ι                                  | (חע)                                                      |                                   |
|                                        | Πιστοποιητικό                                                   | ΑΔΤ Διαβ. ΑΡΜΑ                                                           |                                              | Αριθμός                                                   |                                   |
|                                        | Τηλέφωνο                                                        |                                                                          |                                              |                                                           |                                   |
| Παρακαί<br>στον Ειζ                    | λώ να δεσμεύ<br>δικό Λοναριασι                                  | σετε τις Αξίες που προσδ<br>μό της ως άνω Μερίδας πο                     | ιορίζονται παρακό<br>οκειμένου να            | ίτω, είναι ελεύθερες β                                    | αρών και βρίσκοντα                |
| Πμ                                     | μεταβιβάσω ε                                                    | ξωχρηματιστηριακώς                                                       | συστήσ                                       | ω βάρος επ' αυτών                                         |                                   |
| υπέρ το                                | υ ως άνω κατα                                                   | ννομαζόμενου προσώπου.                                                   |                                              |                                                           |                                   |
| Η δέσμε                                | υση ισχύει απ                                                   | ό την καταχώρησή της έως                                                 | (**)                                         |                                                           |                                   |
|                                        |                                                                 |                                                                          | ·                                            |                                                           |                                   |
|                                        |                                                                 | της δέσμευσης δεν μπορεί να υπ                                           | τερβαίνει το διάστημα                        | 30 ημερών σύμφωνα με το                                   | ареро 48 тои N2396/96             |
| (**) Προσα<br>όπως<br>Βάρου            | οχή! Η διάρκεια τ<br>ισχύει. Μετά την τ<br>ις, οι Αξίες θα επικ | πάροδο του ώς άνω χρονικού δια<br>πρέψουν ελεύθερες βαρών στον           | στήματος, και εφόσον<br>«Χειριστή Επιστροφής | δεν εχει πραγματοποιηθεί η<br>» που δηλώθηκε.             | Μεταβίβαση ή η Σύστασι            |
| <sup>(**)</sup> Προσα<br>όπως<br>Βάρου | οχή! Η διάρκεια τ<br>ισχύει. Μετά την τ<br>ις, οι Αξίες θα επικ | πάροδο του ως άνω χρονικού δια<br>στρέψουν ελεύθερες βαρών στον<br>Αξίες | στήματος, και εφάσον<br>«Χειριστή Επιστροφής | δεν εχει πραγματοποιηθεί η<br>» που δηλώθηκε.<br>Ποσότητα | Μεταβίβαση ή η Σύστασι<br>x Αξιών |
| <sup>(**)</sup> Προσα<br>όπως<br>Βάρου | οχή! Η διάρκεια τ<br>ισχύει. Μετά την τ<br>ις, οι Αξίες θα επι  | πάροδο του ώς άνω χρόνικού δια<br>στρέψουν ελεύθερες βαρών στον<br>Αξίες | στήματος, και εφόσον<br>«Χειριστή Επιστροφής | δεν εχει πραγματοποιηθεί η<br>» που δηλώθηκε.<br>Ποσότητα | Μεταβίβαση ή η Σύστασι<br>x Αξιών |
| (**) Προσκ<br>όπως<br>Βάρου            | οχή! Η διάρκεια τ<br>ισχύει. Μετά την τ<br>ις, οι Αξίες θα επικ | πάροδο του ώς άνω χρόνικου δια<br>στρέψουν ελεύθερες βαρών στον<br>Αξίες | στήματος, και εφόσον<br>«Χειριστή Επιστροφής | δεν εχει πραγματοποιηθεί η<br>» που δηλώθηκε.<br>Ποσότητα | Μεταββαση ή η Σύστασι<br>x Αξιών  |
| (**) Προσκ<br>όπως<br>Βάρου            | οχή! Η διάρκεια τ<br>ισχύει. Μετά την τ<br>ις, οι Αξίες θα επικ | πάροδο του ως άνω χρόνικου δια<br>στρέψουν ελεύθερες βαρών στον<br>Αξίες | στήματος, και εφόσον<br>«Χειριστή Επιστροφής | δεν εχει πραγματοποιηθεί η<br>⊳ που δηλῶθηκε.<br>Ποσότητα | Μεταββαση ή η Σύστασι<br>x Αξιών  |

Έκδοση 016c

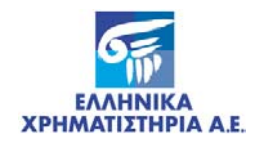

# Αίτηση Ανάκλησης Δήλωσης Πρόθεσης Μεταβίβασης ή Σύστασης Βάρους

|                           |                              |                                    |                          |                                 | Έντυπο: ΑΙΤ017                |
|---------------------------|------------------------------|------------------------------------|--------------------------|---------------------------------|-------------------------------|
| AITH                      | ΣΗ ΑΝΑΚΛΗ                    | ΙΣΗΣ ΔΗΛΩΣΗΣ ΠΡ                    | ΟΘΕΣΗΣ ΜΕ                | ΤΑΒΙΒΑΣΗΣ Ή                     | ΣΥΣΤΑΣΗΣ ΒΑΡΟΥΣ               |
| Προς:                     | Ελληνικά Χρι                 | ηματιστήρια Α.Ε.                   |                          | Ημερομηνία_                     |                               |
|                           | Διεύθυνση Εκκα               | αθάρισης, Διακανονισμού &          | . Καταχώρησης            | Αρ. Πρωτοκόλλου                 |                               |
|                           |                              |                                    |                          | (2                              | ευμπληρώνονται από την Ε.Χ.Α. |
|                           |                              | Στοιχ                              | εία Δηλο                 | ύντος                           |                               |
| Μερίδα                    | :                            |                                    | ٨٥                       | γαριασμός Αξιών:                |                               |
| Επώνυ                     | μο / Επωνυμία <sup>(*)</sup> |                                    |                          |                                 |                               |
|                           |                              |                                    |                          |                                 |                               |
|                           |                              | Φυσκό Ποόσι πο 🔲                   | Neurrá Deágura           |                                 | υσίε με 🔲 Κοιμό Μεσίδα 🗌      |
|                           | Duran                        |                                    | ν τροσωπα                |                                 |                               |
|                           | Πατούνομα                    |                                    |                          | (yia NII)                       |                               |
|                           | Πατρωνυμο                    |                                    |                          |                                 |                               |
|                           | ι ιιστοποιητικο<br>Το Μ      |                                    |                          | Αριθμος                         |                               |
| 750 0000                  | Γηλεφωνο                     | austar av Abage uppföller          | o claumoBaroutuo         | ermoánumos nos Oudão            | e Sussuelas                   |
| 26 inspir                 | moort webload 20             | Στοιχεία                           | ΥπέρΟυ                   | η Δήλωση                        | 35 20ykupiwy.                 |
| Μερίδα                    | :                            |                                    | Λο                       | γαριασμός Αξιών:                |                               |
| Επώ                       | αιμο / Επωγιμία              |                                    |                          |                                 |                               |
| 2.100                     | opo / Entoropia              |                                    |                          |                                 |                               |
|                           | ονομα                        | Φυσικό Πρόσωπο                     | Νομικό Πρόσωπο<br>Υπεύθυ | ο 🛄 Ομάδα Συγκι<br>νος (για ΝΠ) | υρίων 🛄 Κοινή Μερίδα [        |
|                           | Πατρώνυμο                    |                                    | Έ                        | 5ρα (για NΠ)                    |                               |
|                           | Πιστοποιητικό                | ΑΔΤ 🔄 Διοβ. 🔄 ΑΡΙ                  | MAE 🔲 AAAo               | Αριθμός                         |                               |
|                           | Τηλέφωνο                     |                                    |                          |                                 |                               |
| Αιτούμ                    | αστε την ανάκλι              | ηση της υπ' αριθμόν                |                          | Δήλωσης Πρό                     | όθεσης υπέρ του ως άνω        |
| κατονο                    | μαζόμενου προ                | σώπου                              |                          | _                               |                               |
|                           | ο σύνολό της                 |                                    |                          |                                 |                               |
|                           | မန်ဂန္။ ဂ်က္ကလူ ကုရင္        | ορά τις πιό κάτω αξίες             |                          |                                 |                               |
|                           | μερεί, σσον άφο              |                                    | . Χειοιστή που π         | φοσδιορίζεται.                  |                               |
| μιστα<br>Πενι<br>και την  | μεταφορά τους                | ; υπό την διαχείριστη του          | Aspont noo n             |                                 |                               |
| στα<br>εν  <br>και την    | μεταφορά τους                | ; υπό την διαχείριστη τοι<br>Αξίες |                          | οσότητα Αξιών                   | Χειριστής                     |
| στα<br>εν  <br>και την    | μεταφορά τους                | ; υπό την διαχείριστη τοι<br>Αξίες |                          | οσότητα Αξιών                   | Χειριστής                     |
| στα                       | μεταφορά τους                | ς υπό την διαχείριστη τοι<br>Αξίες |                          | οσότητα Αξιών                   | Χειριστής                     |
| οτα<br>εν ι<br>και την    | μεταφορά τους                | ς υπό την διαχείριστη τοι<br>Αξίες |                          | οσότητα Αξιών                   | Χειριστής                     |
| μοτα<br>[]εν  <br>και την | μεταφορά τους                | ς υπό την διαχείριστη τοι<br>Αξίες |                          | οσότητα Αξιών                   | Χειριστής                     |
| ματα<br>[]εν η<br>και την | μεταφορά τους                | ς υπό την διαχείριστη τοι<br>Αξίες |                          | οσότητα Αξιών                   | Χειριστής                     |

Έκδοση 017b

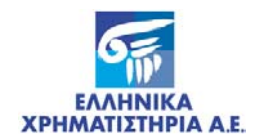

# Αίτηση Γνωστοποίησης Σύστασης Ενεχύρου επί Αΰλων Κινητών Αξιών

|                                         |                                                                                                    |                                                                                                    | Έντυπο: ΑΙΤ019                      |
|-----------------------------------------|----------------------------------------------------------------------------------------------------|----------------------------------------------------------------------------------------------------|-------------------------------------|
| ۲N                                      | ΩΣΤΟΠΟΙΗΣΗ ΣΥΣΤΑΣΗΣ ΕΝΕΧΥΡΟ                                                                                                    | Υ ΕΠΙ ΑΫΛΩΝ ΚΙΝΗ΄                                                                                  | ΓΩΝ ΑΞΙΩΝ                           |
| Προς:                                   | Ελληνικά Χρηματιστήρια Α.Ε.                                                                                                    | Ημερομηνία                                                                                         |                                     |
|                                         | Διεύθυνση Εκκαθάρισης, Διακανονισμού & Καταχώρησης                                                                                                    | Αρ. Πρωτοκόλλου                                                                                    |                                     |
|                                         |                                                                                                    | (Συμπληρώ                                                                                          | νονται από την Ε.Χ.Α.               |
| . o                                     | ρισμοί                                                                                                    |                                                                                                    |                                     |
| l.1. "E                                 | Ε. <b>Χ.Α.Ε</b> ." ορίζεται ως η εταιρεία «Ελληνικά Χρηματιστή                                                                                                    | ρια Α.Ε.»                                                                                          |                                     |
| l.2. "Σ                                 | Ε.Α.Τ." ορίζεται ως το Ηλεκτρονικό Σύστημα Άυλων Τίτ                                                                                                    | λων.                                                                                               |                                     |
| I.3. "Z                                 | Δανειστής" ορίζεται ως η ανώνυμη εταιρεία με τα κάτω                                                                                                    | θι στοιχεία:                                                                                       |                                     |
| Λερίδα                                  | :                                                                                                    |                                                                                                    |                                     |
|                                         | Επωνυμία                                                                                                    |                                                                                                    |                                     |
|                                         | Εκπρόσωπος Έδ                                                                                                    | ρα                                                                                                 |                                     |
| ζειριστ                                 | ής Επιστροφής Δανειστή                                                                                                    |                                                                                                    |                                     |
| Ко                                      | αδικός Επωνυμία Χειριστή                                                                                                    |                                                                                                    |                                     |
|                                         |                                                                                                    |                                                                                                    |                                     |
| 1.5.<br>1.5.<br>2<br>2<br>1.6.<br>Μερίδ | ην από με αρισμο με αρισμο<br>ενεχύρου επί άυλων κινητών αξιών.<br>'Κινητές Αξίες'' είναι οι περιεχόμενες στο συνημμένο α<br>Στην έννοια των Κινητών Αξιών περιλαμβάνεται και κάι<br>δικαίωμα, επί των οπαίων εκτείνεται το Ενέχυρο σύμφ<br>Ε.Χ.Α.Ε. με το παρόν έντυπο.<br>'Οφειλέτης'' ορίζεται ως ο επενδυτής με τα κάτωθι στα<br>α: | στην παρούσα παράρτημα.<br>θε άλλη κινητή αξία και περιοι<br>κυνα με τα στοιχεία που γνω<br>αχεία: | στοιχείο κ<br>στοποιούνται στι      |
| Επών                                    | νυμο/Επωνυμία <sup>(*)</sup>                                                                                                    |                                                                                                    |                                     |
|                                         | Φυσικό Πρόσωπο 🔲 Νομικό Πρόσωτ                                                                                                    | το 🔲 Ομάδα Συγκυρίων [                                                                             | 📔 Κοινή Μερίδα                      |
|                                         | Όνομα Υπεύθυν                                                                                                    | νος (για ΝΠ)                                                                                       |                                     |
|                                         | Γοτρώνυμο Έδ                                                                                                    | ρα (για ΝΠ)                                                                                        |                                     |
|                                         | Πιστοποιητικό ΑΔΤ 🔲 Διαβ. 🛄 ΑΡΜΑΕ 🥅 Άλλο                                                                                                    | <br>Αριθμός                                                                                        |                                     |
|                                         | Τηλέφωνο                                                                                                    |                                                                                                    |                                     |
| Χειρισ                                  | πής Επιστροφής Οφειλέτη                                                                                                    |                                                                                                    |                                     |
| Ku                                      | υδικός Επωνυμία Χειριστή                                                                                                    |                                                                                                    |                                     |
| <sup>(*)</sup> Σε πε                    | ρίπτωση Μερίδας Συγκυρίων την Αίτηση υποβάλλει ο εξουσιοδοτημε                                                                                                    | ένος εκπρόσωπος της Ομάδας Συγκ                                                                    | υρίων.                              |
| 1.7.                                    | "Χειριστής Επιστροφής Δανειστή". Δηλώνεται ο Χει<br>προκύπτουν υπέρ του Δανειστή, σύμφωνα με τους όρ<br>Ενεχύρου» καθώς και τις πληροφορίες που αφορούν τ                                                                                                    | ριστής ο οποίος θα λαμβάνει<br>ιους της παρούσης «Γνωστο<br>ο συγκεκριμένο ενέχυρο.                | τα δικαιώματα πο<br>ποίησης Σύσταση |
|                                         |                                                                                                    |                                                                                                    |                                     |

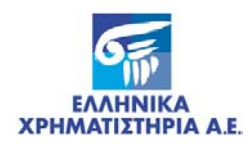

#### ΓΝΩΣΤΟΠΟΙΗΣΗ ΣΥΣΤΑΣΗΣ ΕΝΕΧΥΡΟΥ ΕΠΙ ΑΫΛΩΝ ΚΙΝΗΤΩΝ ΑΞΙΩΝ

- 1.8. "Χειριστής Επιστροφής Οφειλέτη". Δηλώνεται ο Χειριστής ο οποίος θα λαμβάνει τις ενεχυριασμένες Αξίες μετά την άρση του ενεχύρου, καθώς και τα δικαιώματα που προκύπτουν υπέρ του Οφειλέτη, σύμφωνα με τους όρους της παρούσης «Γνωστοποίησης Σύστασης Ενεχύρου».
- 2. Με το παρόν οι Δανειστής και Οφειλέτης γνωστοποιούν από κοινού τα ακόλουθα στοιχεία ως προς το Ενέχυρο επί Κινητών Αξιών για την ενημέρωση των αρχείων άυλων κινητών αξιών που τηρούνται από την Ε.Χ.Α.Ε. Οι Δανειστής και Οφειλέτης αναγνωρίζουν ότι η ενημέρωση των αρχείων της Ε.Χ.Α.Ε. θα γίνει αποκλειστικά βάσει των ακόλουθων στοιχείων και παραιτούνται από κάθε τυχόν αξίωσή τους για τυχόν αναντιστοιχία των παρεχομένων στοιχείων με τους όρους του Ενεχύρου, όπως τώρα ισχύει ή όπως τυχόν τροποποιηθεί στο μέλλον. Η Ε.Χ.Α.Ε δεν υποχρεούται να προβεί σε οποιαδήποτε ενημέρωση ή τροποποιηθεί στο μέλλον. Η Ε.Χ.Α.Ε δεν υποχρεούται να προβεί σε οποιαδήποτε ενημέρωση ή τροποποιηθεί στο μέλλον. Η Ε.Χ.Α.Ε δεν υποχρεούται στα αρχεία της ως προς το Ενέχυρο (συμπεριλαμβανομένης και της τυχόν άρσης του Ενεχύρου), εκτός εάν λάβει νέα κοινοποίηση υπογεγραμμένη από τους Δανειστή και Οφειλέτη σε έντυπο του παρόντος τύπου.

Κάθε γνωστοποίηση με έντυπο του παρόντος τύπου παράγει έννομα αποτελέσματα μόνο από την επομένη εργάσιμη ημέρα από την ημερομηνία παραλαβής του εντύπου από την Ε.Χ.Α.Ε, όπως αυτή αποδεικνύεται από τα στοιχεία που τηρεί η Ε.Χ.Α.Ε.

- Ως προς το Ενέχυρο ισχύουν οι εξής επιμέρους συμφωνίες (που σημειώνονται με το σήμα "X" στην αντίστοιχη προβλεπόμενη θέση):
- 3.1 Έκταση Ενεχύρου. Το ενέχυρο εκτείνεται επί των ακολούθων περιουσιακών στοιχείων και δικαιωμάτων που απορρέουν από τις Κινητές Αξίες, και επομένως τα περιουσιακά στοιχεία και δικαιώματα που σημειώνονται με την ένδειξη "επεκτείνεται" στον ακόλουθο πίνακα καλύπτονται από το Ενέχυρο. Σε περίπτωση που ως προς οποιοδήποτε περιουσιακό στοιχείο ή δικαίωμα σημειώνεται η ένδειξη "στον οφειλέτη" ή δεν υπάρχει σχετική σημείωση, τα αντίστοιχα δικαιώματα παραμένουν στον οφειλέτη:

| Περιγραφή Δ                                                                                                    | ωκαιώματος                                                                                                    | Επεκτείνεται                                                                                     | Στον Οφειλέτη                                                                                             |
|----------------------------------------------------------------------------------------------------|----------------------------------------------------------------------------------------------------|--------------------------------------------------------------------------------------------------|----------------------------------------------------------------------------------------------------|
| 3.1.1 Κινητές<br>δικαιού                                                                                                    | αξίες που διανέμονται δωρεάν στον<br>χο των Κινητών Αξιών.                                                                                                    |                                                                                                  |                                                                                                    |
| 3.1.2 Κινητές αξίες που προκύπτουν από κάθε είδους<br>μετατροπή των Κινητών Αξιών (π.χ. μεταβολή της<br>ονομαστικής αξίας, split) ή Τροποποίηση των<br>ενσωματωμένων δικαιωμάτων. |                                                                                                    |                                                                                                  |                                                                                                    |
| 3.1.3 Κινητές<br>δικαιού<br>εταιρική<br>απορρά<br>μετατρικ                                                                                                    | ; αξίες ή αξίες που αποδίδονται στον<br>χο των Κινητών Αξιών από κάθε είδους<br>ή μετατροπή (π.χ. συγχώνευση,<br>όφηση) του εκδότη των Κινητών Αξίων ή από<br>οπή ή ανταλλαγή άυλων Ομολογιών.                                                                                                    |                                                                                                  |                                                                                                    |
| Σημείωση 1:<br>Σημείωση 2:                                                                                                    | Η επέκταση του Ενεχύρου παρακολουθείται από την<br>καταχωρούνται στο Σ.Α.Τ. με αυτόματη διαδικασία.<br>Σε περίπτωση επέκτασης του Ενεχύρου επί των κινητά<br>ανταλλαγή των άυλων Ομαλογιών ή από νέες Αξίες που<br>και οι οποίες καταχωρούνται στο Σ.Α.Τ. με εισαγιωγή αρχ<br>η επέκταση θα γίνει με ευθύνη του ενεχυρούχου Δανειστή | Ε.Χ.Α.Ε, εφόσον οι απ<br>ών Αξιών που θα προικ<br>προήλθαν από άσκηση<br>(είου κατανομής ή άλλης | τορρέουσες κινητές Αξίες<br>ύψουν από μετατροπή ή<br>δικαιώματος προτίμησης<br>ς αντίστοιχης διαδικασίας, |

Σελίδα 2 από 4

Έκδοση 019d

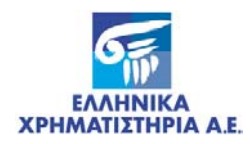

#### ΓΝΩΣΤΟΠΟΙΗΣΗ ΣΥΣΤΑΣΗΣ ΕΝΕΧΥΡΟΥ ΕΠΙ ΑΫΛΩΝ ΚΙΝΗΤΩΝ ΑΞΙΩΝ

3.2 Το Ενέχυρο παρέχει στον Δανειστή τα εξής πρόσθετα δικαιώματα επί των Κινητών Αξιών (εφόσον σημειώνονται με την ένδειξη "δανειστής" στην προβλεπόμενη θέση αλλά όχι εάν σημειώνονται με την ένδειξη "οφειλέτης" ή καθόλου):

| Περιγ | /ραφή Δικαιώματος                                                                                                    | Δανειστής | Οφειλέτης |
|-------|----------------------------------------------------------------------------------------------------|-----------|-----------|
| 3.2.1 | Δικαιώματα επί Μερισμάτων, τόκων, κερδών ή<br>άλλων παροχών από Κινητές Αξίες.                                                                            |           |           |
| 3.2.2 | Δικαιώματα άσκησης των δικαιωμάτων ψήφου των<br>Κινητών Αξίων.                                                                                            |           |           |
| 3.2.3 | Δικαιώματα άσκησης των δικαιωμάτων προτίμησης<br>που απορρέουν από τις Κινητές Αξίες ή των<br>δικαιωμάτων μετατροπής ή ανταλλαγής των άυλων<br>Οιιολογιών |           |           |

4. Οι Δανειστής και Οφειλέτης γνωστοποιούν τα παραπάνω στοιχεία και αποδέχονται ανεπιφύλακτα τους λοιπούς όρους που περιλαμβάνονται στο παρόν έντυπο με πλήρη επίγνωση των πάσης φύσης συνεπειών που συνεπάγεται η καταχώρηση των στοιχείων αυτών στα αρχεία της Ε.Χ.Α.Ε.

Τόπος: Ημερομηνία:

Υπογραφή Δανειστή

Υπογραφή Οφειλέτη

Σελίδα 3 από 4

Έκδοση 019d

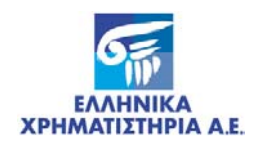

#### ΓΝΩΣΤΟΠΟΙΗΣΗ ΣΥΣΤΑΣΗΣ ΕΝΕΧΥΡΟΥ ΕΠΙ ΑΫΛΩΝ ΚΙΝΗΤΩΝ ΑΞΙΩΝ

#### ΠΑΡΑΡΤΗΜΑ

| Αρ. Σύμβασης: | Ημ/νία Σύμβασης:   |  |  |
|---------------|--------------------|--|--|
| ΔΑΝΕΙΣΤΗΣ     | ΟΦΕΙΛΕΤΗΣ          |  |  |
| Μερίδα:       | Μερίδα:            |  |  |
| Επωνυμία      | Επώνυμο / Επωνυμία |  |  |

| Αξίες | Ποσότητα Αξιών | Α/Α Δήλωσης<br>Πρόθεσης <sup>(**)</sup> |
|-------|----------------|-----------------------------------------|
|       |                |                                         |
|       |                |                                         |
|       |                |                                         |
|       |                |                                         |
|       |                |                                         |
|       |                |                                         |
|       |                |                                         |
|       |                |                                         |
|       |                |                                         |
|       |                |                                         |
|       |                |                                         |
|       |                |                                         |
|       |                |                                         |
|       |                |                                         |
|       |                |                                         |
|       |                |                                         |
|       |                |                                         |

το Συμπληρώνεται μόνο σε περίπτωση που έχει προηγηθεί Δέσμευση των Αξιών με Δήλωση Πρόθεσης.

Τόπος: Ημερομηνία:

Υπογραφή Δανειστή

Υπογραφή Οφειλέτη

Σελίδα 4 από 4

Έκδοση 019d

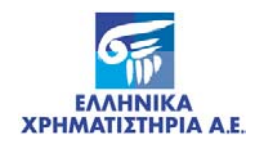

# Αίτηση Γνωστοποίησης Άρσης Ενεχύρου επί Αΰλων Κινητών Αξιών

|            |                                  |                                                          | ΠΑΥΛΩΝΚΙ               | ΝΗ ΙΩΝ ΑΞΙΩΝ                                       |
|------------|----------------------------------|----------------------------------------------------------|------------------------|----------------------------------------------------|
| Προς:      | Ελληνικά Χρηματιστήρι            | α A.E.                                                   | Ημερομηνία_            |                                                    |
|            | Διεύθυνση Εκκαθάρισης, Δια       | ακανονισμού & Καταχώρησης                                | Αρ. Πρωτοκόλλου        |                                                    |
|            |                                  |                                                          | (Σ                     | υμπληρώνονται από την Ε.Χ.Α                        |
| . 0        | )ρισμοί                          |                                                          |                        |                                                    |
| .1. "      | Ε.Χ.Α.Ε" ορίζεται ως η ετα       | ιρεία «Ελληνικά Χρηματιστήρ                              | ια A.E.»               |                                                    |
| 2. "?      | Σ.Α.Τ." ορίζεται ως το Ηλεκ      | τρονικό Σύστημα Άυλων Τίτ/                               | ωv.                    |                                                    |
| .3. "/     | Δανειστής" ορίζεται ως η α       | νώνυμη εταιρεία με τα κάτωθ                              | ι στοιχεία:            |                                                    |
| ερίδα      | K:                               |                                                          |                        |                                                    |
|            | Επωνυμία                         |                                                          |                        |                                                    |
|            | Εκπρόσωπος                       | Έδρ                                                      | 1                      |                                                    |
|            |                                  |                                                          |                        |                                                    |
| 1.4.       | "Eνέχυρο" ορίζεται ως το         | ο εμπράγματο δικαίωμα ετ                                 | ί των αναφερομένο      | ων στο συνημμένο στι                               |
|            | παρούσα παράρτημα άυλω           | ν κινητών αξιών, που συστή                               | θηκε από τον Οφειλ     | έτη υπέρ του Δανειστή                              |
|            | την από                          | με αριθ                                                  | μό                     |                                                    |
|            | σύμβαση ενεχύρου επί άυλι        | ων κινητών αξιών.                                        |                        |                                                    |
| 1.5.       | "Οφειλέτης" ορίζεται ως ο        | Επενδυτής με τα κάτωθι στοι                              | χεία:                  |                                                    |
| Μερίδ      | 5α:                              |                                                          |                        |                                                    |
|            | Φυσικό Πρό                       | σωπο 🔲 Νομικό Πρόσωπα                                    | Ομάδα Συγκι            | φίων 🔲 Κοινή Μερίδα                                |
|            | Ονομα                            | Υπεύθυνο                                                 | ς (για NΠ)             |                                                    |
|            | Πατρώνυμο                        | Έδρ                                                      | α (για ΝΠ)             |                                                    |
|            | Πιστοποιητικό ΑΔΤ 🔲 Δ            | Διαβ. 🔲 ΑΡΜΑΕ 🛄 Άλλο [                                   | Αριθμός                |                                                    |
|            | Τηλέφωνο                         |                                                          |                        |                                                    |
| ΄ Σε πε    | ερίπτωση Μερίδας Συγκυρίων την / | Αίτηση υποβάλλει ο εξουσιοδοτημέν                        | ος εκπρόσωπος της Ομάϊ | δας Συγκυρίων.                                     |
| ,          | Με το παράγ οι Ασγειστές         | και Οφαιλέτρα για στοποιού                               | (στα Ελλουικά Χοο      | ματιστόρια Α.Ε. του έσα                            |
| <b>E</b> . | πε το παρον οι Δανειστης         | και σφειλετης γνωστοποίου<br>ανωορθεί στο Σ.Α.Τ. επί των | άμλων σειών που -      | ματιστηρία Α.Ε. την αρα<br>εοιένομται στο στινουτέ |
|            | ατου ενεχορού που εχει κατο      | άστρια, καθώς και στή των                                | ດັບໂດຍ ດຽບໃນ ສາວະ -    | εριεχονται στο συντμμεν                            |
|            | οποιοδόποτε στοιοπό πού          | αρτημα, κασως και επι των<br>έρ τρο Εκδότοιος ό από      |                        | υχον σα προκύψουν ατ                               |
|            | αντιστοινούν σε αυτές αλλά       | ςη της εκαστριας, η απο μι<br>άδου ένουν κατανινορθεί συ |                        | γη αύλων ομολογιών κ                               |
|            | αντίστοιχουν σε αυτες άλλο       | α σεν εχουν καταχωρηθεί ακ                               |                        | υνταί σε τη μεταφορά το<br>του                     |
|            |                                  | γαριασμο χειριστη του Οφειλ                              | ετη που προσοιοριζε    | nai.                                               |
| όπος:      | mia                              | Υπογραφή Δανειστή                                        |                        | Υπογραφή Οφειλέτη                                  |
| μερομ      | niviu.                           |                                                          |                        |                                                    |
|            |                                  |                                                          |                        |                                                    |
|            |                                  |                                                          |                        |                                                    |
|            |                                  | Σελίδα 1 από 3                                           |                        | Έκδοση: 02                                         |

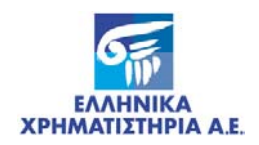

.

1

# ΓΝΩΣΤΟΠΟΙΗΣΗ ΑΡΣΗΣ ΕΝΕΧΥΡΟΥ ΕΠΙ ΑΫΛΩΝ ΚΙΝΗΤΩΝ ΑΞΙΩΝ

#### ΠΑΡΑΡΤΗΜΑ

| Αρ. Σύμβασης: | Ημ/νία Σύμβασης:   |  |
|---------------|--------------------|--|
| ΔΑΝΕΙΣΤΗΣ     | ΟΦΕΙΛΕΤΗΣ          |  |
| Μερίδα:       | Μερίδα:            |  |
| Επωνυμία      | Επώνυμο / Επωνυμία |  |

| Αξίες | Ποσότητα Αξιών | Χειριστής |
|-------|----------------|-----------|
|       |                |           |
|       |                |           |
|       |                |           |
|       |                |           |
|       |                |           |
|       |                |           |
|       |                |           |
|       |                |           |
|       |                |           |
|       |                |           |
|       |                |           |
|       |                |           |
|       |                |           |
|       |                |           |
|       |                |           |
|       |                |           |
|       |                |           |

Τόπος: Ημερομηνία:

Υπογραφή Δανειστή

Υπογραφή Οφειλέτη

Σελίδα 2 από 2

Έκδοση: 020c

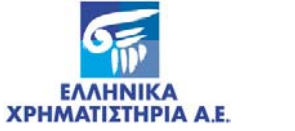

# ΠΑΡΑΡΤΗΜΑ ΙΙ. ΓΡΑΜΜΟΓΡΑΦΗΣΕΙΣ ΑΡΧΕΙΩΝ ASCII

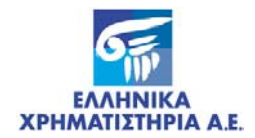

#### Αρχεία Εισαγωγής

#### Γραμμογράφηση Αρχείου Εισαγωγής (INPUT) Δηλώσεων Πρόθεσης Μεταβίβασης – Σύστασης Βάρους

Τα ηλεκτρονικό αρχείο χρησιμοποιεί το Character Set ISO 8859-7 (ΕΛΟΤ 928)

Οι Χειριστές δημιουργούν αρχείο σύμφωνα με την γραμμογράφηση που περιγράφεται παρακάτω, το οποίο φορτώνουν στο ΣΑΤ. Τα στοιχεία που περιλαμβάνονται στο αρχείο ταξινομούνται στους παρακάτω τύπους εγγραφών:

| Τύπος Εγγραφής | Καταγράφει                                                 |
|----------------|------------------------------------------------------------|
| 1 (ένα)        | Header Record της κάθε Δήλωσης (Στοιχεία Δήλωσης Πρόθεσης) |
| 2 (δύο)        | Detail Record (Αξίες της εγγραφής Header)                  |

Σε κάθε μία εγγραφή τύπου Header είναι δυνατό να περιλαμβάνονται μία η περισσότερες εγγραφές Detail.

Σε περίπτωση που σε κάποια εγγραφή (τύπου 1 ή 2) παρουσιασθεί λάθος ελέγχου τότε θα απορρίπτεται το σύνολο της συγκεκριμένη Δήλωσης και θα καταγράφεται στο αρχείο των μη αποδεκτών εγγραφών (.rjt). Η διαδικασία ελέγχου συνεχίζεται για την επόμενη εγγραφή header.

Στο αρχείο των αποδεκτών εγγραφών περιλαμβάνεται και ο α/α Δήλωσης που αποδόθηκε από το Σ.Α.Τ.

| Εγγραφή τύπου '1' ( Header ) |      |         |                                                       |  |
|------------------------------|------|---------|-------------------------------------------------------|--|
| Πεδίο                        | Θέση | Μήκος   | Παρατηρήσεις                                          |  |
| Ένδειξη εγγραφής             | 1    | A(2)    | '01' header                                           |  |
| Α/Α Εγγραφής                 | 3    | N(10)   | LPAD 0                                                |  |
| Ημερ/νία Λήξης               | 13   | Date(8) | DDMMYYYY                                              |  |
| Μερίδα                       | 21   | N(10)   | Η Μερίδα του Επενδυτή                                 |  |
| Χειριστής Επιστροφής         | 31   | N(10)   | LPAD 0 (Κωδικοποίηση Σ.Α.Τ.)                          |  |
| Μερίδα Δικαιούχου            | 41   | N(10)   | Η Μερίδα του Δικαιούχου                               |  |
| Σχόλια                       | 51   | A(80)   |                                                       |  |
| Κωδικός Ειδικής Εργασίας     | 131  | N(2)    | '11' Δήλωση Πρόθεσης Μεταβίβασης –<br>Σύστασης Βάρους |  |

| Εγγραφή τύπου '2' ( Detail ) |      |       |                          |  |  |
|------------------------------|------|-------|--------------------------|--|--|
| Πεδίο                        | Θέση | Μήκος | Παρατηρήσεις             |  |  |
| Ένδειξη εγγραφής             | 1    | A(2)  | '02' detail              |  |  |
| Αξία                         | 3    | A(12) | Ο κωδικός ISIN της Αξίας |  |  |
| Ποσότητα                     | 15   | N(15) |                          |  |  |

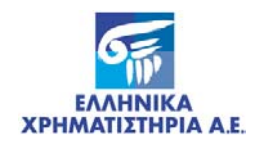

#### Έλεγχοι Αρχείου:

Ελέγχεται εάν ο Λογαριασμός του Επενδυτή είναι υπαρκτός, ενεργός, και ο Χειριστής (επιστροφής) έχει Δήλωση Χρήσης.

Ελέγχεται εάν ο Λογαριασμός του Δικαιούχου είναι υπαρκτός και ενεργός.

Ελέγχεται εάν η ημερομηνία Λήξης είναι μικρότερη από 30 μέρες της ημερομηνίας καταχώρησης.

Ελέγχεται εάν η Αξία είναι ενεργή.

Ελέγχεται εάν οι ποσότητες των Αξιών που αναφέρονται στη Δήλωση είναι διαθέσιμες στον Λογαριασμό του Επενδυτή.

#### Αρχείο Εγκεκριμένων (Τύπος: scx)

| Πεδίο         | Θέση | Τύπος/Μήκος | Παρατηρήσεις                  |
|---------------|------|-------------|-------------------------------|
| Α/Α Εγγραφής  | 1    | N(10)       | Πεδίο 2 του αρχείου εισαγωγής |
| Α/Α Δέσμευσης | 11   | N(10)       | Δίνεται από το ΣΑΤ            |

#### Αρχείο Απορριφθέντων (Τύπος: rjt)

| Πεδίο            | Θέση | Τύπος/Μήκος | Παρατηρήσεις                  |
|------------------|------|-------------|-------------------------------|
| Α/Α εγγραφής     | 1    | N(10)       | Πεδίο 2 του αρχείου εισαγωγής |
| KENO             | 11   | 1           |                               |
| Κωδικός Λάθους   | 12   | A(10)       | Δίνεται από το ΣΑΤ            |
| Περιγραφή Λάθους | 22   | A(80)       | Δίνεται από το ΣΑΤ            |

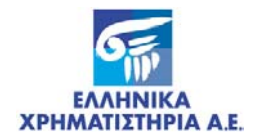

# Αρχεία Εξαγωγής

### Γραμμογράφηση Αρχείου Εξαγωγής (OUTPUT) Ημερολογίου Κινήσεων Βαρών

Τα ηλεκτρονικό αρχείο χρησιμοποιεί το Character Set ISO 8859-7 (EΛΟΤ 928)

| Πεδίο                                                      | Θέση | Μήκος | Παρατηρήσεις                          |  |
|------------------------------------------------------------|------|-------|---------------------------------------|--|
| Αύξων Αριθμός Εγγραφής                                     | 1    | 10    | LPAD 0                                |  |
| Ένδειξη Ενέργειας                                          |      | 2     | Κωδικοποίηση ΣΑΤ - Πίνακας Ι          |  |
| Κωδικός Ειδικής εργασίας                                   | 13   | 2     | Κωδικοποίηση ΣΑΤ - Πίνακας ΙΙ         |  |
| Ημ/νία & Ώρα Καταχώρησης                                   | 15   | 16    | DDMMYYYYHH(24):MI:SS                  |  |
| Αύξων αριθμός Ενεχύρου / Εμπράγματης Χρημ/κης<br>Ασφάλειας | 31   | 10    | LPAD 0                                |  |
| Αύξων αριθμός Δήλωσης Πρόθεσης                             | 41   | 10    | LPAD 0                                |  |
| Κωδικός Μερίδας Οφειλέτη/ Ασφαλειοδότη                     | 51   | 10    |                                       |  |
| Επωνυμία Οφειλέτη / Ασφαλειοδότη                           | 61   | 200   |                                       |  |
| Κωδικός Μερίδας Δανειστή/ Ασφαλειολήπτη                    | 261  | 10    |                                       |  |
| Επωνυμία Δανειστή/ Ασφαλειολήπτη                           | 271  | 200   |                                       |  |
| Κωδικός Χειριστή Επιστροφής Οφειλέτη/<br>Ασφαλειοδότη      | 471  | 10    | Κωδικοποίηση ΣΑΤ                      |  |
| Κωδικός Χειριστή Επιστροφής Δανειστή/<br>Ασφαλειολήπτη     | 481  | 10    | Κωδικοποίηση ΣΑΤ                      |  |
| Κωδικός Αξίας                                              | 491  | 12    | Κωδικοποίηση ΣΑΤ                      |  |
| Ποσότητα                                                   | 503  | 15    | LPAD 0                                |  |
| Όροι                                                       |      |       |                                       |  |
| Ένδειξη επέκτασης όρου Α                                   | 518  | 1     | ΑΜΚ με Δωρεάν                         |  |
|                                                            |      |       | '1' = Επεκτείνεται                    |  |
|                                                            |      |       | '2' = Δεν Επεκτείνεται                |  |
| Ένδειξη επέκτασης όρου Β                                   | 519  | 1     | Split                                 |  |
|                                                            |      |       | '1' = Επεκτείνεται                    |  |
|                                                            |      |       | '2' = Δεν Επεκτείνεται                |  |
| Ένδειξη επέκτασης όρου Γ                                   | 520  | 1     | Μετατροπή                             |  |
|                                                            |      |       | '1' = Επεκτείνεται                    |  |
|                                                            |      |       | '2' = Δεν Επεκτείνεται                |  |
| Ένδειξη επέκτασης όρου Δ                                   | 521  | 1     | Μέρισμα                               |  |
|                                                            |      |       | '3' = Στον Δανειστή/<br>Ασφαλειολήπτη |  |
|                                                            |      |       | '2' = Στον Οφειλέτη/<br>Ασφαλειοδότη  |  |
| Ένδειξη επέκτασης όρου Ε                                   | 522  | 1     | Γεν. Συνέλευση                        |  |
|                                                            |      |       | '3' = Στον Δανειστή/<br>Ασφαλειολήπτη |  |
|                                                            |      |       | '2' = Στον Οφειλέτη/                  |  |

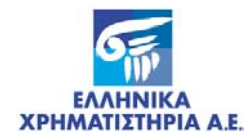

| Πεδίο                    | Θέση | Μήκος | Παρατηρήσεις                          |
|--------------------------|------|-------|---------------------------------------|
|                          |      |       | Ασφαλειοδότη                          |
| Ένδειξη επέκτασης όρου Ζ | 523  | 1     | Δικαιώματα Προτίμησης                 |
|                          |      |       | '3' = Στον Δανειστή/<br>Ασφαλειολήπτη |
|                          |      |       | '2' = Στον Οφειλέτη/<br>Ασφαλειοδότη  |

#### Ένδειξη Ενέργειας Βαρών

| Κωδικός | Περιγραφή                                                                                  |
|---------|--------------------------------------------------------------------------------------------|
| 01      | Σύσταση ενεχύρου / εμπράγματης χρημ/κής ασφάλειας                                          |
| 02      | Άρση ενεχύρου / εμπράγματης χρημ/κής ασφάλειας                                             |
| 03      | Επέκταση ενεχύρου / εμπράγματης χρημ/κής ασφάλειας                                         |
| 04      | Αλλαγή δανειστή / Ασφαλειολήπτη                                                            |
| 05      | Αλλαγή όρων                                                                                |
| 06      | Αλλαγή χειριστή επιστροφής δανειστή / Ασφαλειολήπτη                                        |
| 07      | Ενημέρωση (παλαιού) χειριστή επιστροφής δανειστή / Ασφαλειολήπτη (που<br>απενεργοποιείται) |
| 08      | Αλλαγή χειριστή επιστροφής οφειλέτη / Ασφαλειοδότη                                         |
| 09      | Ακύρωση αξίας                                                                              |

Οι *όροι του βάρους* (θέσεις 518-523) συμπληρώνονται μόνο στις ενδείξεις ενέργειας '**01**', '**05**' και '**06**'.

Για τις ενδείξεις ενέργειας '**04'**, '**05'**, '**07'** και '**08'**, ο Κωδικός Ειδικής Εργασίας λαμβάνει την τιμή '**99'**, το πεδίο Κωδικός Αξίας (θέσεις 491-502) παραμένει κενό και το πεδίο Ποσότητα (θέσεις 503-517) λαμβάνει ως τιμή δέκα μηδενικά ('000000000').

Για την ένδειξη ενέργειας '06' και '09' ο Κωδικός Ειδικής Εργασίας λαμβάνει την τιμή '99'.

| Κωδικός | Περιγραφή                                |
|---------|------------------------------------------|
| 14      | Σύσταση ενεχύρου άνευ δήλωσης πρόθεσης   |
| 15      | Σύσταση ενεχύρου με δήλωση πρόθεσης      |
| 23      | Ενέχυρο από μετατροπή                    |
| 26      | Πολλαπλή σύσταση ενεχύρου                |
| 31      | Επέκταση ενεχύρου από δικαιώματα         |
| 72      | Ενέχυρο από Εκδότρια με αρχείο κατανομής |
| 34      | Άρση πολλαπλής σύστασης ενεχύρου         |
| 52      | Άρση ενεχύρου υπέρ οφειλέτη – χρεωγράφων |

#### Ένδειξη Ειδικής Εργασίας

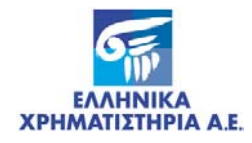

| 53 | Άρση ενεχύρου υπέρ οφειλέτη – ειδικός           |
|----|-------------------------------------------------|
| 54 | Αναγκαστική εκποίηση ενεχύρου – χρεωγράφων      |
| 55 | Αναγκαστική εκποίηση ενεχύρου – ειδικός         |
| α3 | 'Αρση ενεχύρου                                  |
| α4 | Αναγκαστική Εκποίηση ενεχύρου                   |
| g1 | Σύσταση εμπράγματης χρημ/κής ασφάλειας          |
| g2 | Επέκταση εμπράγματης χρημ/κής ασφάλειας         |
| g3 | Πολλαπλή Σύσταση εμπράγματης χρημ/κής ασφάλειας |
| g6 | Άρση εμπράγματης χρημ/κής ασφάλειας             |
| g7 | Άρση πολλαπλής εμπράγματης χρημ/κής ασφάλειας   |
| 99 | ΑΛΛΟ                                            |

## Γραμμογράφηση Αρχείου Εξαγωγής (OUTPUT) Ενεργών Βαρών

Τα ηλεκτρονικό αρχείο χρησιμοποιεί το Character Set ISO 8859-7 (ΕΛΟΤ 928)

| Πεδίο                                                                                                    | Υ | Θέση | Τύπος/Μήκος | Παρατηρήσεις                          |
|----------------------------------------------------------------------------------------------------|---|------|-------------|---------------------------------------|
| Ένδειξη Εγγραφής                                                                                                    | • | 1    | A(2)        | '01' (Στοιχεία Βάρους)                |
| Εσωτερική Αρίθμηση                                                                                                    | • | 3    | N(4)        | Αρίθμηση Εγγραφών                     |
| Αύξων Αριθμός Βάρους                                                                                                    | • | 7    | A(10)       | LPAD0                                 |
| Κωδικός Μερίδας Ενεχυρούχου Δανειστή /<br>Ασφαλειολήπτη                                                                     | • | 17   | A(10)       |                                       |
| Αριθμός Σύμβαση                                                                                                    | • | 27   | A(50)       | LPAD0                                 |
| Κωδικός Μερίδας Οφειλέτη / Ασφαλειοδότη                                                                                     | • | 77   | A(10)       |                                       |
| Επωνυμία Οφειλέτη/ Ασφαλειοδότη                                                                                             | • | 87   | A(200)      |                                       |
| Ημερομηνία Σύστασης                                                                                                    | • | 287  | A(8)        | DDMMYYYY                              |
| Όροι                                                                                                    |   |      |             |                                       |
| Κινητές αξίες που διανέμονται δωρεάν στον                                                                                   | • | 295  | A(1)        | '1' = Επεκτείνεται                    |
| δικαιούχο των Κινητών Αξιών                                                                                                 |   |      |             | '2' = Δεν Επεκτείνεται                |
| Κινητές αξίες που προκύπτουν από κάθε είδους                                                                                | • | 296  | A(1)        | '1' = Επεκτείνεται                    |
| μετατροπη των Κινητων Αξιων (π.χ. μεταβολη της<br>ονομαστικής αξίας, split) ή Τροποποίηση των<br>ενσωματωμένων δικαιωμάτων. |   |      |             | '2' = Δεν Επεκτείνεται                |
| Κινητές αξίες ή αξίες που αποδίδονται στον                                                                                  | • | 297  | A(1)        | '1' = Επεκτείνεται                    |
| δικαιούχο των Κινητών Αξιών από κάθε είδους<br>εταιρική μετατροπή (π.χ. συνχώνευση.                                         |   |      |             | '2' = Δεν Επεκτείνεται                |
| απορρόφηση) του εκδότη των Κινητών Αξίων ή<br>από μετατροπή ή ανταλλαγή αύλων Ομολογιών.                                    |   |      |             |                                       |
| Δικαιώματα επί Μερισμάτων, τόκων, κερδών ή<br>άλλων παροχών από Κινητές Αξίες.                                              | • | 298  | A(1)        | '3' = Στον Δανειστή/<br>Ασφαλειολήπτη |

### Στοιχεία Βάρους

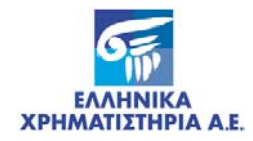

|                                                                                                    |   |     |       | '2' = Στον Οφειλέτη/<br>Ασφαλειοδότη                                          |
|----------------------------------------------------------------------------------------------------|---|-----|-------|-------------------------------------------------------------------------------|
| Δικαιώματα άσκησης των δικαιωμάτων ψήφου<br>των Κινητών Αξίων.                                                                                            | • | 299 | A(1)  | '3' = Στον Δανειστή/<br>Ασφαλειολήπτη<br>'2' = Στον Οφειλέτη/                 |
|                                                                                                    |   |     |       | Ασφαλειοδότη                                                                  |
| Δικαιώματα άσκησης των δικαιωμάτων<br>προτίμησης που απορρέουν από τις Κινητές Αξίες<br>ή των δικαιωμάτων μετατροπής ή ανταλλαγής των<br>αύλων Ομολογιών. | • | 300 | A(1)  | '3' = Στον Δανειστή/<br>Ασφαλειολήπτη<br>'2' = Στον Οφειλέτη/<br>Ασφαλειοδότη |
| Κωδικός Χειριστή Επιστροφής Ενεχυρούχου<br>Δανειστή / Ασφαλειολήπτη                                                                                       | • | 301 | A(10) |                                                                               |
| Κωδικός Χειριστή Επιστροφής Οφειλέτη /<br>Ασφαλειοδότης                                                                                                   | • | 311 | A(10) |                                                                               |

## Βεβαρημένες Αξίες

| Πεδίο                | Y | Θέση | Τύπος/Μήκος | Παρατηρήσεις                       |
|----------------------|---|------|-------------|------------------------------------|
| Ένδειξη Εγγραφής     | ٠ | 1    | A(2)        | '02' (Βεβαρημένες Αξίες).          |
| Εσωτερική Αρίθμηση   | • | 3    | N(3)        | Στα πλαίσια της αρίθμησης εγγραφών |
| Αύξων Αριθμός Βάρους | • | 6    | A(10)       | LPAD0                              |
| Κωδικός Αξίας (ISIN) | • | 16   | A(12)       |                                    |
| Ποσότητα             | • | 28   | A(15)       | LPAD0                              |

#### **Footer Record**

| Πεδίο                        | Y | Θέση | Τύπος/Μήκος | Παρατηρήσεις                                            |
|------------------------------|---|------|-------------|---------------------------------------------------------|
| Ένδειξη Εγγραφής             | • | 1    | A(2)        | '00' (Μηδέν)                                            |
| Τύπος Αρχείου                | • | 3    | A(6)        | 000060 Ενεργά ενέχυρα                                   |
|                              |   |      |             | <b>000070</b> Ενεργές Εμπράγματες<br>χρημ/κες ασφάλειες |
| Ημερομηνία και Ώρα Παραγωγής | • | 9    | A(12)       | DDMMYYYYHH(24)MI                                        |
| Πλήθος εγγραφών τύπου 01     | • | 21   | N(10)       | LPAD0                                                   |
| Πλήθος εγγραφών τύπου 02     | • | 31   | N(10)       | LPAD0                                                   |
| Κενά                         | • | 41   | N(10)       | LPAD0                                                   |
| Σύνολο εγγραφών              | • | 51   | N(10)       | LPAD0                                                   |
| Σύνολο Ποσότητας Χρεογράφων  | • | 61   | N(15)       | LPAD0                                                   |

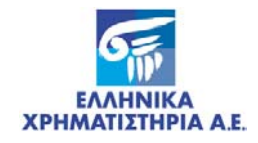

# ΠΑΡΑΡΤΗΜΑ ΙΙΙ. ΕΥΡΕΤΗΡΙΟ ΟΘΟΝΩΝ

| Οθόνη 1. Δέσμευση αξιών Άνευ Όρων – Στοιχεία Δέσμευσης              | 13 |
|---------------------------------------------------------------------|----|
| Οθόνη 2. Δέσμευση αξιών Άνευ Όρων – Στοιχεία Επενδυτή               | 14 |
| Οθόνη 3. Δέσμευση αξιών Άνευ Όρων – Στοιχεία Δικαιούχου ή Αιτούντος | 15 |
| Οθόνη 4. Δέσμευση αξιών Άνευ Όρων – Στοιχεία Εταιρικής Πράξης       | 19 |
| Οθόνη 5. Ανάλυση Δέσμευσης                                          | 20 |
| Οθόνη 6. Εμφάνιση Υπολοίπων προς Δέσμευση                           | 21 |
| Οθόνη 7. Λεπτομέρειες Δέσμευσης                                     | 22 |
| Οθόνη 8. Καταχώρηση Ενεχύρων                                        | 25 |
| Οθόνη 9. Όροι Ενεχύρου                                              | 26 |
| Οθόνη 10. Ανάλυση Ενεχύρου                                          | 27 |
| Οθόνη 11. Ακύρωση Καταχώρησης Ενεχύρων                              | 30 |
| Οθόνη 12. Βεβαίωση Δήλωσης Πρόθεσης                                 | 32 |
| Οθόνη 13. Κατάσταση Ελέγχου Καταχωρήσεων Ενεχύρων                   | 33 |
| Οθόνη 14. Κατάσταση Ημερολογίου Βαρών                               | 35 |
| Οθόνη 15. Κατάσταση Βαρών ανά Δανειστή                              | 38 |
| Οθόνη 16. Κατάσταση Βαρών ανά Δανειστή / Εταιρική Πράξη             | 40 |
| Οθόνη 17. Εισαγωγή Αρχείου Δηλώσεων Πρόθεσης Μεταβίβασης            | 43 |
| Οθόνη 18. Αρχείο Ημερολογίου Βαρών                                  | 45 |
| Οθόνη 19. Αρχείο Ενεργών Βαρών                                      | 47 |